# **UNIVERSIDAD NACIONAL DE INGENIERÍA**

# FACULTAD DE INGENIERÍA ELÉCTRICA Y ELECTRÓNICA

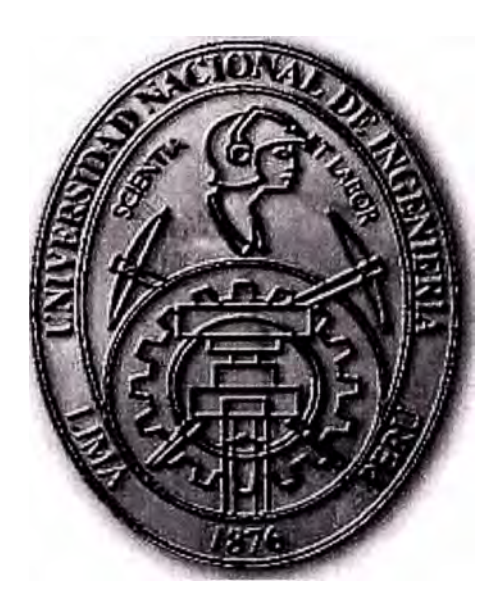

# PROYECTO DE IMPLEMENTACIÓN DE LA RED DE DATOS Y TELEFONÍA IP PARA UN CLIENTE CORPORATIVO

# **INFORME DE SUFICIENCIA**

PARA OPTAR EL TÍTULO PROFESIONAL DE:

# **INGENIERO ELECTRONICO**

PRESENTADO POR:

# ILLICH BLADIMIRO IZARRA FORONDA

PROMOCIÓN 2002-II

LIMA – PERÚ 2006

# PROYECTO DE IMPLEMENTACIÓN DE LA RED DE DATOS Y TELEFONÍA IP PARA UN CLIENTE CORPORATIVO

Dedicado a :

Mis padres y hermanos que fueron ejemplo a seguir

y forjaron en mí el deseo de superación y

sentido de responsabilidad.

#### **SUMARIO**

Una era en telecomunicaciones llega a su fin y una nueva comienza. Impulsada por diferentes proveedores de Soluciones en Networking, la telefonía empresarial basada en tecnología de Protocolo de Internet (IP) se transformará en el estándar de facto para las comunicaciones de voz en las oficinas, reemplazando a los sistemas tradicionales de conmutación de circuitos que estuvieron en uso durante más de 50 años.

El capitulo I muestra una descripción de la Empresa Corporativa indicando su rubro de negocio y la cobertura.

El capitulo II describe la Red actual del cliente, su flujo de información y Topología.

El capitulo III detalla Antecedentes de su sistema de comunicación, requerimientos actuales del Cliente y ofrecimientos del Proveedor de Servicios.

El capitulo IV describe la Implementación del Proyecto, indicando Diagramas Topológicos, Configuraciones a nivel modular de los equipos, Plan de direccionamiento IP de Datos y Telefonía IP, Plantillas de configuración básicas y las conclusiones y recomendaciones.

En la parte final del presente trabajo se presentan los anexos A y B, los cuales detallan Referencia rápidas de los Teléfonos IP y el registro de nuevos usuarios en el CallManager, y la Bibliografía, el cual presenta la fuente de la información para elaborar el presente Proyecto de Implementación.

### ÍNDICE

| PRÓLOGO                                                     | 1  |
|-------------------------------------------------------------|----|
| CAPÍTULO I                                                  |    |
| PROPUESTA COMERCIAL                                         | 2  |
| 1.1 Introducción                                            | 2  |
| 1.2 Red Anterior del Cliente Corporativo                    | 2  |
| 1.3 Antecedentes                                            | 3  |
| 1.4 Requerimientos                                          | 3  |
| 1.5 Consideraciones Adicionales                             | 4  |
|                                                             |    |
| IMPLEMENTACIÓN DEL PROYECTO                                 | 5  |
| 2.1 Diagrama del Proyecto Final                             | 5  |
| 2.1.1 Diagrama de la Red de Datos.                          | 5  |
| 2.1.2 Diagrama de la Red de Telefonía.                      | 6  |
| 2.1.3 Topología de la Red de Datos y Telefonía IP           | 6  |
| 2.2 Distribución de las Sedes.                              | 9  |
| CAPITULO III                                                |    |
| CONFIGURACIÓN DE LOS EQUIPOS                                | 11 |
| 3.1 Equipo Central Concentrador Cisco 3745                  | 11 |
| 3.2 Bundle Call Manager MCS-7825H y Voice Mail Unity        | 12 |
| 3.3 Adaptadores de Voz VG-248 y ATA-186                     | 13 |
| 3.4 Teléfonos IP                                            | 15 |
| 3.5 Equipo Remoto Cisco                                     | 15 |
| 3.6 Relación de Equipos Instalados en el cliente            | 15 |
| CAPITULO IV                                                 |    |
| DISEÑO DE LA RED IP DEL CLIENTE                             | 20 |
| 4.1 Asignamiento de Direcciones IP's de la Red WAN          | 20 |
| 4.2 Asignamiento de las IP´s de la Red de Datos             | 21 |
| 4.3 Plan de Direccionamiento IP Para Teléfonos y Servidores | 22 |
| 4.4 Plan de Numeración Telefónico                           | 27 |

### CAPITULO V

| CONFIGURACIONES DE LA RED DEL CLIENTE CORPORATIVO        | 32 |
|----------------------------------------------------------|----|
| 5.1 Configuraciones para la Red de Datos y Telefonía IP. | 32 |
| 5.2 Configuraciones del Gateway de Voz VG248             | 42 |
| 5.3 Configuraciones del Sevidor Call Manager             | 48 |
| 5.4 Configuraciones de los Teléfonos IP 7960G y 7902G    | 60 |
| 5.5 Configuraciones de los ATA-186                       | 68 |
| CONCLUSIONES Y RECOMENDACIONES                           | 70 |
| ANEXO A                                                  | 72 |
| ANEXO B                                                  | 82 |
| BIBLIOGRAFIA                                             | 91 |

#### PROLOGO

Las Tecnologías de la Inf<sup>o</sup>rmación y las Telecomunicaciones se han constituido en uno de los sectores protagonistas de la sociedad actual, ejerciendo una notable y contundente influencia en la economía y la política, debido a la importancia que adquieren los servicios que este sector presta, que abarcan tanto los ámbitos profesionales como los privados, contribuyendo poderosamente al desarrollo del Conocimiento.

El presente trabajo forma parte de una Propuesta presentada a una Empresa Corporativa Mexicana la cual tiene presencia en el interior del Perú, la cual consiste en rediseñar su Red de Datos y migrar el servicio actual de Telefonía convencional a través de una red de Conmutación de Circuitos a una red IP.

#### CAPITULO I PROPUESTA COMERCIAL

#### **1.1.- INTRODUCCION**

El cliente Corporativo es una Empresa dedicada al rubro de la venta de electrodomésticos, muebles y sistemas de video y sonido. Esta Empresa abarca el Distrito de Lima y Callao, el Norte chico como Huacho, Huaral, y el Sur hasta Chincha, Cañete e Ica.

El proyecto consiste en rediseñar la red actual del cliente y hacerlo más rápida, eficiente y efectiva. El cliente tenía conexiones satelitales dirigidos directamente hacia México desde cada una de sus sedes remota y desde su Sede Principal (CDR). La nueva red consiste en unir las Sedes Remotas con la Sede Principal a través de una red ATM de un Proveedor de Servicios, y conectar la Sede Principal hacia México a través del enlace Internet (VPN).

Para el caso de la Telefonía IP, se remplazará la Central del Cliente (Central Harris) por un Call-Manager, quien administrará todos los Teléfonos IP de la Sede Principal (CDR) y Sedes Remotas; así mismo se encargará de re-direccionar las llamadas provenientes del Proveedor de Servicios (en total 3 E1 PRI) a través del router ó Gateway principal. Como el cliente hará subsistir su telefonía analógica, se adicionará el VG248 para poder adaptarlos a la red IP y puedan ser administrados por el CallManager.

#### **1.2.- RED ACTUAL DEL CLIENTE CORPORATIVO**

La red de datos y telefonía del cliente Corporativo consiste de lo siguiente:

- La Sede Principal se conecta hacia México a través de un enlace Satelital, la cual permite la comunicación de Datos desde esta sede (CDR) directamente con su central en México.
- Las Sedes Remotas de igual forma, se conectan directamente a su central en México a través de los enlaces Satelitales, es decir, un enlace Satelital por cada Sede Remota.

- Las comunicaciones entre las sedes Remotas y la Principal (CDR), se hacían necesariamente a través de la Central en México.
- 4. Todos los servidores se encuentran en México.
- La Comunicación Telefónica se realiza a través de una Central Harris que maneja las llamadas de los usuarios de la Sede Principal y tiene un E1 PRI de TdP y un E1 PRI de Telmex.
- 6. Las Comunicaciones Telefónicas en las Sedes Remotas son a través de líneas contratadas a TdP, en total son de uno a dos líneas por Local remoto.
- 7. El flujo de información es principalmente, las originadas por la caja registradora, que son enviadas directamente hacia México por las conexiones Satelitales.
- 8. La Administración de la Red se realiza desde México, en Perú sólo existe un área de soporte técnico, encargado de ver los problemas asociados a las PC de los Usuarios, teléfonos, equipos de datos como switches, hubs, MODEM satelital, y otros.
- Existen cuatro sedes ubicados fuera de Lima, como son: Huacho, Huaraz, Chincha, Ica; las cuales tienen la misma configuración que las Sedes Remotas. Es decir conexión Satelital directa hacia México.

#### **1.3.- ANTECEDENTES**

- 1. El cliente tiene una sede central y 19 sedes remotas en Lima las cuales actualmente se hallan interconectadas a través de enlaces satelitales SCPC
- 2. Las conexiones actuales sirven solo para transferencia de datos
- 3. El cliente tiene en la sede central una PBX marca NEC muy antigua que soporta servicios de telefonía para 50 anexos y un (01) E1-PRI
- 4. El cliente requiere incrementar su telefonía a dos (02) E1-PRI mas pero solo la tarjeta adicional les costaría alrededor de \$30K.

#### **1.4.- REQUERIMIENTOS**

- 1. Integrar sus 20 sedes a través de una red IP para el transporte de datos y voz.
- 2. Centralizar consumos de telefonía (voz y fax) a través de tres (03) E1-PRI's ubicados en la sede central (dos de ellos exclusivo para las sedes remotas).

- Para esto se esta reemplazando en su sede central la PBX NEC por una solución completa de telefonía IP que integre:
- 4. 50 anexos en la sede central (30 teléfonos análogos + 20 teléfonos IP ejecutivos)
- 5. 04 teléfonos IP + 01 ATA para 3 tiendas grandes
- 6. 03 teléfonos IP + 01 ATA para 3 tiendas medianas
- 7. 02 teléfonos IP + 01 ATA para 13 tiendas pequeñas
- 8. Servicio de mensajería para todos los teléfonos IP
- 9. Soporte de los servicios actuales de telefonía, re-llamada, conferencia, trasferencia, parqueo, desvío, manejo de claves, creación de grupos.

#### **1.5.- CONSIDERACIONES ADICIONALES**

Se le comentará al cliente que el Call Manager maneja un Reporting Tool que si bien no tenia las funcionalidades de un PC Systel o un AQCT le permitiría bajar el tema de los consumos a un Excel y el manipular la informacion.

#### CAPITULO II IMPLEMENTACIÓN DEL PROYECTO

A continuación se detallará los procesos a realizar para la implementación del proyecto. Se empezará con el diagrama general de la Red de Datos y Telefonía IP en el Perú, la distribución de todas sus sedes, y luego se irá definiendo los diferentes aspectos que son importantes como el plan de numeración IP para la red de Datos, el plan de numeración para la red de Telefonía IP, el Plan de numeración para la Telefonía IP de las sedes Remotas, para finalmente llegar a la prueba de los servicios.

#### 2.1.- DIAGRAMA DEL PROYECTO FINAL

#### 2.1.1.- Diagrama de la Red de Datos.

A continuación en la Fig.2.1 se muestra el Diagrama de la Red de Datos del cliente.

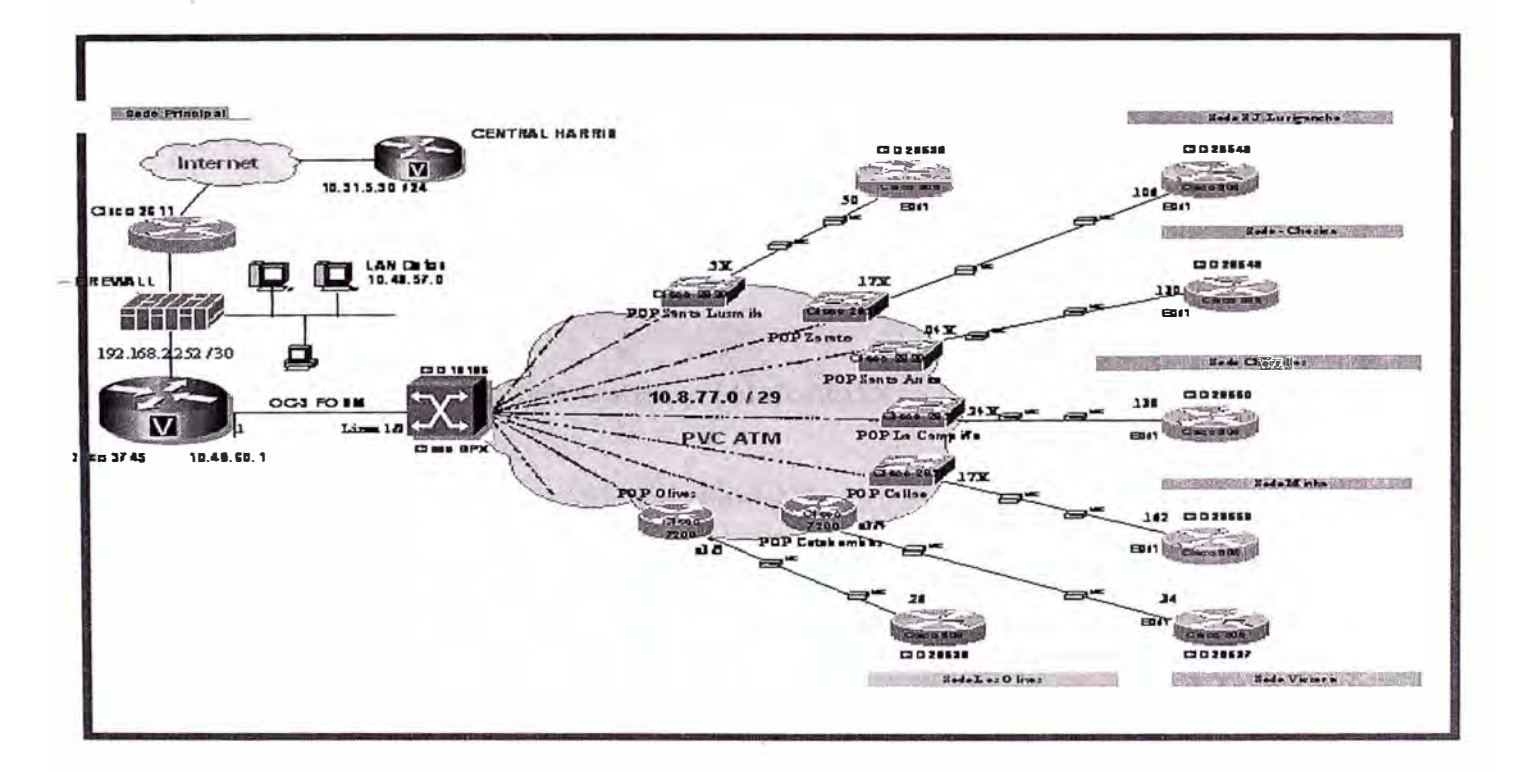

Figura 2.1: Diagrama de la Red de Datos del cliente Corporativo.

#### 2.1.2.- Diagrama de la Red de Telefonía

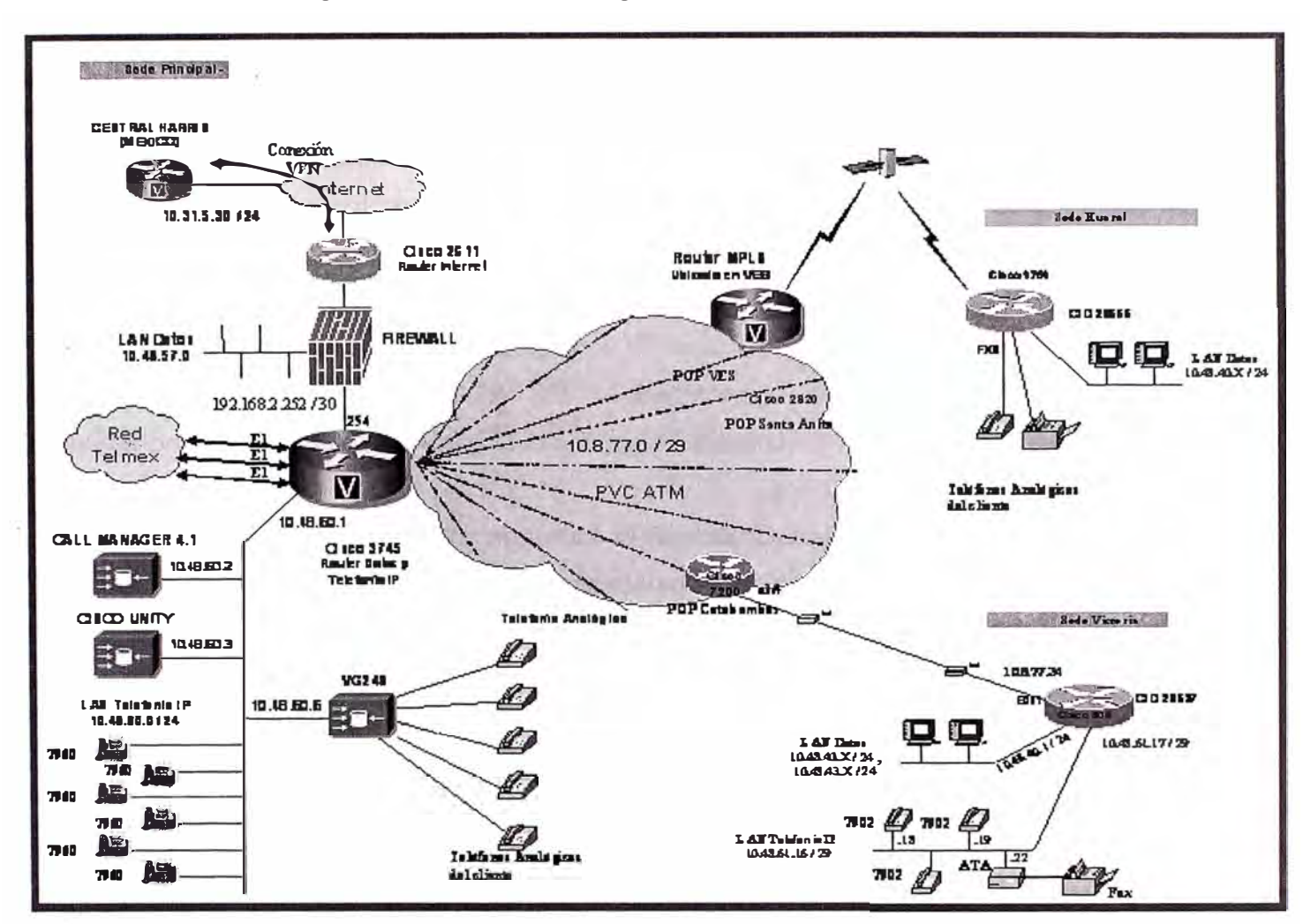

A continuación en la Fig.2.2 se muestra el Diagrama de la Red de Telefonía IP del cliente.

Figura 2.2: Diagrama de la Red de Telefonía IP del cliente Corporativo

#### 2.1.3.- Topología de la Red de Datos y Telefonía IP

El sistema de Telefonía IP del cliente Corporativo se implementará en la Sede Principal con los siguientes equipos: Un servidor Call Manager para la administración de Llamadas y un Servidor Cisco Unity para la administración de correo de voz, el bundle (CallManager y Cisco Unity) consta de una configuración básica al cual se le agregará licencias para alcanzar la capacidad de hasta 1000 abonados en el CallManager y 125 casillas de voz en el Cisco Unity; Un Gateway de Voz VG248 para la administración de los teléfonos analógicos del cliente, el VG-248 da servicio a 44 Teléfonos análogos (capacidad máxima 48 puertos FXS); Constará también de 20 Teléfonos IP Cisco 7960G para la sede central; Finalmente se utilizará el Cisco 3745 como concentrador, para recibir los 3 E1 PRI del Proveedor de Servicios, a través de este router central saldrían

las llamadas a la red pública (PSTN), implementándose también los números directos a asignar tanto a cada anexo interno en la Sede Principal como en las Sedes Remotas.

Se configurará el Router 3745 para que derive los 3E1's hacia el Call Manager para su administración. Se separará la red de Datos y la Red de Telefonía IP, estando esta última conectada directamente a un puerto Fast Ethernet del Router 3745. En esta Red de telefonía IP se colgarán los Servidores, el Gateway de Voz y los 20 teléfonos IP Cisco 7960.

El protocolo a usar entre los teléfonos IP de la Sede Principal, los teléfonos IP de las Sedes Remotas, los Cisco ATA 186, el CallManager y el Gateway VG-248 es el propietario de Cisco: SCCP (Skinny Call Control Protocol).

En las Sedes Remotas, se separará la Red de Datos y la Red de telefonía IP a través de Routers Cisco 831. Los equipos instalados en la red IP de cada Sede Remota, constará de teléfonos IP modelo Cisco 7902 y un Cisco ATA para manejar equipos del cliente como anexos analógicos y/o maquinas Faxes. Todos los teléfonos en las Sedes Remotas tomarán los recursos de la Sede Principal a través del CallManager, para poder hacer llamadas a la PSTN y hacia México vía la conexión VPN del servicio Internet. Así mismo para las Sedes Remotas de Provincias, se utilizarán enlaces Satelitales, se instalará un router Cisco 1751 para administrar la red LAN y dos puertos FXS para la conexión de equipos del cliente como anexos internos y máquinas faxes.

Tanto para la red de Datos como para la red de Telefonía IP se implementarán QoS (calidad de servicio) en los routers 831 de cada Sede Remota y el router principal 3745 de la Sede Principal, la distribución del tráfico de datos será de 32 Kbps por teléfono cada teléfono IP y 22 Kbps por teléfono analógico (asociado al ATA), siendo lo restante para el tráfico de Datos.

Los enlaces a través de la Red ATM soportará a lo más en tiendas grandes, 04 comunicaciones de voz y una de fax lo cual no debería exceder los 400Kbps en el caso

de uso simultaneo y con la mejor calidad de voz (G.711), dejando en este caso más extremo 112Kbps sólo para los datos. Se empleó para la parte de Telefonía IP, el Codec G711 para las comunicaciones entre el Call Manager y los Teléfonos IP, dentro de una Sede ó Región; y el Codec G.729 para la comunicación entre el CallManager y los teléfonos IP de diferentes Sedes o Regiones, la cual permitirá dejar para la Data velocidades con mayores márgenes.

El cliente tendrá también conexiones hacia su Matriz México, a través de conexiones seguras VPN entre un Firewall en Perú y el router de borde en México. La Administración de este Firewall es realizado por el soporte técnico de México. Para la comunicación de voz, se interconectará el Servidor CallManager con la Central Harris en México, a través del router Cisco 3745 y los 2Mbps que tiene en su servicio Internet con el proveedor Telmex. Aquí el cliente aplicará QoS (Calidad de Servicio), ya que esta conexión la tiene que compartir también con el servicio de Datos.

En la Figura 2.3 adjunta, se muestra las conexiones que tendrá el Servidor CallManager con los diferentes Gateway de Voz: La primera dirección 10.31.5.30, es la conexión del Call Manager con la Central Harris, que permite las comunicaciones de Voz entre Perú y México. La segunda dirección 10.48.60.1, es la conexión que el Servidor tiene con el router principal Cisco 3745, mediante el cual le permite administrar los teléfonos IP de las Sedes Remotas en Lima, y los teléfonos analógicos de las Sedes Remotas de Provincias. El tercer equipo corresponde al VG248 VGCGW12004A3422, que le permite al CallManager la administración del los teléfonos analógicos del cliente en la Sede Principal.

El sistema de la Red de Datos del cliente Corporativo se implementará en forma separada de la Red de Telefonía IP. En la Sede Principal, la red de Datos estará conectada a un Pix FireWall que le brinda protección y conexión a la Red Internet y hacia sus Sedes Remotas a través de la conexión Fast Ethernet que tiene con el concentrador ó Router Principal 3745. Este router Principal tiene una conexión de 20Mbps a través del enlace ATM OC-3 que permite tener una escalabilidad hacia el futuro de hasta 155Mbps con el Switch ATM de la Red del Proveedor del Servicio. Las conexiones con las Sedes Remotas a través de la Red ATM, se realizará por la creación de PVC´s para cada Sede remota con un ancho de banda de 512 Kbps para cada Sede en Lima y 128 Kbps para las Sedes Remotas de Provincias. Para el routeo de la Data se implemetará el Protocolo de enrutamiento EIGRP con Sistema Autónomo 20 en todos los routers remotos y el

router principal. Los IOS a seleccionar para el router Principal y router Remotos, será la que soporte aplicaciones de Data, telefonía IP y Voz sobre IP (VoIP).

| Eda Mot                                                                                                    | u Emeritos Taola Hele                                                                                                    | - Find and List Gateways - r                                                                                                    | Microsoft Internet Explorer                                                                                                    | Contraction of the second                                   |                                                             |         | 8   |
|----------------------------------------------------------------------------------------------------|----------------------------------------------------------------------------------------------------|----------------------------------------------------------------------------------------------------|----------------------------------------------------------------------------------------------------|-------------------------------------------------------------|-------------------------------------------------------------|---------|-----|
| Eaic View                                                                                                    | · O C A Search                                                                                                    | p                                                                                                    | 01 R. A                                                                                                    | MULE C.                                                     | designed detter                                             |         | 8   |
| s E http                                                                                                    | s://callmanager/CCMAdmin/ga                                                                                                    | atewaylist.asp?findBy=name&m                                                                                                    | at ch=begins&pattern=&submit 1                                                                                                    | =Find&rows=20&sh                                            | owendpoint s=08utilityList=                                 | ▼ \$°60 | Lin |
| tem Ro                                                                                                    | oute Plan Service                                                                                                    | Feature Device Use                                                                                                    | r Apolication Help                                                                                                    |                                                             |                                                             |         |     |
| isco (                                                                                                    | CallManager                                                                                                    | Administration                                                                                                    |                                                                                                    |                                                             | CISCO SYSTEMS                                               |         |     |
| Cisco IP                                                                                                    | Telephony Solutions                                                                                                    |                                                                                                    |                                                                                                    |                                                             |                                                             |         |     |
| ind a                                                                                                    | and List Ga                                                                                                    | iteways                                                                                                    |                                                                                                    | Add                                                         | a New Gateway                                               |         |     |
| match                                                                                                    | ning record(s) fo                                                                                                    | or Device Name be                                                                                                    | egins with ""                                                                                                    |                                                             |                                                             |         |     |
| indicol                                                                                                    |                                                                                                    |                                                                                                    |                                                                                                    |                                                             | 1 mil                                                       |         |     |
| nd gate                                                                                                    | ways where De                                                                                                    |                                                                                                    | iegins with                                                                                                    |                                                             | Find                                                        |         |     |
| nd chow                                                                                                    | 120 Thems ner na                                                                                                    | ae. Hide 🛛 🕶 endpo                                                                                                    | ints. <en< th=""><th>ter search text at</th><th>love &gt; 💌</th><th></th><th></th></en<>                                                     | ter search text at                                          | love > 💌                                                    |         |     |
| IU SHUW                                                                                                    |                                                                                                    |                                                                                                    | the site of a line in the second                                                                                                    |                                                             | 1. 14 d                                                     |         |     |
| To                                                                                                    | list all items, click Find w                                                                                                    | ithout any search text, or                                                                                                    | use "Device Name is not en                                                                                                    | npty" as the sear                                           | ch criteria.                                                |         |     |
| To                                                                                                    | list all items, click Find w                                                                                                    | ithout any search text, or                                                                                                    | use "Device Name is not en                                                                                                    | npty" as the sear                                           | ch criteria.                                                |         |     |
| To<br>Aatchir                                                                                                    | list all items, click Find w<br>ng record(s) 1 to<br>e Information Servi                                                                                 | ithout any search text, or<br>0 3 of 3<br>ce returned informati                                                                                                    | use "Device Name is not en                                                                                                    | npty" as the sear                                           | ch criteria.                                                |         |     |
| To<br>Aatchir<br>eal-tim                                                                                                    | list all items, click Find w<br>ng record(s) 1 to<br>e Information Servic<br>Device Name                                                                 | ithout any search text, or<br>0 3 of 3<br>ce returned informati<br>Description                                                                                              | use "Device Name is not en<br>ion for 2 of 3 devices  <br>Device Pool                                                                        | npty" as the sear<br>isted below.<br>Status                 | ch criteria.<br>IP Address                                  |         |     |
| To<br>Aatchir<br>eal-tim                                                                                                    | list all items, click Find w<br>ng record(s) 1 to<br>e Information Servic<br>Device Name<br>10.31.5.30                                                   | ithout any search text, or<br>O 3 of 3<br>ce returned informati<br>Description<br>Gateway hacia Ce                                                                          | use "Device Name is not en<br>ion for 2 of 3 devices  <br>Device Pool<br>Device_Pool_Mexico                                                  | isted below.<br>Status<br>Unknown                           | IP Address<br>10.31.5.30                                    |         |     |
| To<br>Aatchir<br>eal-tim                                                                                                    | ng record(s) 1 to<br>e Information Servic<br>Device Name<br>10.31.5.30<br>10.48.60.1                                                                     | ithout any search text, or<br>O 3 of 3<br>ce returned informati<br>Description<br>Gateway hacia Ce<br>Gateway Salida a                                                      | use "Device Name is not en<br>ion for 2 of 3 devices I<br>Device Pool<br>Device_Pool_Mexico<br>Device_ Pool_Principal                        | isted below.<br>Status<br>Unknown<br>Unknown                | IP Address<br>10.31.5.30<br>10.48.60.1                      |         |     |
|                                                                                                    | list all items, click Find w<br>ng record(s) 1 to<br>e Information Servic<br>Device Name<br>10.31.5.30<br>10.48.60.1<br>VGCGW12004A3422                  | ithout any search text, or<br>O 3 of 3<br>ce returned informati<br>Description<br>Gateway hacia Ce<br>Gateway Salida a<br>Gateway a Lineas                                  | use "Device Name is not en<br>ion for 2 of 3 devices I<br>Device Pool<br>Device_Pool_Mexico<br>Device_ Pool_Principal                        | isted below.<br>Status<br>Unknown<br>Unknown<br>See VGC Pho | IP Address<br>10.31.5.30<br>10.48.60.1                      |         |     |
| To<br>Aatchir<br>eal-tim                                                                                                    | list all items, click Find w<br>ng record(s) 1 to<br>e Information Servic<br>Device Name<br>10.31.5.30<br>10.49.60.1<br>VGCGW12004A3422<br>Selected Rese | ithout any search text, or<br>O 3 of 3<br>ce returned informati<br>Description<br>Gateway hacia Ce<br>Gateway Salida a<br>Gateway a Lineas                                  | use "Device Name is not en<br>ion for 2 of 3 devices I<br>Device Pool<br>Device_Pool_Mexico<br>Device_ Pool_Principal<br>First Previous Mexi | isted below.<br>Status<br>Unknown<br>Unknown<br>See VGC Pho | IP Address<br>10.31.5.30<br>10.48.60.1<br>ne                |         |     |
|                                                                                                    | Install items, click Find w<br>Ing record(s) 1 to<br>Information Service<br>Device Name<br>10.31.5.30<br>10.49.60.1<br>VGCGW12004A3422<br>Selected Rese  | ithout any search text, or<br>O 3 of 3<br>ce returned information<br>Description<br>Gateway hacia Ce<br>Gateway Salida a<br>Gateway a Lineas                                | use "Device Name is not en<br>ion for 2 of 3 devices I<br>Device Pool<br>Device_Pool_Mexico<br>Device_ Pool_Principal<br>First Previous Mexi | isted below.<br>Status<br>Unknown<br>Unknown<br>See VGC Pho | IP Address<br>10.31.5.30<br>10.48.60.1<br>ne<br>Page 1 of 1 |         |     |
| To<br>Aatchir<br>eal-tim<br>T<br>Matchir<br>eal-tim<br>T<br>Matchir<br>N<br>Matchir<br>N<br>Matchi | list all items, click Find w<br>ng record(s) 1 to<br>e Information Servic<br>Device Name<br>10.31.5.30<br>10.48.60.1<br>VGCGW12004A3422<br>Selected Rese | ithout any search text, or<br>O 3 of 3<br>ce returned informati<br>Description<br>Gateway hacia Ce<br>Gateway Salida a<br>Gateway a Lineas                                  | use "Device Name is not en<br>ion for 2 of 3 devices I<br>Device Pool<br>Device_Pool_Mexico<br>Device_ Pool_Principal<br>First Previous Mexi | isted below.<br>Status<br>Unknown<br>Unknown<br>See VGC Pho | IP Address   10.31.5.30   10.48.60.1   ne   Page 1 of 1     |         |     |
| To<br>Aatchir<br>eal-tim                                                                                                    | list all items, click Find w<br>ng record(s) 1 to<br>e Information Servic<br>Device Name<br>10.31.5.30<br>10.48.60.1<br>VGCGW12004A3422<br>Selected Rese | ithout any search text, or<br><b>3 of 3</b><br><b>ce returned informati</b><br><b>Description</b><br>Gateway hacia Ce<br>Gateway Salida a<br>Gateway a Lineas<br>itSelected | use "Device Name is not en<br>ion for 2 of 3 devices I<br>Device Pool<br>Device_Pool_Mexico<br>Device_ Pool_Principal<br>First Previous Mexi | isted below.<br>Status<br>Unknown<br>Unknown<br>See VGC Pho | IP Address<br>10.31.5.30<br>10.48,60.1<br>ne<br>Page 1 of 1 |         |     |
| Aatchir<br>eal-tim                                                                                                    | list all items, click Find w<br>ng record(s) 1 to<br>e Information Servic<br>Device Name<br>10.31.5.30<br>10.49.60.1<br>VGCGW12004A3422<br>Selected Rese | ithout any search text, or<br>O 3 of 3<br>ce returned informati<br>Description<br>Gateway hacia Ce<br>Gateway Salida a<br>Gateway a Lineas                                  | use "Device Name is not en<br>ion for 2 of 3 devices I<br>Device Pool<br>Device_Pool_Mexico<br>Device_ Pool_Principal<br>First Previous Mexi | isted below.<br>Status<br>Unknown<br>Unknown<br>See VGC Pho | IP Address<br>10.31.5.30<br>10.48.60.1<br>ne<br>Page 1 of 1 |         |     |
| To<br>Aatchir<br>eal-tim                                                                                                    | list all items, click Find w<br>ng record(s) 1 to<br>e Information Servic<br>Device Name<br>10.31.5.30<br>10.48.60.1<br>VGCGW12004A3422<br>Selected Rese | ithout any search text, or<br>O 3 of 3<br>ce returned information<br>Description<br>Gateway hacia Ce<br>Gateway Salida a<br>Gateway a Lineas                                | use "Device Name is not en<br>ion for 2 of 3 devices I<br>Device Pool<br>Device_Pool_Mexico<br>Device_ Pool_Principal<br>First Previous Mexi | isted below.<br>Status<br>Unknown<br>Unknown<br>See VGC Pho | IP Address<br>10.31.5.30<br>10.48.60.1<br>ne                |         |     |

Figura 2.3: Conexiones del CallManager con los equipos de la Red de Telefonía IP

#### 2.2.- DISTRIBUCIÓN DE LAS SEDES

La Tabla 2.1 nos muestra las sedes del cliente Corporativo, los anchos de banda y las ubicaciones de cada uno de ellas.

| ITM | CLIENTE                                      | CID   | DESC SERV                       | DIRECCION                               |
|-----|----------------------------------------------|-------|---------------------------------|-----------------------------------------|
|     |                                              |       |                                 |                                         |
| 1   | CLIENTE CORPORATIVO - SAN MARTIN DE PORRES   | 29545 | Pta 512 Kbps                    | SITE SAN MARTIN DE PORRES               |
| 2   | CLIENTE CORPORATIVO - TOMAS VALLE            | 29534 | Pta 512 Kbps                    | AV TOMAS VALLE 3893 - CALLAO            |
| 3   | CLIENTE CORPORATIVO - VENTANILLA             | 29544 | Pta 512 Kbps                    | AV VENTANILLA – VENTANILLA              |
| 4   | CLIENTE CORPORATIVO - VILLA MARIA            | 29543 | Pta 512 Kbps                    | AV PACHACUTEC 2181 – VILLA MARIA DEL    |
| 5   | CLIENTE CORPORATIVO - ATE-VITARTE            | 29542 | Pta 512 Kbps                    | MZ. MZ "M" KM 6.22 URB BARBADILLO - A   |
| 6   | CLIENTE CORPORATIVO ~ BREÑA                  | 29541 | Pta 512 Kbps                    | AV VENEZUELA 1130 - BREÑA               |
| 7   | CLIENTE CORPORATIVO - CALLAO                 | 29540 | Pta 512 Kbps                    | AV SAENZ PENA 876 - CALLAO              |
| 8   | CLIENTE CORPORATIVO - COMAS                  | 29539 | Pta 512 Kbps                    | AV TUPAC AMARU 3129 Y 3131 - COMAS      |
| 9   | CLIENTE CORPORATIVO - LA MARINA              | 29538 | Pta 512 Kbps                    | AV LA MARINA 2841 - SAN MIGUEL          |
| 10  | CLIENTE CORPORATIVO - LA VICTORIA            | 29537 | Pta 512 Kbps                    | AV IQUITOS 462 - LA VICTORIA            |
| 11  | CLIENTE CORPORATIVO - LOS OLIVOS             | 29536 | Pta 512 Kbps                    | AV ALFREDO MENDIOLA 3633-3665-3669      |
| 12  | CLIENTE CORPORATIVO - PUENTE PIEDRA          | 29535 | Pta 512 Kbps                    | CARRE PANAMERICANA NORTE - PUENTE       |
| 13  | ELEKTRA DEL PERU S.A ~ ELEKTRA ABANCAY       | 29552 | Pta 512 Kbps                    | AV ABANCAY 1051 - LIMA (Cercado)        |
| 14  | ELEKTRA DEL PERU S.A - CANTO GRANDE          | 29551 | Pta 512 Kbps                    | MZ. MZ E LT.16 SEC.2 BARRIO 1 G.RES.E-U |
| 15  | CLIENTE CORPORATIVO - CHORRILLOS             | 29550 | Pta 512 Kbps                    | AV. DEFENSORES DEL MORRO MZ E LOTE (    |
| 16  | CLIENTE CORPORATIVO - CHOSICA                | 29549 | Pta 512 Kbps                    | AV LIMA SUR 751 - LURIGANCHO/CHOSIC     |
| 17  | CLIENTE CORPORATIVO - EL AGUSTINO            | 29548 | Pta 512 Kbps                    | AV NICOLAS AYLLON 539 - EL AGUSTINO     |
| 18  | CLIENTE CORPORATIVO - JESUS MARIA            | 29547 | Pta 512 Kbps                    | AV CUBA 1126-1130 - JESUS MARIA         |
| 19  | CLIENTE CORPORATIVO - SAN JUAN DE LURIGANCHO | 29546 | Pta 512 Kbps                    | AV PROCEREES DE LA INDEPENDENCIA 281    |
| 20  | CLIENTE CORPORATIVO - LA MINKA               | 29558 | Pta 512 Kbps                    | AV ARGENTINA 3093 LOCAL 191 - BELLAVI   |
| 21  | CLIENTE CORPORATIVO - RIMAC                  | 29559 | Pta 512 Kbps                    | AV ARMANDO FILOMENO 145 CIUDAD Y CA     |
| 22  | SEDE PROOVEDOR                               | 29533 | Rem Nacional 512 Kbps           | AV EL SOL S/N - VILLA EL SALVADOR       |
| 23  | CLIENTE CORPORATIVO - HUACHO                 | 29554 | Link Satelital 128 Kbps         | AV 28 DE JULIO 430 - HUACHO             |
| 24  | CLIENTE CORPORATIVO - HUARAL                 | 29555 | Link Satelital 128 Kbps         | AV CAHUAS 381 - HUARAL                  |
| 25  | CLIENTE CORPORATIVO - ICA                    | 29556 | Link Satelital 128 Kbps         | CA MUNICIPALIDAD 233 - ICA              |
| 26  | CLIENTE CORPORATIVO - CHINCHA                | 29553 | Link Satelital 128 Kbps         | AV MARISCAL BENAVIDES 158 - CHINCHA     |
| 27  | CLIENTE CORPORATIVO - SEDE PRINCIPAL         | 29533 | ATM OC3 20Mbps (No incluye PVC) | CALLE B MZ D LT 4 A BOCANEGRA - CALLAU  |

#### CAPITULO III CONFIGURACION DE LOS EQUIPOS

#### 3.1.- EQUIPO CONCENTRADOR CISCO 3745:

El equipo propuesto, reúne las características para brindar los servicios ofrecidos. La configuración que se muestra en la Fig3.1 siguiente satisface el requerimiento de interfaces y funcionalidades: Puerto ATM OC-3, 03 E1-PRI's VoIP Gateway, Interfaces Fast Ethernet, licencias de VoIP, licencia SRST.

| Product           | Description                                                  | Quantity |
|-------------------|--------------------------------------------------------------|----------|
| CISCO3745         | 3700 Series, 4-Slot, Dual FE, Multiservice Router 32F/256D   | 1        |
| S374SPSK9-12311T  | Cisco 3745 IOS SP SERVICES                                   | 1        |
| PWR-3745-AC       | AC Power Supply for the Cisco 3745                           | 1        |
| PWR-3745-AC/2     | Redundant AC System Power Suppy for the Cisco 3745           | 1        |
| CAB-AC            | Power Cord,110V                                              | 2        |
| FL-SRST-144       | Feat Lic Survivable Remote Site Telephony up to 144 phones   | 1        |
| MEM3745-32U64CF   | 32 to 64MB Compact Flash factory upgrade for the Cisco 3745  | 1        |
| NM-HDV2-2T1/E1    | IP Communications High-Density Digital Voice NM with 2 T1/E1 | 2        |
| PVDM2-64          | 64-Channel Packet Voice/Fax DSP Module                       | 3        |
| NM-1A-OC3SMI-EP   | 1-Port OC-3 ATM Enhanced perf Singlemode Int Reach NM 3745   | 1        |
| CAB-E1-RJ45BNC    | E1 Cable RJ45 to Dual BNC (Unbalanced)                       | 2        |
| ROUTER-SDM        | Device manager for routers                                   | 1        |
| EMS-ARM-1.1-LIC   | Cisco Access Router Mgr v1.1 RTU                             | 1        |
| MEM3745-256D-INCL | 256 MB DIMM DRAM Memory factory default for the Cisco 3745   | 1        |

Figura 3.1 Descripción del Cisco 3745

La Fig. 3.2 muestra el hardware de la configuración y detalles de la ubicación de sus interfaces.

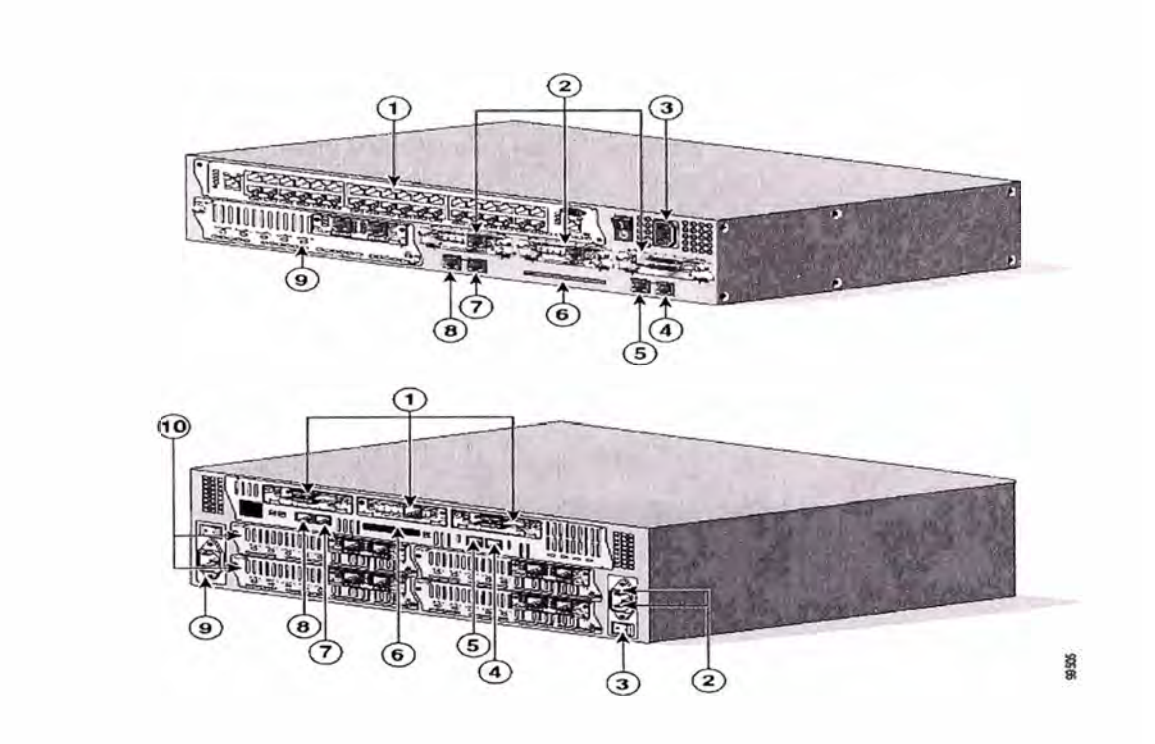

| 1 | Interface Card Slots | 5 | FastEthernet 0/1   |
|---|----------------------|---|--------------------|
| 2 | Network Modules      | 6 | Compact Flash Slot |
| 3 | Power Supply         | 7 | Auxiliary Port     |
| 4 | FastEthernet 0/0     | 8 | Console Port       |

Figura 3.2 Cisco 3725 y Cisco 3745

#### 3.2.- BUNDLE CALL MANAGER MCS-7825H Y VOICE MAIL UNITY

Los equipos propuestos reúnen las características para brindar los servicios de telefonía para la cantidad de usuarios actuales. La Fig. 3.3 muestra el detalle en la configuración tanto para el CallManager como para el Cisco Unity :

| MID-MKT-IPC-K9-B   | 2-Server, CCM 100 User, Unity VM 25 User Bundle, 3DES   | 1   |
|--------------------|---------------------------------------------------------|-----|
| MCS-7825H-3.0-ECS2 | MCS 7825 Unity; 512MB; RAID 1; Win2K                    | 1   |
| MCS-7825H-3.0-IPC2 | HW Only MCS 7825H-3000 With P4 3060, 1GB RAM, 40GB HD   | 1   |
| UNITY-WIN2K-ENG    | Cisco Unity Operating System 2000 - English             | 1   |
| CAB-AC             | Power Cord,110V                                         | 1   |
| UNITY-PWR-US       | Power Cord - US, Can, Mex, PR, Phil, Ven, Tai, Col, Ecu | 1   |
| UNITYV4-25USR      | Unity VM, 25 users (w/ 16 sessions)                     | 1   |
| CM4.0-K9-7825SE    | SW CallMgr 4.0, MCS-7825, 100 Svr Usr Lic               | 1   |
| LIC-CM-4.X-900U=   | CallMgr 900 Usr License for MID-MKT-IPC-K9-B and C      | 1   |
| UNITY-VM-USR       | One Unity VM User                                       | 100 |

Figura 3.3 Descripción del Cisco MCS 7825-I

La Fig. 3.4 muestra el hardware del cisco CallManager

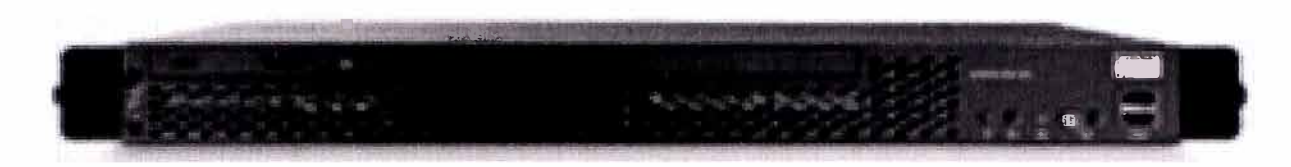

Figura 3.4 Cisco MCS 7825-I

### 3.3.- ADAPTADORES DE VOZ VG-248 Y ATA-186:

Se instalarán adaptadores de Voz como el ATA-186 y el VG248, mostrados en la Fig. 3.5 y Fig. 3.6 respectivamente, para brindar extensiones análogas en el cliente, tales como teléfonos analógicos y máquinas faxes.

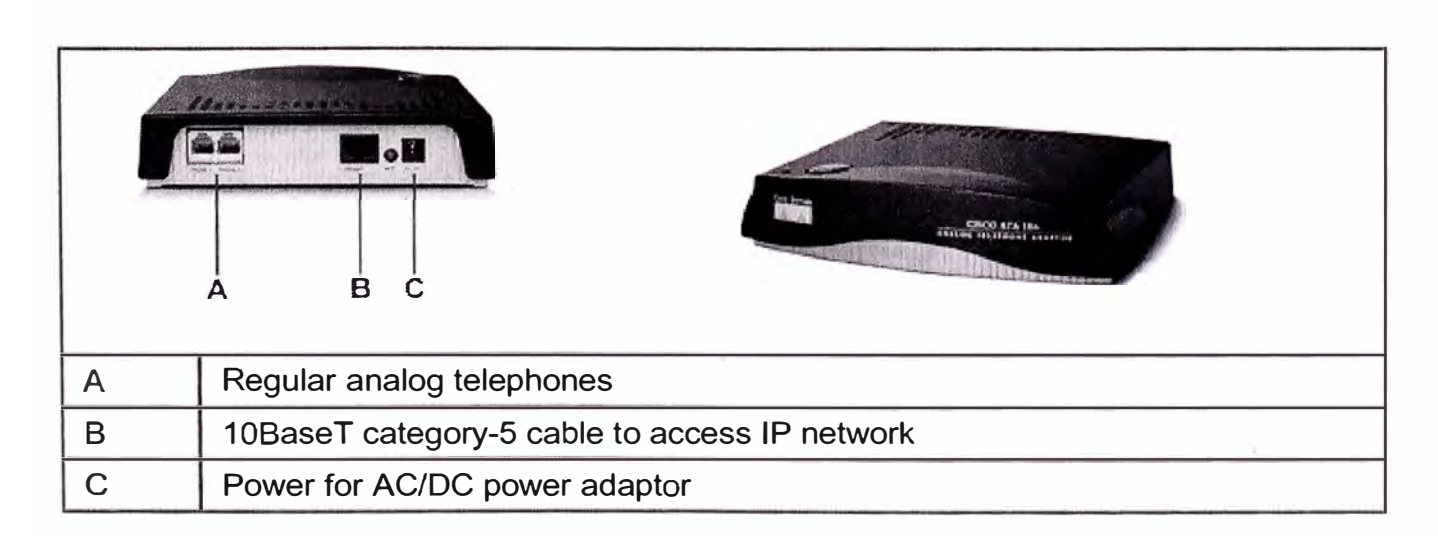

Figura 3.5 CISCO ATA-186

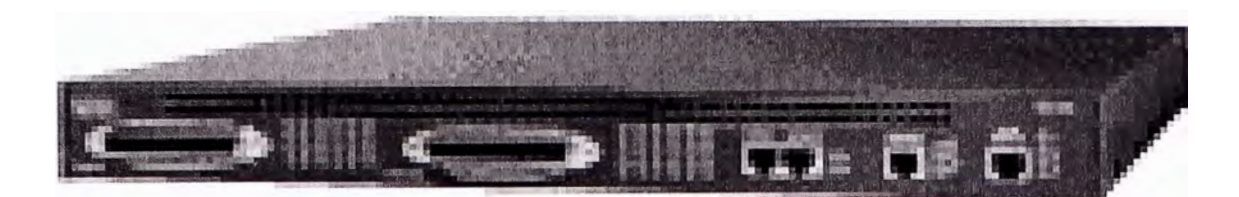

Figura 3.6 GATEWAY CISCO VG248

A continuación en la Fig. 3.7 se muestra la Pantalla de configuración para el VG248 a través de Hiperterminal.

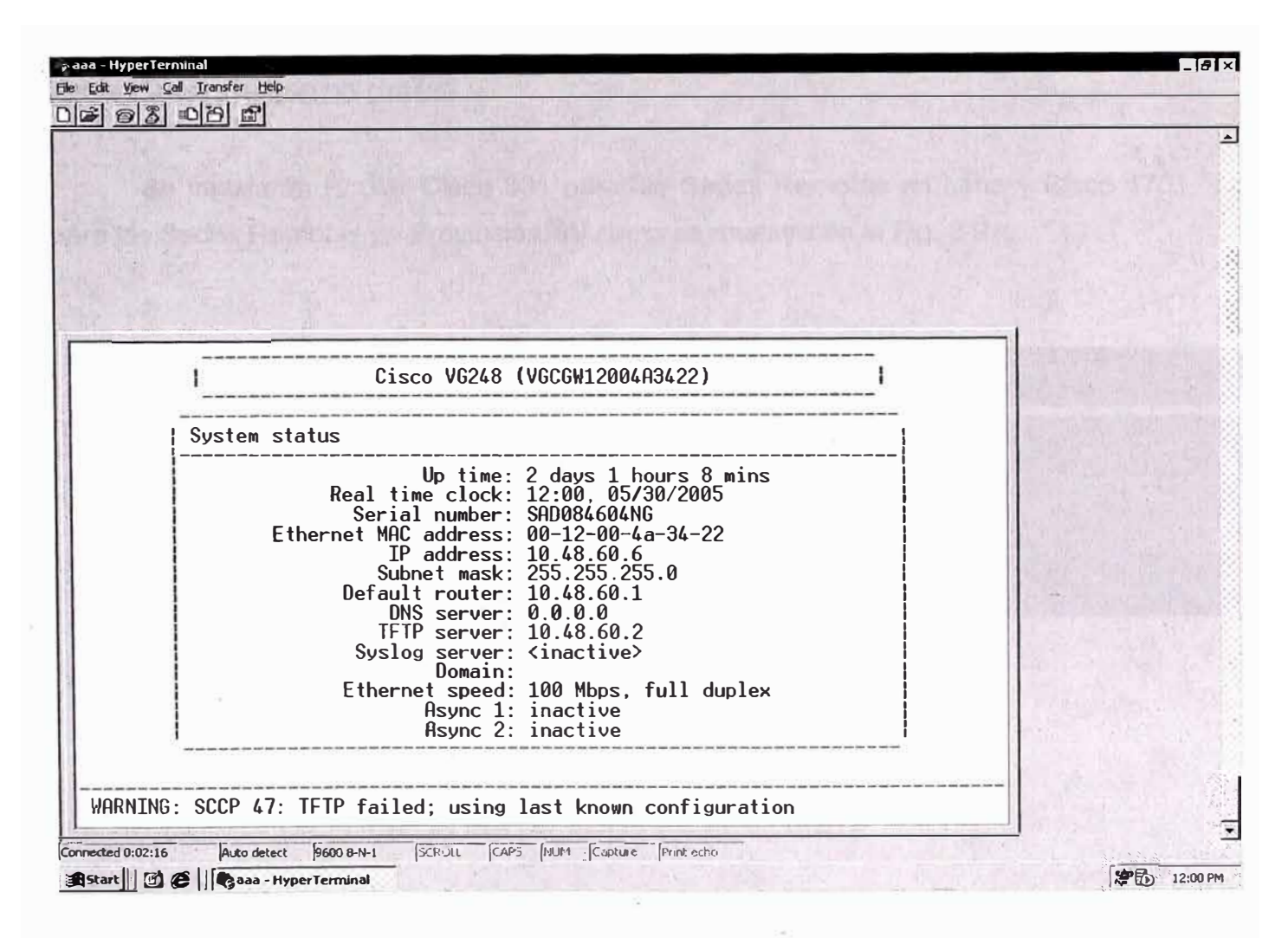

Figura 3.7 GATEWAY CISCO VG248

#### 3.4.- TELEFONOS IP

Se instalarán 20 Teléfonos IP 7960G para la sede central y 97 teléfonos 7902G en las sedes remotas, tal como se muestra en la Fig. 3.8

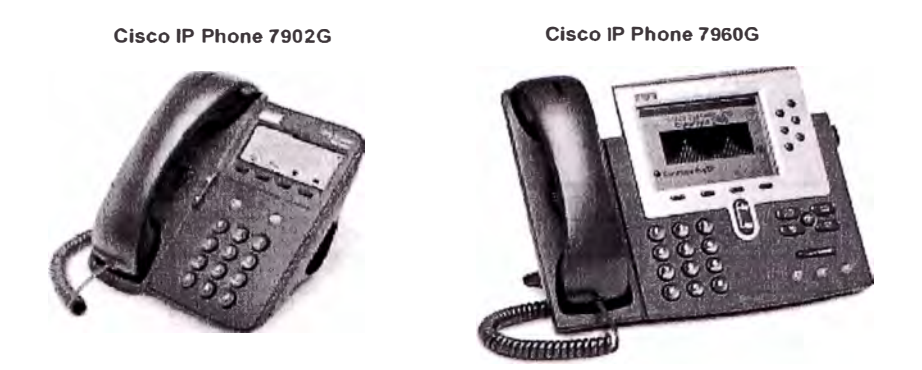

Figura 3.8 Cisco IP Phone 7902G y Cisco IP Phone 7960G

#### 3.5.- EQUIPO REMOTO CISCO

Se instalarán Router Cisco 831 para las Sedes Remotas en Lima y Cisco 1751 para las Sedes Remotas en Provincias, tal como se muestra en la Fig. 3.9.

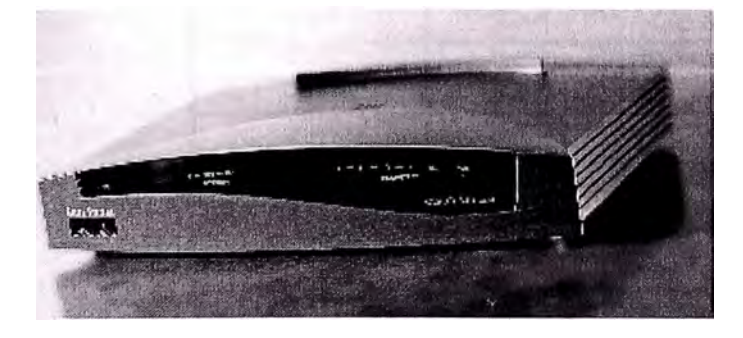

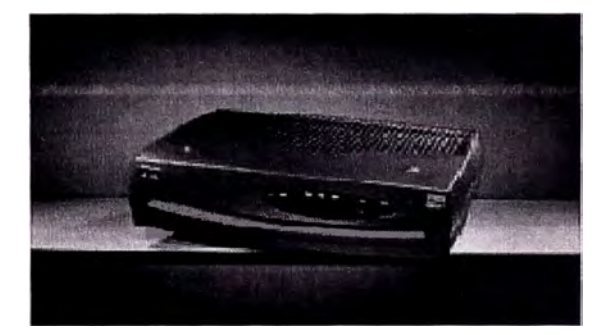

Figura 3.9 Router cisco 831 y Router cisco 1751-V

#### 3.6.- RELACION DE EQUIPOS INSTALADOS EN EL CLIENTE

A continuación, se muestra la Tabla 3.1, Tabla 3.2, Tabla 3.3 y Tabla 3.4 donde se detalla los equipos instalados en el Cliente Corporativo, tanto en la Sede Principal como en sus Sedes Remotas de Lima y Provincias.

| TIPO | SEDE           | MODELO           |
|------|----------------|------------------|
| CPE  | Sede Principal | Router 3660      |
| CPE  | Sede Principal | Callmanager      |
| CPE  | Sede Principal | Unity Voice Mail |
| TIP  | Sede Principal | 7960G            |
| TIP  | Sede Principal | 7960G            |
| TIP  | Sede Principal | 7960G            |
| TIP  | Sede Principal | 7960G            |
| TIP  | Sede Principal | 7960G            |
| TIP  | Sede Principal | 7960G            |
| TIP  | Sede Principal | 7960G            |
| TIP  | Sede Principal | 7960G            |
| TIP  | Sede Principal | 7960G            |
| TIP  | Sede Principal | 7960G            |
| TIP  | Sede Principal | 7960G            |
| TIP  | Sede Principal | 7960G            |
| TIP  | Sede Principal | 7960G            |
| TIP  | Sede Principal | 7960G            |
| TIP  | Sede Principal | 7960G            |
| TIP  | Sede Principal | 7960G            |
| TIP  | Sede Principal | 7960G            |
| TIP  | Sede Principal | 7960G            |
| TIP  | Sede Principal | 7960G            |
| TIP  | Sede Principal | 7960G            |
| TIP  | Sede Principal | 7960G            |
| TIP  | Sede Principal | 7960G            |
| TIP  | Sede Principal | 7960G            |
| TIP  | Sede Principal | 7960G            |
| TIP  | Sede Principal | 7960G            |
| TIP  | Sede Principal | 7960G            |
| TIP  | Sede Principal | 7960G            |
| TIP  | Sede Principal | 7960G            |
| TIP  | Sede Principal | 7960G            |
| TIP  | Sede Principal | 7960G            |
| TIP  | Sede Principal | 7960G            |
| TIP  | Sede Principal | 7960G            |
| TIP  | Sede Principal | 7960G            |

Tabla 3.1 : Equipos CPE y IP Phone 7960G Sede Principal

| TIPO      | SEDE                   | MODELO |
|-----------|------------------------|--------|
| ANALOGICO | Tomas Valle            | ΑΤΑ    |
| ANALOGICO | Puente Piedra          | ΑΤΑ    |
| ANALOGICO | Los Olivos             | ΑΤΑ    |
| ANALOGICO | La Victoria            | ATA    |
| ANALOGICO | La Marina              | ΑΤΑ    |
| ANALOGICO | Comas                  | ΑΤΑ    |
| ANALOGICO | Callao                 | ΑΤΑ    |
| ANALOGICO | Breña                  | ATA    |
| ANALOGICO | Ate Vitarte            | ATA    |
| ANALOGICO | Villa Maria del Tiunfo | ΑΤΑ    |
| ANALOGICO | Ventanilla             | ATA    |
| ANALOGICO | S. M. De Porres        | ATA    |
| ANALOGICO | S. J. Lurigancho       | ATA    |
| ANALOGICO | Jesus Maria            | ATA    |
| ANALOGICO | El Agustino            | ATA    |
| ANALOGICO | Chosica                | ATA    |
| ANALOGICO | Chorrillos             | ATA    |
| ANALOGICO | Canto Grande           | ATA    |
| ANALOGICO | Abancay                | ATA    |
| ANALOGICO | Minka                  | ATA    |
| ANALOGICO | Rimac                  | ATA    |

Tabla 3.2 Equipos Cisco ATA – 186 Sedes Remotas

| TIPO | SEDE               | MODELO |
|------|--------------------|--------|
| TIP  | Tomas Valle        | 7902   |
| TIP  | Tomas Valle        | 7902   |
| TIP  | Puente Piedra      | 7902   |
| TIP  | Puente Piedra      | 7902   |
| TIP  | Los Olivos         | 7902   |
| TIP  | Los Olivos         | 7902   |
| TIP  | La Victoria        | 7902   |
| TIP  | La Victoria        | 7902   |
| TIP  | La Marina          | 7902   |
| TIP  | La Marina          | 7902   |
| TIP  | Comas              | 7902   |
| TIP  | Comas              | 7902   |
| TIP  | Comas              | 7902   |
| TIP  | Callao             | 7902   |
| TIP  | Callao             | 7902   |
| TIP  | Callao             | 7902   |
| TIP  | Breña              | 7902   |
| TIP  | Breña              | 7902   |
| TIP  | Breña              | 7902   |
| TIP  | Breña              | 7902   |
| TIP  | Breña              | 7902   |
| TIP  | Ate Vitarte        | 7902   |
| TIP  | Ate Vitarte        | 7902   |
| TIP  | Ate Vitarte        | 7902   |
| TIP  | Villa Maria del T. | 7902   |
| TIP  | Villa Maria del T. | 7902   |
| TIP  | Villa Maria del T. | 7902   |
| TIP  | Ventanilla         | 7902   |
| TIP  | Ventanilla         | 7902   |
| TIP  | Ventanilla         | 7902   |
| TIP  | S. M. De Porres    | 7902   |
| TIP  | S. M. De Porres    | 7902   |
| TIP  | S. M. De Porres    | 7902   |
| TIP  | S. M. De Porres    | 7902   |
| TIP  | S. J. Lurigancho   | 7902   |
| TIP  | S. J. Lurigancho   | 7902   |
| TIP  | S. J. Lurigancho   | 7902   |
| TIP  | El Agustino        | 7902   |
| TIP  | El Agustino        | 7902   |
| TIP  | Chosica            | 7902   |
| TIP  | Chosica            | 7902   |
| TIP  | Chorrillos         | 7902   |
| TIP  | Chorrillos         | 7902   |
| TIP  | Chorrillos         | 7902   |
| TIP  | Canto Grande       | 7902   |
| TIP  | Canto Grande       | 7902   |
| TIP  | Minka              | 7902   |
| TIP  | Minka              | 7902   |
| TIP  | Rimac              | 7902   |
| TIP  | Rimac              | 7902   |

Tabla 3.3 Equipos 7902G Sedes Remotas

#### CAPITULO IV DISEÑO DE LA RED IP DEL CLIENTE CORPORATIVO

El proveedor de Servicio asignará la Red IP Wan del cliente Corporativo, para su servicio de Datos y Telefonía IP. Así mismo se coordinará con el cliente la asignación de Pool de IPs para su Red LAN de La Sede Principal y las Sedes Remotas.

#### 4.1.- ASIGNAMIENTO DE LAS DIRECCIONES IP DE LA RED WAN.

La Tabla 4.1 muestra las direcciones IP WAN a asignar para cada sede Remota del cliente. Esta red manejará tanto el tráfico de Datos como el de Telefonía IP.

|    | CLIENTE                                      | ASIGANCIÓN DE IP'S WAN PROOVEDOR |                                 |                 |  |
|----|----------------------------------------------|----------------------------------|---------------------------------|-----------------|--|
| -  |                                              | IP WAN PRINC                     | IP WAN CLIENTE<br>CORPORATIVO - | MASK            |  |
| 1  | CLIENTE CORPORATIVO - SAN MARTIN DE PORRES   | 10.49.254.121                    | 10.49.254.122                   | 255.255.255.252 |  |
| 2  | CLIENTE CORPORATIVO ~ TOMAS VALLE            | 10.49.254.125                    | 10.49.254.126                   | 255.255.255.252 |  |
| 3  | CLIENTE CORPORATIVO - VENTANILLA             | 10.49.254.129                    | 10.49.254.130                   | 255.255.255.252 |  |
| 4  | CLIENTE CORPORATIVO - VILLA MARIA            | 10.49.254.133                    | 10.49.254.134                   | 255.255.255.252 |  |
| 5  | CLIENTE CORPORATIVO - ATE-VITARTE            | 10.49.254.137                    | 10.49.254.138                   | 255.255.255.252 |  |
| 6  | CLIENTE CORPORATIVO - BREÑA                  | 10.49.254.141                    | 10.49.254.142                   | 255.255.255.252 |  |
| 7  | CLIENTE CORPORATIVO - CALLAO                 | 10.49.254.145                    | 10.49.254.146                   | 255.255.255.252 |  |
| 8  | CLIENTE CORPORATIVO - COMAS                  | 10.49.254.149                    | 10.49.254.150                   | 255.255.255.252 |  |
| 9  | CLIENTE CORPORATIVO - LA MARINA              | 10.49.254.153                    | 10.49.254.154                   | 255.255.255.252 |  |
| 10 | CLIENTE CORPORATIVO - LA VICTORIA            | 10.49.254.157                    | 10.49.254.158                   | 255.255.255.252 |  |
| 11 | CLIENTE CORPORATIVO - LOS OLIVOS             | 10.49.254.161                    | 10.49.254.162                   | 255.255.255.252 |  |
| 12 | CI.IENTE CORPORATIVO - PUENTE PIEDRA         | 10.49.254,165                    | 10.49.254.166                   | 255.255.255.252 |  |
| 13 | CLIENTE CORPORATIVO - ABANCAY                | 10.49.254.169                    | 10.49.254.170                   | 255.255.255.252 |  |
| 14 | CLIENTE CORPORATIVO -CANTO GRANDE            | 10.49.254.173                    | 10.49.254.174                   | 255.255.255.252 |  |
| 15 | CLIENTE CORPORATIVO - CHORRILLOS             | 10.49.254.177                    | 10.49.254.178                   | 255.255.255.252 |  |
| 16 | CLIENTE CORPORATIVO - CHOSICA                | 10.49.254.181                    | 10.49.254.182                   | 255.255.255.252 |  |
| 17 | CLIENTE CORPORATIVO - EL AGUSTINO            | 10.49.254.185                    | 10.49.254.186                   | 255.255.255.252 |  |
| 18 | CLIENTE CORPORATIVO - JESUS MARIA            | 10.49.254.189                    | 10.49.254.190                   | 255.255.255.252 |  |
| 19 | CLIENTE CORPORATIVO - SAN JUAN DE LURIGANCHO | 10.49.254.193                    | 10.49.254.194                   | 255.255.255.252 |  |
| 20 | CLIENTE CORPORATIVO -LA MINKA                | 10.49.254.197                    | 10.49.254.198                   | 255.255.255.252 |  |
| 21 | CLIENTE CORPORATIVO -RIMAC                   | 10.49.254.201                    | 10.49.254.202                   | 255.255.255.252 |  |
| 22 | PROOVEDOR DE SERVICIOS                       | 10.49.254.205                    | 10.49.254.206                   | 255.255.255.252 |  |
| 23 | CLIENTE CORPORATIVO -HUACHO                  | 10.49.254.209                    | 10.49.254.210                   | 255.255.255.252 |  |
| 24 | CLIENTE CORPORATIVO -HUARAL                  | 10.49.254.213                    | 10.49.254.214                   | 255.255.255.252 |  |
| 25 | CLIENTE CORPORATIVO -ICA                     | 10.49.254.217                    | 10.49.254.218                   | 255.255.255.252 |  |
| 26 | CLIENTE CORPORATIVO -CHINCHA                 | 10.49.254.221                    | 10.49.254.222                   | 255.255.255.252 |  |
| 27 | CLIENTE CORPORATIVO - PRINCIPAL              | 10.49.254.225                    | 10.49.254.226                   | 255.255.255.252 |  |
| 28 | CLIENTE CORPORATIVO -CAÑETE                  | 10.49.254.229                    | 10.49.254.230                   | 255.255.255.252 |  |

#### Tabla 4.1 Direcciones IP WAN - Red del Proveedor de Servicios

### 4.2.- ASIGNAMIENTO DE LAS IP DE LA RED DE DATOS

La Tabla 4.2 muestra las direcciones IP LAN asignadas para cada sede Remota del cliente Corporativo.

| ON AND | EM CLIENTE ASIGANCIÓN D                      | GIGANCIÓN DE IP'S L | EIP'S LAN     |            |
|--------|----------------------------------------------|---------------------|---------------|------------|
| TIEM   | CLIENTE                                      | RED IP LAN          | MASK          | GATEWAY    |
| 1      | CLIENTE CORPORATIVO - SAN MARTIN DE PORRES   | 10.48.31.X          | 255.255.255.0 | 10.48.31.1 |
| 2      | CLIENTE CORPORATIVO - TOMAS VALLE            | 10.48.32.X          | 255.255.255.0 | 10.48.32.1 |
| з      | CLIENTE CORPORATIVO - VENTANILLA             | 10.48.33.X          | 255.255.255.0 | 10.48.33.1 |
| 4      | CLIENTE CORPORATIVO - VILLA MARIA            | 10.48.34.X          | 255.255.255.0 | 10.48.34.1 |
| 5      | CLIENTE CORPORATIVO - ATE-VITARTE            | 10.48.35.X          | 255.255.255.0 | 10.48.35.1 |
| 6      | CLIENTE CORPORATIVO - BREÑA                  | 10.48.36.X          | 255.255.255.0 | 10.48.36.1 |
| 7      | CLIENTE CORPORATIVO - CALLAO                 | 10.48.37.X          | 255.255.255.0 | 10.48.37.1 |
| 8      | CLIENTE CORPORATIVO - COMAS                  | 10.48.38.X          | 255.255.255.0 | 10.48.38.1 |
| 9      | CLIENTE CORPORATIVO - LA MARINA              | 10.48.39.X          | 255.255.255.0 | 10.48.39.1 |
| 10     | CLIENTE CORPORATIVO - LA VICTORIA            | 10.48.40.X          |               | 10.48.40.1 |
| 11     | CLIENTE CORPORATIVO - LOS OLIVOS             | 10.48.41.X          | 255.255.255.0 | 10.48.41.1 |
| 12     | CLIENTE CORPORATIVO - PUENTE PIEDRA          | 10.48.42.X          | 255.255.255.0 | 10.48.42.1 |
| 13     | CLIENTE CORPORATIVO - ABANCAY                | 10.48.43.X          |               | 10.48.43.1 |
| 14     | CLIENTE CORPORATIVO -CANTO GRANDE            | 10.48.44.X          | 255.255.255.0 | 10.48.44.1 |
| 15     | CLIENTE CORPORATIVO - CHORRILLOS             | 10.48.45.X          | 255.255.255.0 | 10.48.45.1 |
| 16     | CLIENTE CORPORATIVO - CHOSICA                | 10.48.46.X          | 255.255.255.0 | 10.48.46.1 |
| 17     | CLIENTE CORPORATIVO - EL AGUSTINO            | 10.48.47.X          | 255.255.255.0 | 10.48.47.1 |
| 18     | CLIENTE CORPORATIVO - JESUS MARIA            | 10.48.48.X          |               | 10.48.48.1 |
| 19     | CLIENTE CORPORATIVO - SAN JUAN DE LURIGANCHO | 10.48.49.X          | 255.255.255.0 | 10.48.49.1 |
| 20     | CLIENTE CORPORATIVO -LA MINKA                | 10.48.50.X          | 255.255.255.0 | 10.48.50.1 |
| 21     | CLIENTE CORPORATIVO -RIMAC                   | 10.48.51.X          | 255.255.255.0 | 10.48.51.1 |
| 22     | PROOVEDOR DE SERVICIOS                       | 10.48.52.X          |               | 10.48.52.1 |
| 23     | CLIENTE CORPORATIVO -HUACHO                  | 10.48.53.X          | 255.255.255.0 | 10.48.53.1 |
| 24     | CLIENTE CORPORATIVO -HUARAL                  | 10.48.54.X          | 255.255.255.0 | 10.48.54.1 |
| 25     | CLIENTE CORPORATIVO -ICA                     | 10.48.55.X          | 255.255.255.0 | 10.48.55.1 |
| 26     | CLIENTE CORPORATIVO -CHINCHA                 | 10.48.56.X          | 255.255.255.0 | 10.48.56.1 |
| 27     | CLIENTE CORPORATIVO - PRINCIPAL              | 10.48.57.X          | 255.255.255.0 | 10.48.57.1 |
| 28     | CLIENTE CORPORATIVO -CAÑETE                  | 10.48.58.X          | 255.255.255.1 | 10.48.58.1 |

Tabla 4.2 : Direcciones IP LAN – Cliente Corporativo

## 4.3.- PLAN DE DIRECCIONAMIENTO IP PARA TELÉFONOS Y SERVIDORES

Se asignará la Red 10.48.60.0 /24 y direcciones IP para el servidor de Telefonía Ip (CallManager), el servidor de correo (Cisco Unity), el Gateway de Voz VG248 y el Concentrador central Cisco 3745, y los teléfonos IPs.

#### Servidores:

Call Manager:

Dirección IP: 10.48.60.2 /24 Usuario: ADMINISTRATOR Password: CLIENTE CORPORATIVO

Cisco Unity:

*Dirección IP: 10.48.60.3* /24 Usuario: UnityInstall Password: CLIENTE CORPORATIVO Dominio: PROVEEDOR SERVICIO

#### CISCO 3745:

| IP ADDRESS Telf. IP: | 10.48.60.1 /24 (Fast ETH 0/0)    |
|----------------------|----------------------------------|
| IP ADDRESS DATA:     | 192.168.2.254 /30 (Fast ETH 0/1) |
| IP ADDRESS WAN:      | 10.8.77.1 / 29                   |

#### GATEWAY VG248:

LAN IP: 10.48.60.6 /24 Usuario: No aplica Password: No aplica

#### **Teléfonos IP:**

Los teléfonos tendrán un Plan de Direccionamiento IP fijas asignada en cada una de las tiendas. Se considerará además la dirección del servidor TFTP, el cual es la misma del call manager y el default gateway de cada tienda. Así mismo cada ATA se tomó dentro del rango de la Red de Telefonía IP, para que pueda ser administrado en forma mas sencilla y eficiente por el Call Manager. Se tomará la red privada clase C para la Sede Principal y una Clase C para todas las Sedes remotas, en la cual se aplicará Subneting para una distribución uniforme de las IP's a cada sede Remota.

LAN TELEF. IP SEDE PRINCIPAL: 10.48.60.11 - 10.48.60.254 /24 LAN IP TELEF. IP SEDES REMOTAS: 10.48.61.0 / 29

Las siguientes Tabla 4.3 y 4.4 muestran las direcciones ip asignada en la Sede Principal y cada una de las Tiendas en las Sedes Remotas.

|    | SEDE                                 | Cargo                                          | Modelo           | IP<br>🔽     |
|----|--------------------------------------|------------------------------------------------|------------------|-------------|
| IP | CLIENTE CORPORATIVO - SEDE PRINCIPAL | Pto Lan Fastethernet 0/0 (ToIP)                | Router 3745      | 10.48.60.1  |
| IP | CLIENTE CORPORATIVO - SEDE PRINCIPAL | Pto Lan Fastethernet 1 (ToIP)                  | Callmanager      | 10.48.60.2  |
| IP | CLIENTE CORPORATIVO - SEDE PRINCIPAL | Pto Lan Fastethernet 1 (ToIP)                  | Unity Voice Mail | 10.48.60.3  |
| IP | CLIENTE CORPORATIVO - SEDE PRINCIPAL | Gateway de voz                                 | VG248            | 10.48.60.6  |
| IP | CLIENTE CORPORATIVO - SEDE PRINCIPAL | Pamela Oporto (Operadora de Central Telefónica | 7960G            | 10.48.60.30 |
| IP | CLIENTE CORPORATIVO - SEDE PRINCIPAL | Nava Bustos, Ismael                            | 7960G            | 10.48.60.11 |
| IP | CLIENTE CORPORATIVO - SEDE PRINCIPAL | Rodríguez Leal, Ricardo                        | 7960G            | 10.48.60.23 |
| IP | CLIENTE CORPORATIVO - SEDE PRINCIPAL | Tovar Hernández, Reynaldo                      | 7960G            | 10.48.60.16 |
| IP | CLIENTE CORPORATIVO - SEDE PRINCIPAL | Chirinos Cáceres, Carlos                       | 7960G            | 10.48.60.31 |
| IP | CLIENTE CORPORATIVO - SEDE PRINCIPAL | García Camberos, Darío                         | 7960G            | 10.48.60.14 |
| IP | CLIENTE CORPORATIVO - SEDE PRINCIPAL | Beatriz del Castillo (Atención a Clientes)     | 7960G            | 10.48.60.25 |
| IP | CLIENTE CORPORATIVO - SEDE PRINCIPAL | Rengifo Nolte, Suleyka                         | 7960G            | 10.48.60.12 |
| IP | CLIENTE CORPORATIVO - SEDE PRINCIPAL | Ramos Nina, Rocío                              | 7960G            | 10.48.60.19 |
| IP | CLIENTE CORPORATIVO - SEDE PRINCIPAL | Sala de Juntas                                 | 7960G            | 10.48.60.18 |
| ١P | CLIENTE CORPORATIVO - SEDE PRINCIPAL | Mendoza Alarcón, Federico                      | 7960G            | 10.48.60.27 |
| IP | CLIENTE CORPORATIVO - SEDE PRINCIPAL | Monica Moretti Castillo                        | 7960G            | 10.48.60.35 |
| IP | CLIENTE CORPORATIVO - SEDE PRINCIPAL | Flores Santillán, Ivan                         | 7960G            | 10.48.60.38 |
| IP | CLIENTE CORPORATIVO - SEDE PRINCIPAL | Vigilancia                                     | 7960G            | 10.48.60.17 |
| IP | CLIENTE CORPORATIVO - SEDE PRINCIPAL | Risco Concha, Eduardo                          | 7960G            | 10.48.60.37 |
| IP | CLIENTE CORPORATIVO - SEDE PRINCIPAL | Villar Marquez, Paul                           | 7960G            | 10.48.60.20 |
| IP | CLIENTE CORPORATIVO - SEDE PRINCIPAL | Hermoza Mejía, Jennifer                        | 7960G            | 10.48.60.13 |

Tabla 4.3 Asignación de direcciones ip para los teléfonos IP en la Sede Principal.

|     | SEDE                   | Cargo          | Modelo    | IP           |
|-----|------------------------|----------------|-----------|--------------|
| TIP | La Marina              | Default Router | CISCO 831 | 10.48.61.25  |
| TIP | La Marina              | Gerencia       | 7902      | 10.48.61.26  |
| TIP | La Marina              | Crédito        | 7902      | 10.48.61.27  |
| TIP | La Marina              | Fax            | ATA       | 10.48.61.30  |
| TIP | Comas                  | Default Router | CISCO 806 | 10.48.61.33  |
| TIP | Comas                  | Gerencia       | 7902      | 10.48.61.34  |
| TIP | Comas                  | Crédito        | 7902      | 10.48.61.35  |
| TIP | Comas                  | Fax            | ATA       | 10.48.61.38  |
| TIP | Callao                 | Default Router | CISCO 806 | 10.48.61.41  |
| TIP | Callao                 | Gerencia       | 7902      | 10.48.61.42  |
| TIP | Callao                 | Crédito        | 7902      | 10.48.61.43  |
| TIP | Callao                 | Zonal          | 7902      | 10.48.61.44  |
| TIP | Callao                 | Fax            | ATA       | 10.48.61.46  |
| TIP | Breña                  | Default Router | CISCO 831 | 10.48.61.49  |
| TIP | Breña                  | Gerencia       | 7902      | 10.48.61.50  |
| TIP | Breña                  | Crédito        | 7902      | 10.48.61.51  |
| TIP | Breña                  | Zonal          | 7902      | 10.48.61.52  |
| TIP | Breña                  | RDF            | 7902      | 10.48.61.53  |
| TIP | Breña                  | Fax            | ATA       | 10.48.61.54  |
| TIP | Ate Vitarte            | Default Router | CISCO 806 | 10.48.61.57  |
| TIP | Ate Vitarte            | Gerencia       | 7902      | 10.48.61.58  |
| TIP | Ate Vitarte            | Crédito        | 7902      | 10.48.61.59  |
| TIP | Ate Vitarte            | Zonal          | 7902      | 10.48.61.60  |
| TIP | Ate Vitarte            | Fax            | ATA       | 10.48.61.62  |
| TIP | Villa Maria del Tiunfo | Default Router | CISCO 831 | 10.48.61.65  |
| TIP | Villa Maria del Tiunfo | Gerencia       | 7902      | 10.48.61.66  |
| TIP | Villa Maria del Tiunfo | Crédito        | 7902      | 10.48.61.67  |
| TIP | Villa Maria del Tiunfo | RDF            | 7902      | 10.48.61.68  |
| TIP | Villa Maria del Tiunfo | Fax            | ATA       | 10.48.61.70  |
| TIP | Ventanilla             | Default Router | CISCO 831 | 10.48.61.145 |
| TIP | Ventanilla             | Gerencia       | 7902      | 10.48.61.146 |
| TIP | Ventanilla             | Crédito        | 7902      | 10.48.61.147 |
| TIP | Ventanilla             | Zonal          | 7902      | 10.48.61.148 |
| TIP | Ventanilla             | Fax            | ATA       | 10.48.61.150 |
| TIP | S. M. De Porres        | Default Router | CISCO 806 | 10.48.61.137 |
| TIP | S. M. De Porres        | Gerencia       | 7902      | 10.48.61.138 |
| TIP | S. M. De Porres        | Crédito        | 7902      | 10.48.61.139 |
| TIP | S. M. De Porres        | Zonal          | 7902      | 10.48.61.140 |
| TIP | S. M. De Porres        | RDF            | 7902      | 10.48.61.141 |
| TIP | S. M. De Porres        | Fax            | ATA       | 10.48.61.142 |

Tabla 4.4 : Asignación de direcciones IP para los teléfonos IP en las Sedes Remotas.

|     | SEDE             | Cargo          | Modelo    | IP           |
|-----|------------------|----------------|-----------|--------------|
| TIP | S. J. Lurigancho | Default Router | CISCO 806 | 10.48.61.73  |
| TIP | S. J. Lurigancho | Gerencia       | 7902      | 10.48.61.74  |
| TIP | S. J. Lurigancho | Crédito        | 7902      | 10.48.61.75  |
| TIP | S. J. Lurigancho | Zonal          | 7902      | 10.48.61.76  |
| TIP | S. J. Lurigancho | Fax            | ATA       | 10.48.61.78  |
| TIP | El Agustino      | Default Router | CISCO 831 | 10.48.61.81  |
| TIP | El Agustino      | Gerencia       | 7902      | 10.48.61.82  |
| TIP | El Agustino      | Crédito        | 7902      | 10.48.61.83  |
| TIP | El Agustino      | Fax            | ATA       | 10.48.61.86  |
| TIP | Chosica          | Default Router | CISCO 806 | 10.48.61.89  |
| TIP | Chosica          | Comercio       | 7902      | 10.48.61.90  |
| TIP | Chosica          | Crédito        | 7902      | 10.48.61.91  |
| TIP | Chosica          | Fax            | ATA       | 10.48.61.94  |
| TIP | Chorrillos       | Default Router | CISCO 806 | 10.48.61.97  |
| TIP | Chorrillos       | Gerencia       | 7902      | 10.48.61.98  |
| TIP | Chorrillos       | Crédito        | 7902      | 10.48.61.99  |
| TIP | Chorrillos       | Zonal          | 7902      | 10.48.61.100 |
| TIP | Chorrillos       | Fax            | ATA       | 10.48.61.102 |
| TIP | Canto Grande     | Default Router | CISCO 831 | 10.48.61.105 |
| TIP | Canto Grande     | Gerencia       | 7902      | 10.48.61.106 |
| TIP | Canto Grande     | Crédito        | 7902      | 10.48.61.107 |
| TIP | Canto Grande     | Fax            | ATA       | 10.48.61.110 |
| TIP | Minka            | Default Router | CISCO 806 | 10.48.61.113 |
| TIP | Minka            | Gerencia       | 7902      | 10.48.61.114 |
| TIP | Minka            | Crédito        | 7902      | 10.48.61.115 |
| TIP | Minka            | Fax            | ATA       | 10.48.61.118 |
| TIP | Rimac            | Default Router | CISCO 806 | 10.48.61.121 |
| TIP | Rimac            | Gerencia       | 7902      | 10.48.61.122 |
| TIP | Rimac            | Crédito        | 7902      | 10.48.61.123 |
| TIP | Rimac            | Fax            | ATA       | 10.48.61.126 |
| TIP | Surquillo        | Default Router | CISCO 831 | 10.48.61.153 |
| TIP | Surquillo        | Gerencia       | 7902      | 10.48.61.155 |
| TIP | Surquillo        | Crédito        | 7902      | 10.48.61.154 |

|     | SEDE          | Cargo          | Modelo    | IP           |
|-----|---------------|----------------|-----------|--------------|
| TIP | Tomas Valle   | Default Router | CISCO 831 | 10.48.61.1   |
| TIP | Tomas Valle   | Gerencia       | 7902      | 10.48.61.2   |
| TIP | Tomas Valle   | Crédito        | 7902      | 10.48.61.3   |
| TIP | Tomas Valle   | Fax            | ATA       | 10.48.61.6   |
| TIP | Puente Piedra | Default Router | CISCO 831 | 10.48.61.129 |
| TIP | Puente Piedra | Gerencia       | 7902      | 10.48.61.130 |
| TIP | Puente Piedra | Crédito        | 7902      | 10.48.61.131 |
| TIP | Puente Piedra | Fax            | ATA       | 10.48.61.134 |
| TIP | Los Olivos    | Default Router | CISCO 806 | 10.48.61.9   |
| TIP | Los Olivos    | Gerencia       | 7902      | 10.48.61.10  |
| TIP | Los Olivos    | Crédito        | 7902      | 10.48.61.11  |
| TIP | Los Olivos    | Fax            | ATA       | 10.48.61.14  |
| TIP | La Victoria   | Default Router | CISCO 806 | 10.48.61.17  |
| TIP | La Victoria   | Gerencia       | 7902      | 10.48.61.18  |
| TIP | La Victoria   | Crédito        | 7902      | 10.48.61.19  |
| TIP | La Victoria   | Fax            | ATA       | 10.48.61.22  |

Como se puede observar en las tablas anteriores, la Red 10.48.61.0 / 29 se realizará un subneting con mascara 29, obteniendo así 30 Redes para ser asignados a cada Tienda Remota (El cliente tiene actualmente solamente 20 Sedes Remota. Por otra parte, se obtiene 6 direcciones IP por cada subred, las cuales serán asignadas a cada equipo de la Red de Telefonía IP; se asigno la primera dirección IP de la Subred para el Default Gateway y la última dirección IP para el ATA-186, los demás fueron asignados a los teléfonos IP 7902.

#### 4.4.- PLAN DE NUMERACIÓN TELEFÓNICO

Para la Sede Principal, se tomará de referencia los anexos antiguos, con las que el cliente venía trabajando, para que el proceso de cambio no afecte el trabajo de los Empleados, se tomará entonces la serie 2700 para la Sede Principal, tal como se muestra en la Tabla 4.5

|        | SEDE                                 | Cargo                                          | Modelo | ∽<br>Extension<br> |
|--------|--------------------------------------|------------------------------------------------|--------|--------------------|
| NALOGK | CLIENTE CORPORATIVO - SEDE PRINCIPAL | POR DEFINIR                                    | N/A    | 2702               |
| NALOGI | CLIENTE CORPORATIVO - SEDE PRINCIPAL | Melgarejo Oropeza, Aldo Raúl                   | N/A    | 2703               |
| VALOGI | CLIENTE CORPORATIVO - SEDE PRINCIPAL | Perla Najarro, Ignacio                         | N/A    | 2705               |
| NALOGI | CLIENTE CORPORATIVO - SEDE PRINCIPAL | Marruffo Ramos, Luis Jonathan                  | N/A    | 2706               |
| VALOGI | CLIENTE CORPORATIVO - SEDE PRINCIPAL | Lisung Chang, Mariela                          | N/A    | 2708               |
| NALOGI | CLIENTE CORPORATIVO - SEDE PRINCIPAL | Fax - Elektra                                  | N/A    | 2709               |
| NALOGI | CLIENTE CORPORATIVO - SEDE PRINCIPAL | Porras Barrantes, Raquel                       | N/A    | 2759               |
| NALOGK | CLIENTE CORPORATIVO - SEDE PRINCIPAL | Morante Llanto, José Luis                      | N/A    | 2713               |
| NALOGK | CLIENTE CORPORATIVO - SEDE PRINCIPAL | Herrera Aguilar, Ana C <b>e</b> ci <b>l</b> ia | N/A    | 2714               |
| NALOGK | CLIENTE CORPORATIVO - SEDE PRINCIPAL | Marcelo Liñán, Mary Ann                        | N/A    | 2715               |
| NALOGK | CLIENTE CORPORATIVO - SEDE PRINCIPAL | CR PERU Ensambles,                             | N/A    | 2716               |
| NALOGK | CLIENTE CORPORATIVO - SEDE PRINCIPAL | Hermoza Balabarca, Jorge                       | N/A    | 2717               |
| NALOGK | CLIENTE CORPORATIVO - SEDE PRINCIPAL | Arciniega Ortiz, Luis                          | N/A    | 2718               |
| NALOGK | CLIENTE CORPORATIVO - SEDE PRINCIPAL | Fax - Logística                                | N/A    | 2719               |
| NALOGI | CLIENTE CORPORATIVO - SEDE PRINCIPAL | Pazos Sánchez, Miguel                          | N/A    | 2720               |
| NALOGI | CLIENTE CORPORATIVO - SEDE PRINCIPAL | Chávez Pachas, Frank                           | N/A    | 2721               |
| ALOGI  | CLIENTE CORPORATIVO - SEDE PRINCIPAL | Portugal Osores, Jorge                         | N/A    | 2723               |
| NALOGI | CLIENTE CORPORATIVO - SEDE PRINCIPAL | Vargas Guevara, Celi                           | N/A    | 2725               |
| NALOGI | CLIENTE CORPORATIVO - SEDE PRINCIPAL | Arauco Romero, César Arturo                    | N/A    | 2726               |
| VALOGI | CLIENTE CORPORATIVO - SEDE PRINCIPAL | Cruz Neyra, Guillermo                          | N/A    | 2727               |
| NALOGK | CLIENTE CORPORATIVO - SEDE PRINCIPAL | Mory Cornejo, Fabio                            | N/A    | 2729               |
| NALOGI | CLIENTE CORPORATIVO - SEDE PRINCIPAL | Mendoza Casas, Flor de María                   | N/A    | 2731               |
| NALOGK | CLIENTE CORPORATIVO - SEDE PRINCIPAL | Medina Silva, Jorge                            | N/A    | 2732               |
| NALOGK | CLIENTE CORPORATIVO - SEDE PRINCIPAL | Seclén Redhead, Miguel Angel                   | N/A    | 2734               |
| NALOGK | CLIENTE CORPORATIVO - SEDE PRINCIPAL | Briceño Maldonado, Luzmila                     | N/A    | 2738               |
| NALOGK | CLIENTE CORPORATIVO - SEDE PRINCIPAL | Tasso Arias, Liliana                           | N/A    | 2739               |
| NALOGI | CLIENTE CORPORATIVO - SEDE PRINCIPAL | Ortega Salinas, Leopoldo Gustavo               | N/A    | 2740               |
| NALOGI | CLIENTE CORPORATIVO - SEDE PRINCIPAL | Montes Llanos, Lidia Magaly                    | N/A    | 2742               |
| VALOGI | CLIENTE CORPORATIVO - SEDE PRINCIPAL | Quispe, Leonel                                 | N/A    | 2743               |
| VALOGI | CLIENTE CORPORATIVO - SEDE PRINCIPAL | Changano Marroquín, Ursula                     | N/A    | 2744               |
| VALOGI | CLIENTE CORPORATIVO - SEDE PRINCIPAL | Velásquez Cáceres, Erika                       | N/A    | 2746               |
| NALOGI | CLIENTE CORPORATIVO - SEDE PRINCIPAL | Gavancho Terrazas, Carlos                      | N/A    | 2747               |
| ALOGI  | CLIENTE CORPORATIVO - SEDE PRINCIPAL | Fax - Administración y Finanzas                | N/A    | 2748               |
| NALOGI | CLIENTE CORPORATIVO - SEDE PRINCIPAL | Angeles Rodríguez Mónica                       | N/A    | 2749               |
| NALOGI | CLIENTE CORPORATIVO - SEDE PRINCIPAL | Acuña Geldres, Abel                            | N/A    | 2750               |
| NALOGI | CLIENTE CORPORATIVO - SEDE PRINCIPAL | Maisterrena Alvarez, Alonso                    | N/A    | 2752               |
| NALOGI | CLIENTE CORPORATIVO - SEDE PRINCIPAL | Zegarra Solís, John                            | N/A    | 2753               |
| NALOGI | CLIENTE CORPORATIVO - SEDE PRINCIPAL | Auditores Internos                             | N/A    | 2754               |
| ALOGI  | CLIENTE CORPORATIVO - SEDE PRINCIPAL | Chávez Pachas, Frank (Tiene instalado un Mode  | N/A    | 2755               |
| NALOGI | CLIENTE CORPORATIVO - SEDE PRINCIPAL | Modem RAS Sistemas                             | N/A    | 2756               |

Tabla 4.5 : Plan de Numeración Telefónico

| ITEM | SEDE                                 | Cargo                                          | Modelo 🔽 | Extension   |
|------|--------------------------------------|------------------------------------------------|----------|-------------|
| IP   | CLIENTE CORPORATIVO - SEDE PRINCIPAL | Pamela Oporto (Operadora de Central Telefónica | 7960G    | 2700        |
| IP   | CLIENTE CORPORATIVO - SEDE PRINCIPAL | Nava Bustos, Ismael                            | 7960G    | 2701 / 2791 |
| IP   | CLIENTE CORPORATIVO - SEDE PRINCIPAL | Rodríguez Leal, Ricardo                        | 7960G    | 2704        |
| IP   | CLIENTE CORPORATIVO - SEDE PRINCIPAL | Tovar Hernández, Reynaldo                      | 7960G    | 2707        |
| IP   | CLIENTE CORPORATIVO - SEDE PRINCIPAL | Chirinos Cáceres, Carlos                       | 7960G    | 2710 / 2792 |
| IP   | CLIENTE CORPORATIVO - SEDE PRINCIPAL | García Camberos, Darío                         | 7960G    | 2711 / 2793 |
| IP   | CLIENTE CORPORATIVO - SEDE PRINCIPAL | Beatriz del Castillo (Atención a Clientes)     | 7960G    | 2712        |
| iP   | CLIENTE CORPORATIVO - SEDE PRINCIPAL | Rengifo Nolte, Suleyka                         | 7960G    | 2722        |
| IP   | CLIENTE CORPORATIVO - SEDE PRINCIPAL | Ramos Nina, Rocío                              | 7960G    | 2724        |
| {P   | CLIENTE CORPORATIVO - SEDE PRINCIPAL | Sala de Juntas                                 | 7960G    | 2728        |
| IP   | CLIENTE CORPORATIVO - SEDE PRINCIPAL | Mendoza Alarcón, Federico                      | 7960G    | 2730        |
| IP   | CLIENTE CORPORATIVO - SEDE PRINCIPAL | Monica Moretti Castillo                        | 7960G    | 2733        |
| IP   | CLIENTE CORPORATIVO - SEDE PRINCIPAL | Flores Santillán, Ivan                         | 7960G    | 2735        |
| IP   | CLIENTE CORPORATIVO - SEDE PRINCIPAL | Vigilancia                                     | 7960G    | 2736        |
| IP   | CLIENTE CORPORATIVO - SEDE PRINCIPAL | Risco Concha, Eduardo                          | 7960G    | 2737        |
| IP   | CLIENTE CORPORATIVO - SEDE PRINCIPAL | Villar Marquez, Paul                           | 7960G    | 2741        |
| IP   | CLIENTE CORPORATIVO - SEDE PRINCIPAL | Hermoza Mejía, Jennifer                        | 7960G    | 2751        |

Para las Sedes remotas, se diseñará un plan de números de anexos para los teléfonos IP, en este plan se considerará un rango de 10 números por cada Sede Remota, teniendo que cada sede solamente tendrá a lo más 4 teléfonos IP y un teléfono analógico, el rango es mas que suficiente. Se empezó con el 3101 hasta el 3299 para las Sedes Remotas de Lima, y con la serie 3300 para Huaraz, la serie 3310 para Huacho, la serie 3320 para lca, la serie 3330 para Chincha y la serie 3340 para Cañete.

El cuadro presentado a continuación Tabla 4.6 muestra las asignaciones de números de anexos para las Sedes Remotas Provincias.

| TIPO<br>ANEXO | TIENDA  | AREA     | TELEF. TIPO | ANEXO | DIRECTO  |
|---------------|---------|----------|-------------|-------|----------|
| ANALOGICO     | Huaral  | Gerencia | FXS         | 3301  | 613-0081 |
| ANALOGICO     | Huarai  | Créditos | FXS         | 3302  | 613-0082 |
| ANALOGICO     | Huasha  | Gerencia | FXS         | 3311  | 613-0083 |
| ANALOGICO     | Huacho  | Créditos | FXS         | 3312  | 613-0084 |
| ANALOGICC     |         | Gerencia | FXS         | 3321  | local    |
| ANALOGICO     | ICa     | Créditos | FXS         | 3322  | local    |
| ANALOGICO     | Chincha | Gerencia | FXS         | 3331  | local    |
| ANALOGICO     | Chinena | Créditos | FXS         | 3332  | local    |
| ANALOGICC     | Cañoto  | Gerencia | FXS         | 3341  | 613-0085 |
| ANALOGICC     | Canele  | Créditos | FXS         | 3342  | 613-0086 |

Tabla 4.6 Asignaciones de números de anexos Sedes Remotas Provincias

El cuadro mostrado a continuación, muestra las asignaciones de números de anexos para las Sedes Remotas Lima.

| TIPO<br>ANEXO | TIENDA              | AREA     | TELEF. TIPO | ANEXO | DIRECTO  |
|---------------|---------------------|----------|-------------|-------|----------|
| ATA           |                     | Fax      | н           | 3104  |          |
| IP            | Callao              | Gerencia | 7902        | 3101  | 613-0046 |
| IP            |                     | Créditos | 7902        | 3102  | 613-0047 |
| IP            |                     | Zonal    | 7902        | 3103  | 613-0048 |
| ATA           |                     | Fax      |             | 3114  |          |
| IP            | Ate                 | Gerencia | 7902        | 3111  | 613-0067 |
| IP            | ,                   | Créditos | 7902        | 3112  | 613-0068 |
| IP            |                     | Zonal    | 7902        | 3113  | 613-0037 |
| ATA           |                     | Fax      | -           | 3124  |          |
| IP            | Chorrillos          | Gerencia | 7902        | 3121  | 613-0049 |
| IP            | Chornies            | Créditos | 7902        | 3122  | 613-0050 |
| IP            |                     | Zonal    | 7902        | 3123  | 613-0051 |
| ATA           |                     | Fax      | -           | 3133  |          |
| IP            | Minka               | Gerencia | 7902        | 3131  | 613-0055 |
| IP            |                     | Créditos | 7902        | 3132  | 613-0056 |
| ATA           |                     | Fax      | -           | 3145  |          |
| IP            |                     | Gerencia | 7902        | 3141  | 613-0038 |
| IP            | San Martín          | Créditos | 7902        | 3142  | 613-0039 |
| IP            |                     | Zonal    | 7902        | 3143  | 613-0040 |
| IP            |                     | RDF      | 7902        | 3144  | 613-0041 |
| ATA           |                     | Fax      | -           | 3154  |          |
| IP            | San Juan Lurigancho | Gerencia | 7902        | 3151  | 613-0034 |
| IP            |                     | Créditos | 7902        | 3152  | 613-0035 |
| IP            |                     | Zonal    | 7902        | 3153  | 613-0036 |
| ATA           |                     | Fax      | -           | 3163  |          |
| IP            | Rímac               | Gerencia | 7902        | 3161  | 613-0053 |
| IP            |                     | Créditos | 7902        | 3162  | 613-0054 |
| ATA           |                     | Fax      | -           | 3173  |          |
| IP            | BDR - LA VICTORIA   | Gerencia | 7902        | 3171  | 613-0057 |
| IP            |                     | Créditos | 7902        | 3172  | 613-0058 |
| ATA           |                     | Fax      |             | 3184  |          |
| IP            | Comas               | Gerencia | 7902        | 3181  | 613-0031 |
| IP            |                     | Créditos | 7902        | 3182  | 613-0032 |
| IP            |                     | Zonal    | 7902        | 3183  | 613-0033 |
| ATA           |                     | Fax      | -           | 3193  |          |
| IP            | Chosica             | Gerencia | 7902        | 3191  | 613-0079 |
| IP            |                     | Créditos | 7902        | 3192  | 613-0080 |
| ATA           |                     | Fax      | -           | 3203  |          |
| IP            | Los Olivos          | Gerencia | 7902        | 3201  | 613-0077 |
| IP            |                     | Créditos | 7902        | 3202  | 613-0078 |
| ATA           |                     | Fax      | -           | 3213  |          |
| IP            | Tomás Valle         | Gerencia | 7902        | 3211  | 613-0073 |
| IP            |                     | Créditos | 7902        | 3212  | 613-0074 |
| ATA           |                     | Fax      | -           | 3224  |          |
| IP            | Villa María         | Gerencia | 7902        | 3221  | 613-0061 |
| IP            |                     | Créditos | 7902        | 3222  | 613-0062 |
| I IP          |                     | RDF      | 7902        | 3223  | 613-0052 |

Tabla 4.7 : Asignaciones de números de anexos Sedes Remotas Lima

| - 31 | - |  |  |
|------|---|--|--|
|      |   |  |  |

|     | TIENDA        | AREA     | TELEF. TIPO | ANEXO | DIRECTO  |
|-----|---------------|----------|-------------|-------|----------|
| ATA |               | Fax      | -           | 3234  |          |
| IP  | Ventanilla    | Gerencia | 7902        | 3231  | 613-0069 |
| IP  | Ventanilla    | Créditos | 7902        | 3232  | 613-0070 |
| IP  |               | Zonal    | 7902        | 3233  | 613-0059 |
| ATA |               | Fax      |             | 3243  |          |
| IP  | La Marina     | Gerencia | 7902        | 3241  | 613-0063 |
| IP  |               | Créditos | 7902        | 3242  | 613-0064 |
| ATA |               | Fax      | · · ·       | 3253  |          |
| IP  | Puente Piedra | Gerencia | 7902        | 3251  | 613-0071 |
| IP  |               | Créditos | 7902        | 3252  | 613-0072 |
| ATA |               | Fax      |             | 3263  |          |
| IP  | Canto Grande  | Gerencia | 7902        | 3261  | 613-0075 |
| IP  |               | Créditos | 7902        | 3262  | 613-0076 |
| ATA |               | Fax      | -           | 3275  |          |
| IP  |               | Gerencia | 7902        | 3271  | 613-0042 |
| IP  | Breña         | Créditos | 7902        | 3272  | 613-0043 |
| IP  |               | Zonal    | 7902        | 3273  | 613-0044 |
| IP  |               | RDF      | 7902        | 3274  | 613-0045 |
| ATA |               | Fax      | -           | 3283  |          |
| IP  | El Agustino   | Gerencia | 7902        | 3281  | 613-0065 |
| IP  |               | Créditos | 7902        | 3282  | 613-0066 |
| ATA |               | Fax      |             | 3293  |          |
| IP  | Surquillo     | Gerencia | 7905        | 3291  | 613-0087 |
| IP  |               | Créditos | 7905        | 3292  | 613-0088 |
# CAPITULO V CONFIGURACIONES DE LA RED DEL CLIENTE

Para la implementación de la Red de Telefonía IP y de Datos del Cliente Corporativo, se realizarán configuraciones en los equipos instalados, cuidando que los elementos vayan de acuerdo con el estándar de instalación del Proveedor de Servicio. Las versiones de IOS y software de los equipos a instalar se mencionan a continuación:

Cisco 3745, se instalará el IOS: c3745-ipvoice-mz.123-7.T7.bin, Cisco 831, se instalará el IOS : c831-k9o3sy6-mz.123-11.T3 Cisco 1751, se instalará el IOS: c1700-y-mz.122-8.T10 Cisco VG248, se instalará el Software: vgc-main.1-3-1 Cisco ATA-186, se instalará el Software: ata\_03\_01\_01\_sccp\_040610\_1 Call manager: Ver 4.1(2) Sistema Operativo: Microsoft Windows 2000 (Service Pack 4) Cisco Unity : Cisco Unity 4.0 Build 4.0(4) Sistema Operativo: Microsoft Windows 2000 build 2195 (Service Pack 4) Telefono IP 7960G, tendrá el IOS: Versión 7.0(2.0) Telefono IP 7902G, tendrá el IOS: Version 4.00.00(040701A)

# 5.1.- CONFIGURACIONES PARA LA RED DE DATOS Y TELEFONÍA IP

Las configuraciones de los equipos necesarios para poder permitir la comunicación de Data entre las Sedes Remotas, la Sede Principal y la Sede México se detallan en las figuras siguientes:

Tal como se muestra en la Fig. 5.1 se configurará el Protocolo de enrutamiento EIGRP con sistema autónomo 20, para el routeo de paquetes a través de la Red WAN ATM del Proovedor y se matriculó la Red 10.0.0.0

```
I
router eigrp 20
redistribute static
network 10.0.00
no auto-summary
no eigrp log-neighbor-changes
```

Para las conexiones a las Sedes Remotas de Provincias se crearán rutas estáticas para el ruteo de paquetes tal como aparece en la Fig. 5.2. Así mismo se habilitará el default gateway para las conexiones hacia México.

| !                                                 |
|---------------------------------------------------|
| ip classless                                      |
| ip route 0.0.0.0 0.0.0.0 192.168.2.253            |
| ip route 10.9.27.184 255.255.255.255 10.8.77.250  |
| ip route 10.9.39.132 255.255.255.255 10.8.77.250  |
| ip route 10.9.39.133 255.255.255.255 10.8.77.250  |
| ip route 10.9.39.134 255.255.255.255 10.8.77.250  |
| ip route 10.9.39.135 255.255.255.255 10.8.77.250  |
| ip route 10.48.53.0 255.255.255.0 10.8.77.250     |
| ip route 10.48.54.0 255.255.255.0 10.8.77.250     |
| ip route 10.48.55.0 255.255.255.0 10.8.77.250     |
| ip route 10.48.56.0 255.255.255.0 10.8.77.250     |
| ip route 10.48.58.0 255.255.255.0 10.8.77.250     |
| ip route 10.51.4.175 255.255.255.255 10.8.77.6    |
| ip route 10.51.4.220 255.255.255.255 10.8.77.6    |
| ip route 10.51.5.73 255.255.255.255 10.8.77.6     |
| ip route 10.51.5.76 255.255.255.255 10.8.77.6     |
| ip route 10.51.5.99 255.255.255.255 10.8.77.6     |
| ip route 10.192.16.0 255.255.252.0 10.8.77.6      |
| ip route 10.225.17.42 255.255.255.255 10.8.77.250 |
| ip route 10.225.17.46 255.255.255.255 10.8.77.250 |
| ip route 10.225.17.50 255.255.255.255 10.8.77.250 |
| ip route 10.225.17.54 255.255.255.255 10.8.77.250 |
| ip route 10.225.17.58 255.255.255.255 10.8.77.250 |
| in route 173 48 58 0 255 255 0 10 8 77 250        |

Figura 5.2 Rutas estáticas y configuración del Default Gateway

La Fig.5.3 muestra la habilitación del Puerto Fast Ethernet 0/1 en el router central Cisco 3745 para las conexiones hacia México, se asignará la red privada 192.168.2.252 / 30.

interface FastEthernet0/1 description Enlace directo de las Sedes a Mexico íp address 192.168.2.254 255.255.255.252 no ip redirects no ip unreachables no ip proxy-arp speed 100 full-duplex

Fig.5.3 Conexiones hacia México

Se configurará las conexiones ATM hacia cada uno de las Sedes Remotas en Lima y Provincias a través de Subinterfaces. Estas conexiones permitirán el tráfico de paquetes tanto de Datos como de Telefonía IP por medio de la Red WAN ATM del Proveedor de Servicios, con un ancho de banda de 512Kbps por subinterface para Sedes Remotas en Lima y 128Kbps para Sedes Remotas de Provincias.

Las Configuraciones a realizar se muestran a continuación en la Fig. 5.4.

interface ATM3/0 description Sede Principal >> peaerb1 1.2 no ip address ip route-cache flow no atm ilmi-keepalive interface ATM3/0.1 point-to-point description CID 19533 ADMCLI Administracion ip address 10.8.77.1 255.255.255.248 ip nat outside atm route-bridged ip atm pvc 101 0 101 aal5snap 82 82 ntp broadcast client interface ATM3/0.102 point-to-point description Sede Principal > Sede Tomas Valle ip address 10.8.77.9 255.255.255.248 atm route-bridged ip pvc CID29534 0/102 vbr-rt 660 660 encapsulation aal5snap service-policy output wan-CID29534 T interface ATM3/0.103 point-to-point description Sede Principal > Sede Puente Piedra ip address 10.8.77.17 255.255.255.248 atm route-bridged ip pvc CID29535 0/103 vbr-rt 660 660 encapsulation aal5snap service-policy output wan-CID29535 1 interface ATM3/0.104 point-to-point description Sede principal > Sede Los Olivos ip address 10.8.77.25 255.255.255.248 atm route-bridged ip pvc CID29536 0/104 vbr-rt 660 660 encapsulation aal5snap service-policy output wan-CID29536 1 interface ATM3/0.105 point-to-point description Sede Principal > Sede La Victoria ip address 10.8.77.33 255.255.255.248 atm route-bridged ip pvc CID29537 0/105 vbr-rt 660 660 encapsulation aal5snap service-policy output wan-CID29537 ł ļ interface ATM3/0.106 point-to-point description Sede Principal > Sede La Marina ip address 10.8.77.41 255.255.255.248 atm route-bridged ip pvc CID29538 0/106 vbr-rt 660 660 encapsulation aal5snap service-policy output wan-CID29538

interface ATM3/0.107 point-to-point description Sede Principal > Sede Comas ip address 10.8.77.49 255.255.255.248 atm route-bridged ip pvc CID29539 0/107 . vbr-rt 660 660 encapsulation aal5snap service-policy output wan-CID29539 interface ATM3/0.108 point-to-point description Sede Principal > Sede Callao ip address 10.8.77.57 255.255.255.248 atm route-bridged ip pvc CID29540 0/108 vbr-rt 660 660 encapsulation aal5snap service-policy output wan-CID29540 ł interface ATM3/0.109 point-to-point description Sede Principal > Brena ip address 10.8.77.65 255.255.255.248 atm route-bridged ip pvc CID29541 0/109 vbr-rt 660 660 encapsulation aal5snap service-policy output wan-CID29541 ! Ł interface ATM3/0.110 point-to-point description Sede Principal > Sede Ate-Vitarte ip address 10.8.77.73 255.255.255.248 atm route-bridged ip pvc CID29542 0/110 vbr-rt 660 660 encapsulation aal5snap service-policy output wan-CID29542 1 interface ATM3/0.111 point-to-point description Sede Principal > Sede Villa Maria ip address 10.8.77.81 255.255.255.248 atm route-bridged ip pvc CID29543 0/111 vbr-rt 660 660 bx-ring-limit 10 encapsulation aal5snap max-reserved-bandwidth 100 service-policy output wan-CID29543 Ł 1 interface ATM3/0.112 point-to-point description Sede Principal > Sede Ventanilla ip address 10.8.77.89 255.255.255.248 atm route-bridged ip pvc CID29544 0/112 vbr-rt 660 660 encapsulation aal5snap

service-policy output WAN-CID29544

ł

interface ATM3/0.113 point-to-point description Sede Principal > Sede San M. de Po ip address 10.8.77.97 255.255.255.248 atm route-bridged ip pvc CID29545 0/113 vbr-rt 660 660 encapsulation aal5snap service-policy output wan-CID29545 ! I interface ATM3/0.114 point-to-point description Sede Principal > Sede SJ Lurigancho ip address 10.8.77.105 255.255.255.248 atm route-bridged ip pvc CID29546 0/114 vbr-rt 660 660 encapsulation aal5snap service-policy output wan-CID29546 I interface ATM3/0.115 point-to-point description Sede Principal > Sede Jesus Maria ip address 10.8.77.113 255.255.255.248 atm route-bridged ip atm pvc 115 0 115 aal5snap 660 660 interface ATM3/0.116 point-to-point description Sede Principal > Sede El Agustino ip address 10.8.77.121 255.255.255.248 atm route-bridged ip pvc CID29548 0/116 vbr-rt 660 660 encapsulation aal5snap service-policy output wan-CID29548 interface ATM3/0.117 point-to-point description Sede Principal > Sede Chosica ip address 10.8.77.129 255.255.255.248 atm route-bridged ip pvc CID29549 0/117 vbr-rt 660 660 encapsulation aal5snap service-policy output wan-CID29549 interface ATM3/0.118 point-to-point description Sede Principal > Sede Chorrillos ip address 10.8.77.137 255.255.255.248 atm route-bridged ip pvc CID29550 0/118 vbr-rt 660 660 encapsulation aal5snap service-policy output wan-CID29550 interface ATM3/0.119 point-to-point description Sede Principal > Sede Canto Grande ip address 10.8.77.145 255.255.255.248 atm route-bridged ip pvc CID29551 0/119 vbr-rt 660 660 encapsulation aal5snap service-policy output wan-CID29551

interface ATM3/0.120 point-to-point description Sede Principal > Sede Abancay ip address 10.8.77.153 255.255.255.248 atm route-bridged ip atm pvc 120 0 120 aal5snap 660 660 interface ATM3/0.121 point-to-point description Sede Principal > Sede Minka ip address 10.8.77.161 255.255.255.248 atm route-bridged ip pvc CID29558 0/121 vbr-rt 660 660 encapsulation aal5snap service-policy output wan-CID29558 1 interface ATM3/0.122 point-to-point description Sede Principal > Sede Rimac ip address 10.8.77.169 255.255.255.248 atm route-bridged ip pvc CID29559 0/122 vbr-rt 660 660 encapsulation aal5snap service-policy output wan-CID29559 interface ATM3/0.124 point-to-point description Sede Principal - S.A Surguillo ip address 10.8.77.185 255.255.255.248 atm route-bridged ip pvc CID31446 0/124 vbr-rt 660 660 encapsulation aal5snap service-policy output wan-CID 31446 interface ATM3/0.150 point-to-point description Sede Principal -Canete ip address 10.8.77.249 255.255.255.248 atm route-bridged ip

ł

ł

atm pvc 150 0 150 aal5snap 660 660

Figura 5.4 Configuración de conexiones ATM hacia las Sedes Remotas

Hay que resaltar que aún no se tiene terminado las nuevas configuraciones para poder aplicar las políticas de calidad de servicio en cada sub-interface.

Para la Red de Telefonía IP, se habilitará el Puerto Fast Ethernet 0/0 en el router central Cisco 3745, para la Red de Telefonía IP en la Sede Principal o CDR del cliente, se asignó la red privada 10.48.60.0 / 24, tomando el puerto LAN del router la IP: 10.48.60.1 /24, tal como se muestra en la Fig. 5.5.

interface FastEthernet0/0 description LAN IP Principal ip address 10.48.60.1 255.255.255.0 no ip redirects no ip unreachables no ip proxy-arp ip nat inside duplex auto speed 100

T

Figura 5.5 Configuración IP Lan en Cisco 3745 para Telefonía IP

Se habilitará los cuatro puertos E1 del Router para poder conectar los 3 E1 PRI del proveedor, referirse a la Fig.5.6.

controller E1 2/0 framing NO-CRC4 pri-group timeslots 1-31 controller E1 2/1 ļ controller E1 4/0 framing NO-CRC4 pri-group timeslots 1-31 controller E1 4/1 framing NO-CRC4 pri-group timeslots 1-31 ł interface Serial2/0:15 no ip address no logging event link-status isdn switch-type primary-net5 isdn incoming-voice voice isdn map address . plan isdn type national fair-queue 64 256 0 no cdp enable interface Serial4/0:15 no ip address no logging event link-status isdn switch-type primary-net5 isdn incoming-voice voice isdn map address . plan isdn type national fair-queue 64 256 0 no cdp enable interface Serial4/1:15 no ip address no logging event link-status isdn switch-type primary-net5 isdn incoming-voice voice isdn map address . plan isdn type national fair-queue 64 256 0 no cdp enable

Se realizará las configuraciones para que el Cal Manager pueda tener la Administración de los 3 E1 PRI del Proveedor a través de los Dial-peer, como se muestra a continuación en la Fig. 5.7

| !                              |   |  |
|--------------------------------|---|--|
| dial-peer voice 1 pots         | 2 |  |
| direct-inward-dial             |   |  |
| port 2/0:15                    |   |  |
| !                              |   |  |
| dial-peer voice 2 pots         |   |  |
| direct-inward-dial             |   |  |
| port 4/0:15                    |   |  |
| !<br>dial naar vaiaa 2 nata    |   |  |
| destination-pattern 9T         |   |  |
| direct-inward-dial             |   |  |
| port 4/1:15                    |   |  |
| i<br>dial-peer voice 2700 voip |   |  |
| destination-pattern 27         |   |  |
| session target ipv4:10.48.60.2 |   |  |
| dtmf-relay b245-alphanumeric   |   |  |
| codec g711ulaw                 |   |  |
|                                |   |  |
| dial-peer voice 3000 voip      |   |  |
| voice-class codec 1            |   |  |
| session target ipv4:10.48.60.2 |   |  |
| dtmf-relay h245-alphanumeric   |   |  |
| i<br>dial-peer voice 3100 voip | * |  |
| destination-pattern 8700       |   |  |
| voice-class codec 1            |   |  |
| dtmf-relay h245-alphanumeric   |   |  |
|                                |   |  |
|                                |   |  |

## Figura 5.7 Configuraciones en el CallManager

De la configuración se puede notar que el comando "*session target ipv4:10.48.60.2*", que permite que los primarios se deriven al Call Manager. Adcionalmente el comando "*voice-class codec* 1", permite al CallManager elegir el codec de comunicación de voz más apropiado, según la configuración siguiente de la Fig.5.8

voice class codec 1 codec preference 1 g729r8 codec preference 2 g711alaw codec preference 3 g711ulaw

ł

Finalmente se adicionarán líneas de acceso directo a algunos anexos internos en la CDR y Sedes Remotas, como se muestra en las configuraciones realizadas a continuación en la Fig. 5.9

| !                    |
|----------------------|
| num-exp 6130001 2701 |
| num-exp 6130003 2703 |
| num-exp 6130004 2704 |
| num-exp 6130007 2707 |
| num-exp 6130008 2708 |
| num-exp 6130009 2709 |
| num-exp 6130010 2710 |
| num-exp 6130011 2711 |
| num-exp 6130012 2712 |
| num-exp 6130018 2718 |
| num-exp 6130019 2719 |
| num-exp 6130020 2720 |
| num-exp 6130021 2721 |
| num-exp 6130022 2722 |
| num-exp 6130023 2723 |
| num-exp 6130024 2724 |
| num-exp 6130025 2725 |
| num-exp 6130026 2726 |
| num-exp 6130027 2727 |
| num-exp 6130028 2728 |
| num-exp 6130029 2729 |
| num-exp 6130034 2734 |
| num-exp 6130035 2735 |
| num-exp 6130037 2737 |
| num-exp 6130041 2741 |
| num-exp 6130045 2745 |
| num-exp 6130047 2747 |
| num-exp 6130048 2748 |
| num-exp 6130051 2751 |
| num-exp 6130052 2752 |
| num-exp 6130056 2756 |
| num-exp 6130002 2702 |
| num-exp 6130060 8700 |
| num-exp 6130030 8700 |
| num-exp 6120097 2204 |
| num-exp 0130007 3291 |
| actoway              |
| yaieway<br>I         |
| 1                    |

#### Fig. 5.9 Acceso directo a anexos internos

Se configurará de igual manera que en la Sede Principal, los routers de la Sede Remota para que enrute los paquetes de Datos y Telefonía IP, habilitando el protocolo de enrutamiento EIGRP con sistema autónomo 20. Se configuraron las dos Redes, una para Datos y otra para Telefonía IP de manera separada, tal como se muestra en la Figura 5.10. Se nota que en el puerto Ethernet 0, se configurará las dos redes: la ip address 10.48.46.1 255.255.255.0, correspondiente a la red LAN y la ip address 10.48.61.89 255.255.255.248 secondary, correspondiente a la red IP.

interface Loopback0 description Interface loopback ip address 10.9.3.17 255.255.255.255 interface Ethernet0 description LAN Chosica ip address 10.48.61.89 255.255.255.248 secondary ip address 10.48.46.1 255.255.255.0 hold-queue 100 out interface Ethernet1 description WAN Chosica ip address 10.8.77.130 255.255.255.248 service-policy output sedes router eigrp 20 network 10.0.0.0 no auto-summary no eigrp log-neighbor-changes ł

Figura 5.10 Configuración de la red de Datos y Telefonía IP - Sede Remota Lima

De la misma manera se configuró para los routers de la Sede Remota de Provincias, y se agregó una ruta estática para el enrutamiento de data por default., tal como se muestra en la Figura 5.11.

interface Loopback0 description Loopback de Administracion ip address 10.233.4.254 255.255.255.255 interface Loopback1 description Loopback para VoIP ip address 10.9.39.135 255.255.255.255 h323-gateway voip bind srcaddr 10.9.39.135 interface FastEthernet0/0 description LAN Huacho ip address 10.48.53.1 255.255.255.0 speed 100 full-duplex interface Serial1/0 description CID29554 Enlace WAN bandwidth 128 no ip address encapsulation frame-relay IETF load-interval 30 serial restart delay 0 frame-relay traffic-shaping frame-relay Imi-type ansi interface Serial1/0.1 point-to-point description CID29554 Subinterface Virtual WAN Frame Relay bandwidth 128 ip address 10.225.17.54 255.255.255.252 frame-relay class vtip128\_02 frame-relay interface-dlci 110 ip classless ip route 0.0.0.0 0.0.0.0 10.225.17.53

Figura 5.11 Configuración de la red de Datos y Telefonía IP - Sede Remota Provincia

#### 4.5.2.- Configuraciones del GateWay de Voz VG248.

Se configurará el VG248 con las IPs correspondientes, de acuerdo a la asignación de IPs para Teléfonos y Servidores del apartado 3.3. Así mismo, se configurarán las opciones de Telefonía, para que los puertos del VG248 sean administrados por el Call Manager. Se asignará la dirección IP para el CallManager TFTP Server y se asignará el nombre al CallManager a VGC12004a3422, con esto las configuraciones que se realicen en el CallManager serán transferidos al VG248. En las figuras 5.12 y 5.13 mostradas a continuación se indican las asignaciones de IP hechas para el VG248.

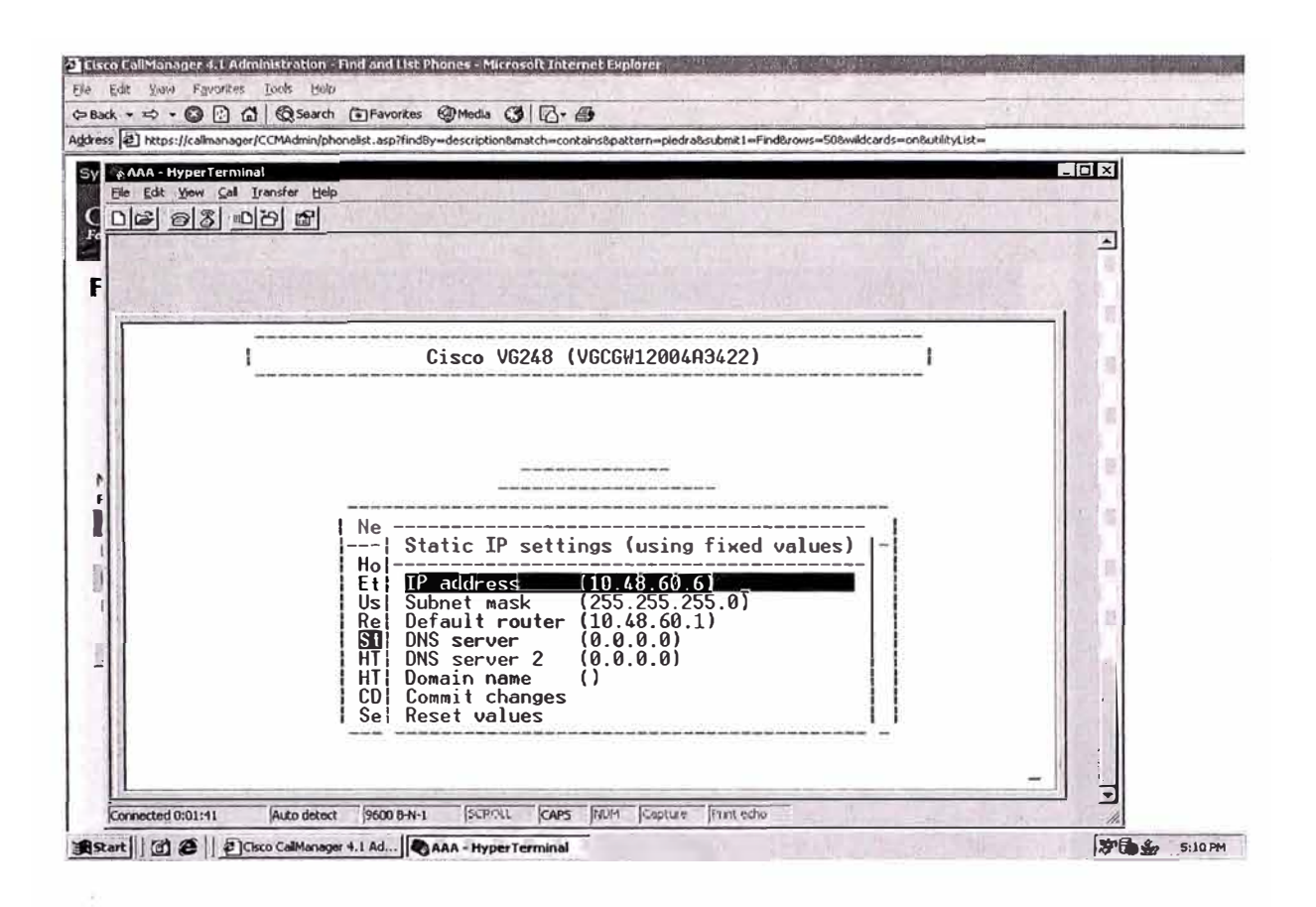

Figura 5.12 Configuración de Dirección IP en VG248

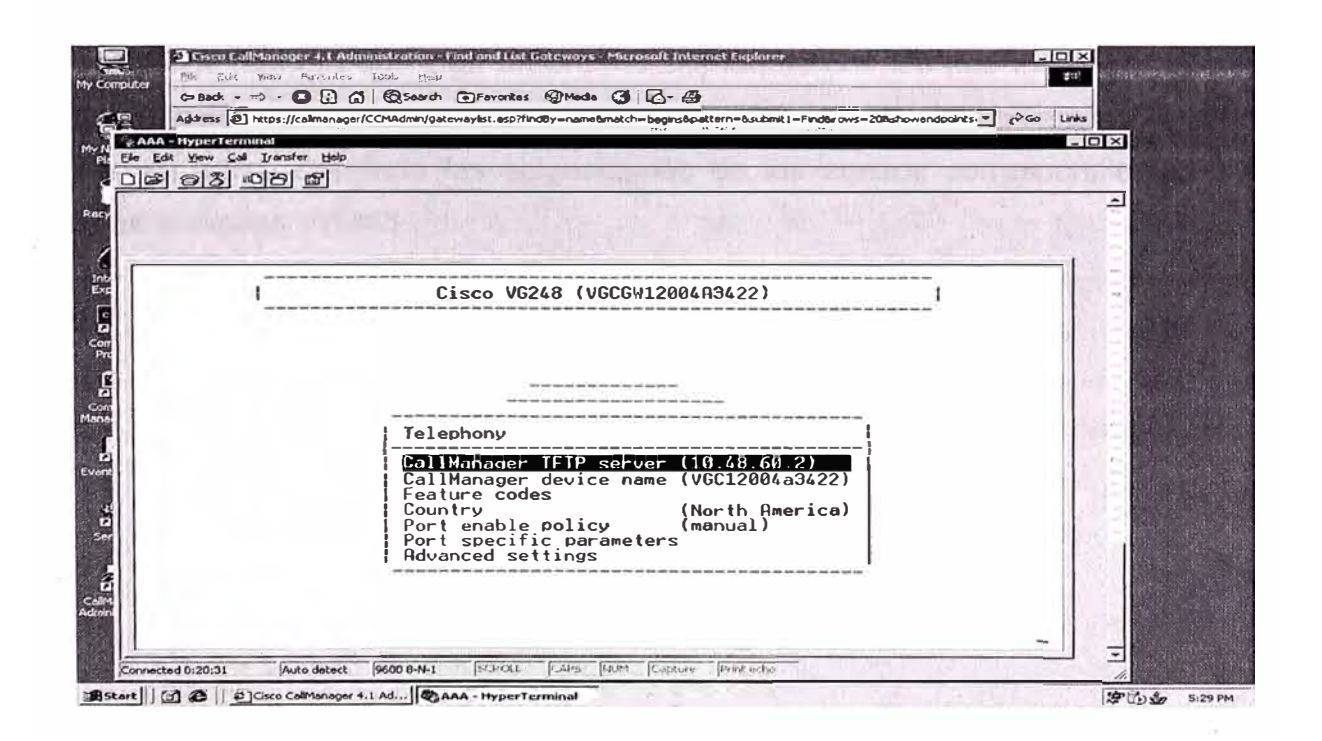

Figura 5.13 Asignación de Dirección IP para Call Manager TFTP Server

En la Fig. 5.14 se matriculará el VG248 en el CallManager para que exista comunicación entre estos dos equipos:

|              | Cisco CallManager 4.1 Administration - Fin                                                                                                    | d and List Gateways - I  | Microsoft Internet Explorer              |                  | - 0                                              | ×                     | N. |
|--------------|----------------------------------------------------------------------------------------------------|--------------------------|------------------------------------------|------------------|--------------------------------------------------|-----------------------|----|
| user.        | Elle Edit Yew Favorites Iools Help                                                                                                    |                          |                                          |                  |                                                  |                       |    |
|              | ⇔ Back + ⇒ + 🕲 🕃 🖾   @ Search G                                                                                                    | Favorites @Media         | 3 8-8                                    |                  |                                                  | gan and               |    |
| 묧            | Address A https://calimanager/CCMAdmin/gatewo                                                                                                    | aylist.asp?findBy=name&n | natch=begins&pattern=&submit1            | =Find&rows=20&   | showendpoints 🛨 🄗 Go 🛛 Li                        | nks                   |    |
| twork:       | System Route Plan Service Fea                                                                                                    | ture Device Use          | r Application Help                       |                  | 418-13 6-27-1-1-1-1-1-1-1-1-1-1-1-1-1-1-1-1-1-1- |                       |    |
| tes          | Cisco Call&Ionagon Ad                                                                                                    | ministratio              |                                          | ht Burn          | CISCO SYSTEMS                                    |                       |    |
|              | For Cisco JP Telephony Solutions                                                                                                    | ministratio              |                                          | 1. 2 M (* -      | alle alle                                        |                       |    |
| bin P        |                                                                                                    | and the state of the     | Constant and a state of the state of the | an saidhea       | 24                                               |                       |    |
| 1975 V       | <b>Find and List Gate</b>                                                                                                    | eways                    |                                          | Ac               | Id a New Gateway                                 |                       |    |
| 7            |                                                                                                    |                          |                                          |                  |                                                  |                       |    |
| net.<br>srer | 3 matching record(s) for D                                                                                                    | evice Name be            | egins with ""                            |                  |                                                  | the states            |    |
|              | Find gateways where Device                                                                                                    | Name                     | eqins with 👻                             |                  | Find                                             |                       |    |
|              | and show 20 - items per page.                                                                                                    | Hide - endpo             | ints. KEnt                               | er search text ( | above > •                                        | 1                     |    |
| npt:         | To list all items, click Find without                                                                                                    | it any search text, or   | use "Device Name is not em               | pty" as the sea  | arch criteria.                                   |                       |    |
|              | the second second second second second second second second second second second second second second second s                                                                                                    |                          |                                          |                  |                                                  |                       |    |
| 1 A A        | Matching record(s) 1 to 3                                                                                                    | of 3                     |                                          |                  |                                                  |                       |    |
| gement       | Real-time Information Service P                                                                                                    | eturned information      | Douise Real                              | Statur           | 10 Addross                                       |                       |    |
| 1            |                                                                                                    | toway bacia Ce           | Device Pool Mexico                       | Unknown          | 10 21 5 20                                       | the Carlor of         |    |
| Newer        |                                                                                                    | toway field Cert         | Device Pool Principal                    | Unknown          | 10.31.3.30                                       | Section Sector        |    |
|              |                                                                                                    | toway a Lingas           | Basico real rijuhar                      | See VCC Ph       | 10.40.00.1                                       | San Provide States    |    |
|              | I ME TOCOTTECTASTEE GE                                                                                                    | tewey a Dileas           |                                          | 586 YGC PR       | une                                              |                       |    |
| ices         | Delete Selected Resat Se                                                                                                    | lected                   | First Pravious Next                      | Cabl             | Page 1 of 1                                      |                       |    |
|              | and the second second second                                                                                                    |                          |                                          |                  |                                                  | and the second second |    |
|              | a second second s |                          |                                          |                  |                                                  |                       |    |
| nager        | and include the second                                                                                                    |                          |                                          |                  |                                                  |                       |    |
| oración      |                                                                                                    |                          |                                          |                  |                                                  | Read Barries          |    |
|              |                                                                                                    |                          |                                          |                  |                                                  |                       |    |
|              | D Applet RSAspProxyApplet started                                                                                                    | 1.00                     |                                          |                  | Cocal intranet                                   |                       |    |
| art          |                                                                                                    | - HyperTerminal          | CALL BOARD COLLEGE                       | 100060           | A COLLEGE DE                                     | 1 50 En 512           | np |

Fig. 5.14 Registro del VG248 en Call Manager

Para los teléfonos analógicos en la Sede Principal, el Gateway de voz VG248 se configurará de manera que siga un orden ascendente con los puertos del equipo y que guarden relación con el plan numérico que se tiene en el cliente. La figura 5.15 siguiente muestra en forma detallada las asignaciones de los anexos correspondientes a cada puerto en el equipo VG248.

| Dira: | k Yew Call Transfer Help<br>이 오늘 아가지 않게 같이 좋아.                                                   |                |
|-------|--------------------------------------------------------------------------------------------------|----------------|
|       |                                                                                                  |                |
|       |                                                                                                  | in a starting  |
|       |                                                                                                  |                |
|       |                                                                                                  |                |
|       |                                                                                                  |                |
| 1     |                                                                                                  |                |
|       | Cisco VG248 (VGCGW12004A3422)                                                                    |                |
|       | Port selection                                                                                   |                |
|       | 1 Enabled 2703 17 Enabled 2726 33 Enabled 2747                                                   |                |
| 3     | 2 Enabled 2705 18 Enabled 2727 34 Enabled 2748                                                   |                |
|       | 4 Enabled 2708 20 Enabled 2757 *36 Enabled 2750                                                  |                |
|       | 5 Enabled 2709 21 Enabled 2731 37 Enabled 2752<br>6 Enabled 2713 22 Enabled 2732 38 Enabled 2753 |                |
|       | 7 Enabled 2714 23 Enabled 2734 39 Enabled 2754                                                   |                |
|       | 8 Enabled 2715 24 Enabled 2738 40 Enabled 2755<br>9 Enabled 2716 25 Enabled 2739 41 Enabled 2756 |                |
|       | 10 Enabled 2717 26 Enabled 2740 42 Disabled                                                      |                |
|       | 12 Enabled 2719 28 Enabled 2742 44 Disabled                                                      | and the second |
| - 11  | *13 Enabled 2720 29 Enabled 2743 45 Disabled<br>*14 Enabled 2721 30 Enabled 2759 46 Disabled     |                |
|       | 15 Enabled 2723 31 Enabled 2745 47 Enabled 2758                                                  |                |
|       | '*' - port in use press 'R' to enter range                                                       |                |
|       |                                                                                                  |                |

Figura 5.15 Asignaciones de anexos correspondientes a cada puerto en VG248.

De la misma manera que se habilita el puerto en el VG248, al cambiar de estado **Disable** a estado **Enable**, es en el Call Manager donde se le asigna el número de anexo y todas las características asociadas a dicho número, como los permisos para las salidas a la PSTN, claves de salida, y otros recursos.

La figura 5.16 siguiente muestra el Sistema de Administración del CallManager para puertos del VG248.

| tress (2) https://calmanager/CCMAdm | in/chaliceconfig.asp7iMGC | P={FSEF4C18-782E-47E5 | AEE3-4FA6F319127D | }             | → (~Go Links |
|-------------------------------------|---------------------------|-----------------------|-------------------|---------------|--------------|
| Status: Ready<br>Update Delete Rea  | sel Gateway               | Configure all ports   | like Port 1       | Cancel        | -            |
| Mac Address (last 10 Chara          | cters)* 12004A342         | 2                     |                   |               |              |
| Description                         | Gatewaya                  | Lineas analogicas     |                   |               | 23           |
| Load Information                    | . Former                  |                       |                   |               |              |
| Installed Ports                     | Endpoint Id               | entifiers             |                   |               |              |
| 48_PORTS                            | (00)                      |                       |                   |               |              |
|                                     | (01) **                   | (02) 🛱                | (03)              | (01)          |              |
|                                     | (05)                      | (06) 🛱                | (07)              | <u>(08)</u> 🛒 |              |
|                                     | ( <u>10</u> )             | (10) 🗑                | ப் கீ             | (12) 🛱        | 1            |
|                                     | (13)                      | (14)                  | (15) 🕷            | (16)          |              |
|                                     | (17)                      | (1B) 🛱                | (19) 🖀            | (20)          |              |
|                                     | (21)                      | (22)                  | (23)              | (24) 🛱        |              |
|                                     | (25) 🛱                    | (26) 🖉                | (27)              | (28)          |              |
|                                     | (29)                      | (30) 👮                | (31)              | (32)          |              |
|                                     | (33)                      | (34)                  | (35) 🕷            | (36)          | 1            |
|                                     | (37)                      | (38) 🐨                | (39) 🛱            | (40) 🛱        | 2            |
|                                     | (41)                      | (42)                  | (43)              | (44)          | _            |
|                                     | (45)                      | (46) 5                | (47) 🗑            | (40)          | 10           |
|                                     |                           |                       |                   | A 1990        | -            |

Figura 5.16 Sistema de Administración del CallManager para puertos del VG248.

A continuación en las figuras 5.17, 5.18 y 5.19 se muestran las Configuraciones en el CallManager para cada puerto del VG248.

| dress (2) https://calimanager/C                       | CMAdmin/phonecon/ig.asp?pkid={4CCC65                                                                  | 82-9C75-48E1-8F21-59E312881E62                     | BAction=Update8gateway=(*)                                                                        | Links   |
|-------------------------------------------------------|----------------------------------------------------------------------------------------------------|----------------------------------------------------|---------------------------------------------------------------------------------------------------|---------|
| Phone Conf                                            | iguration                                                                                             |                                                    | Gateway Confideration<br>Add/Update Speed Dials<br>Dependency Records<br>Back to Find/List Phones | 4       |
| Base Phone<br>wing Line 1 - 2732 (no<br>me Partition) | Phone: VGC12004A34222<br>Registration: Registered v<br>IP Address: <u>10.48.60.6</u><br>Stabus: Ready | 2 (Medino Silva Jorge)<br>with Cisco CallManager 1 | 10.48.60.2                                                                                        |         |
|                                                       | Update Delete Rese                                                                                    | t Phone                                            |                                                                                                   |         |
|                                                       | Phone Configuration (Mod                                                                              | el = Cisco VGC Phone)                              |                                                                                                   |         |
|                                                       | Device Information                                                                                    | Conservation and                                   |                                                                                                   |         |
|                                                       | MAC ADDRESS                                                                                           | A MORE ALL MAL                                     |                                                                                                   | Sec.    |
|                                                       | Description                                                                                           | Medina Silva Jorge                                 |                                                                                                   |         |
|                                                       | Owner User ID                                                                                         |                                                    | (Soloct User ID)                                                                                  |         |
|                                                       | Device Pool*                                                                                          | Device_Pool_Principal                              | (Yiew detail*)                                                                                    | 1.5     |
|                                                       | Calling Search Space                                                                                  | < None >                                           | <u>*</u>                                                                                          | Sec.    |
| A CONTRACTOR                                          | AAR Calling Search Space                                                                              | < None >                                           |                                                                                                   |         |
|                                                       | Media Resource Group List                                                                             | ELKTRA1                                            | M                                                                                                 | 100     |
| Part State Port                                       | User Hold Audio Source                                                                                | 1 - SampleAudioSource                              | -                                                                                                 | - 18    |
| a part of                                             | Nelwork Hold Audio Source                                                                             | 1 - SampleAudioSource                              | *                                                                                                 |         |
| m                                                     | Location                                                                                              | < None >                                           |                                                                                                   |         |
| ALS CHARMEN                                           | Fignore Presentation Indic                                                                            | ators (internal calls only)                        |                                                                                                   | in      |
| Pan Internet                                          | Phone Button Template In                                                                              | formation                                          | The second second                                                                                 |         |
| -                                                     | Phone Button Template*                                                                                | Standard VGC Phon e                                | (View hutten list)                                                                                | and the |
|                                                       | Multilevel Precendence an                                                                             | nd Preemption (MLPP) In                            | formation                                                                                         |         |

Fig. 5.17 Configuración en CallManager para cada puerto del VG248.

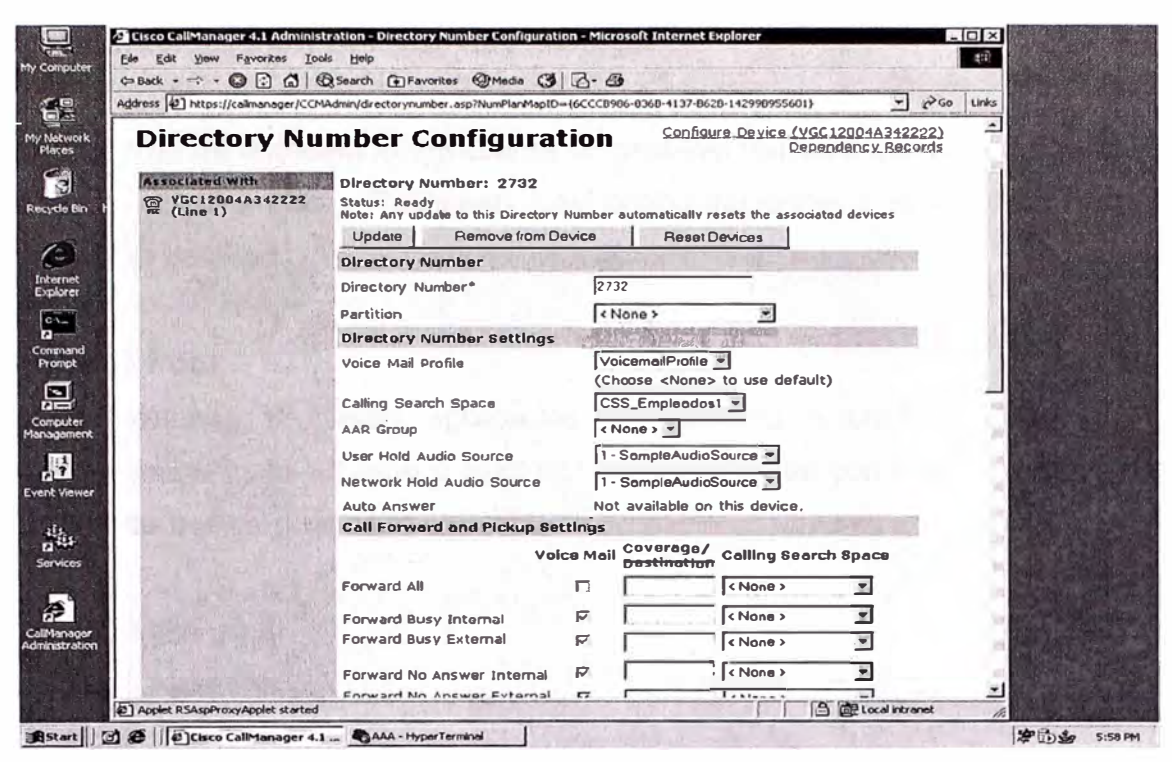

Figura 5.18 Configuración en CallManager para cada puerto del VG248.

| Forward | ard No Answer Internal    | 100000700-0300-4 | 137-8628-1429969538013    |                     | - ( 00 Lins |                  |
|---------|---------------------------|------------------|---------------------------|---------------------|-------------|------------------|
| Forwa   | ard No Answer Internal    |                  | ( Masa )                  |                     |             |                  |
| FORM    | and No. Answer External   |                  | ( None >                  |                     | -           |                  |
|         | III NO AIISWEI CALEINAI   |                  | < None >                  | *                   | 120         |                  |
| Forwa   | ard No Coverage Internal  | G [              | < None >                  | *                   | _           | $\mathbf{k}_{1}$ |
| Forwa   | ard No Coverage External  |                  | < None >                  | *                   | 200         | is i<br>Stales   |
| No Ar   | swer Ring Duration        | 50 (seco         | ands)                     |                     |             | 2.0              |
| Call F  | ickup Group               | 130 -            |                           |                     | -           |                  |
| MLPF    | Alternate Party Setting   | gs               | ( white b                 |                     |             |                  |
| Targe   | t (Destination)           |                  | 1                         |                     |             |                  |
| Callin  | g Search Space            | <none></none>    |                           |                     | 100         | e di             |
| No Al   | nswer Ring Duration       | (sec             | onds)                     |                     |             |                  |
| Line    | Settings for all Devices  | AT IN THE SEC    | the second second         | in B                | SER 7.1     | No.              |
| Alerti  | ng Name                   | Medina Jorge     |                           | Contract Start of a |             |                  |
| Line    | Settings for this Device  |                  | The second second         |                     | 100         |                  |
| Displa  | ay (Internal Caller ID)   | Medina Jorge     |                           |                     |             |                  |
| Line    | Text Label                | Not available    | on this device.           |                     | 1           |                  |
| Exter   | nal Phone Number Mask     | <b></b>          |                           |                     |             |                  |
| Mess    | age Waiting Lamp Policy   | Not available    | on this device.           |                     |             | (in)             |
| Ring    | Setting (Phone Idle)      | Not available    | on this device.           |                     |             | а.<br>1          |
| Ring    | Setting (Phone Active)**  | Not available    | on this device.           |                     |             |                  |
| Mult    | pie call / call waiting s | bettings         | Contraction of the second | 11/- 11             |             | di di            |
| Maxii   | num Number of Calls*      | ∠ (1 -           | 2)                        |                     |             | No.              |
| Busy    | Trigger*                  | 2 (<= )          | Max. Calls)               |                     | -           | Sug              |

Figura 5.19 Configuración en CallManager para cada puerto del VG248.

#### 5.3.- Configuraciones del Sevidor Call Manager

El sistema de telefonía ip del cliente corporativo tendrá instalado un servidor MCS-7825 el cual actuará como Publisher. Las configuraciones a realizar son las que a continuación se detallan.

#### • Device Pool:

Los teléfonos IP serán agrupados de acuerdo a características en común empleando en este caso un device pool por cada tienda tal como se muestra en la Fig. 4.20. La lista de device pool es la siguiente :

**Device Pool Principal** Device\_Pool\_Agustino Device\_Pool\_Brena **Device Pool Callao** Device\_Pool\_Canete **Device Pool CGrande** Device Pool\_Chorrillos Device\_Pool\_Chosica Device\_Pool\_Comas Device Pool Independencia Device Pool LaMarina **Device Pool Mexico** Device\_Pool\_Minka Device\_Pool\_Olivos Device Pool PPiedra Device\_Pool\_Rimac Device Pool SJLurigancho **Device Pool SMPorres** Device\_Pool\_Surquillo Device\_Pool\_TValle Device\_Pool\_Ventanilla Device Pool Victoria **Device Pool Vitarte** Device Pool VMaria Divice\_Pool\_Conference

| C Back  | 5                                                                                                    |                                                                                                    |                                                                                                    |                                                                                                    |                                                                                                    | <u></u>                                                                |          |
|---------|----------------------------------------------------------------------------------------------------|----------------------------------------------------------------------------------------------------|----------------------------------------------------------------------------------------------------|----------------------------------------------------------------------------------------------------|----------------------------------------------------------------------------------------------------|------------------------------------------------------------------------|----------|
| Mddress | e ht                                                                                                    | tps://callmanager/CCMAdmin/device                                                                                                    | politikasp?findBy=nam                                                                                                    | e&match=begns&pattern=&rows⇒50                                                                                                    |                                                                                                    |                                                                        | ▼ Go Lin |
| Syste   | em f                                                                                                    | Route Plan Service Fea                                                                                                    | ture Device Us                                                                                                    | er Application Help                                                                                                    |                                                                                                    |                                                                        |          |
| Cir     |                                                                                                    | Call Managor Ad                                                                                                    | Iministratio                                                                                                    |                                                                                                    | CI.                                                                                                   | sea Systems                                                            |          |
| For     | Sisco I                                                                                                    | P Telephony Solutions                                                                                                    | ministratic                                                                                                    |                                                                                                    |                                                                                                    |                                                                        |          |
| E188    | 100                                                                                                    |                                                                                                    |                                                                                                    |                                                                                                    |                                                                                                    | Service and the service of the                                         |          |
| Fi      | nd                                                                                                    | and List Dev                                                                                                    | ice Pools                                                                                                    |                                                                                                    | Add a New                                                                                             | Device Pool                                                            |          |
|         |                                                                                                    | and the second second se |                                                                                                    |                                                                                                    |                                                                                                    |                                                                        |          |
|         | 27 п                                                                                                    | hatching record(s) f                                                                                                    | or Device Poo                                                                                                    | ol Name begins with ""                                                                                                    |                                                                                                    |                                                                        |          |
|         | Find C                                                                                                    | evice Pools where                                                                                                    | vice Pool Name                                                                                                    | Ibegins with                                                                                                    |                                                                                                    | Find                                                                   |          |
|         |                                                                                                    |                                                                                                    |                                                                                                    |                                                                                                    |                                                                                                    |                                                                        |          |
|         | and s                                                                                                    | how 50 💌 items per nac                                                                                                    | A                                                                                                    |                                                                                                    |                                                                                                    |                                                                        |          |
| ä       | and s                                                                                                    | how 50 💌 items per pag<br>To list a                                                                                                    | e<br>all items, click Find w                                                                                                    | without entering any search text.                                                                                                    |                                                                                                    |                                                                        |          |
| i       | and s                                                                                                    | how 50 💌 items per pag<br>To list a                                                                                                    | ie<br>all items, click Find w                                                                                                    | vithout entering any search text.                                                                                                    |                                                                                                    |                                                                        |          |
| Mi      | and si<br>atch                                                                                                    | how 50 💽 items per pag<br>To list                                                                                                    | ne<br>all items, click Find w<br>7 of 27                                                                                                    | vithout entering any search text.                                                                                                    |                                                                                                    |                                                                        |          |
| Mi      | and si<br>atch                                                                                                    | how 50 💌 items per pag<br>To list<br>ing record(s) 1 to 2<br>Device Pool Name                                                                                                    | e<br>all items, click Find w<br>7 of 27<br>Gall Manage<br>Group                                                                                                    | vithout entering any search text.                                                                                                    | Date/Time<br>Group                                                                                    | Сору                                                                   |          |
| Ma      | and si<br>atch                                                                                                    | how 50 💌 items per pag<br>To list a<br>ing record(s) 1 to 2<br>Device Pool Name<br>Cisco Unity Voice Mail Poo                                                                                                    | ne<br>all items, click Find w<br>7 of 27<br>Call Manage<br>Group<br>rts Default                                                                                         | vithout entering any search text.<br>F Region<br>Conferencia                                                                                                    | Date/Time<br>Group<br>Lima                                                                            | Copy                                                                   |          |
|         | and si<br>atch                                                                                                    | how 50 💌 items per pag<br>To list<br>ing record(s) 1 to 2<br>Device Pool Name<br>Cisco Unity Voice Mail Poo<br>Default                                                                                                    | ne<br>eall items, click Find w<br>7 of 27<br>Call Manage<br>Group<br>rts Default<br>Default                                                                             | vithout entering any search text.<br><b>Region</b><br>Conferencia<br>Default                                                                                                    | Date/Time<br>Group<br>Lima<br>CMLocal                                                                 | Copy<br>CP<br>CP                                                       |          |
|         | and si                                                                                                    | how 50 💌 items per pag<br>To list<br>ing record(s) 1 to 2'<br>Device Pool Name<br>Cisco Unity Voice Mail Poo<br>Default<br>Device_ Pool_Principal                                                                                                    | re<br>all items, click Find w<br>7 of 27<br>Call Manage<br>Group<br>rts Default<br>Default<br>Default                                                                   | r Region<br>Conferencia<br>Default<br>Region_Pool_Principa                                                                                                    | Date/Time<br>Group<br>Lima<br>CMLocal<br>Lima                                                         | Copy<br>CP<br>CP                                                       |          |
|         | and si                                                                                                    | how 50 💌 items per pag<br>To list<br>ing record(s) 1 to 2'<br>Device Pool Name<br>Cisco Unity Voice Mail Pool<br>Default<br>Device_ Pool_Principal<br>Device_Pool_Agustino                                                                                                    | r of 27<br>Call Manage<br>Group<br>rts Default<br>Default<br>Default<br>Default                                                                                         | r Region<br>Conferencia<br>Default<br>Region_Pool_Principa<br>Region_Pool_Agustino                                                                                                    | Date/Time<br>Group<br>Lima<br>CMLocal<br>Lima<br>Lima                                                 | Copy<br>CP<br>CP<br>CP<br>CP<br>CP                                     |          |
|         | and si                                                                                                    | how 50 💌 items per pag<br>To list<br>ing record(s) 1 to 2'<br>Device Pool Name<br>Cisco Unity Voice Mail Pool<br>Default<br>Device_Pool_Principal<br>Device_Pool_Agustino<br>Device_Pool_Brena                                                                                                    | rts Default<br>Default<br>Default<br>Default<br>Default<br>Default                                                                                                    | Provide antering any search text. Provide antering any search text. Provide antering antering anterin | Date/Time<br>Group<br>Lima<br>CMLocal<br>Lima<br>Lima<br>Lima                                         | Copy<br>CP<br>CP<br>CP<br>CP<br>CP<br>CP<br>CP<br>CS<br>CP             |          |
|         | and si                                                                                                    | how 50 💌 items per pag<br>To list a<br>ing record(s) 1 to 2'<br>Device Pool Name<br>Cisco Unity Voice Mail Pool<br>Default<br>Device_Pool_Principal<br>Device_Pool_Agustino<br>Device_Pool_Brena<br>Device_Pool_Callao                                                                                                    | rts Default<br>Default<br>Default<br>Default<br>Default<br>Default<br>Default<br>Default                                                                                | Vithout entering any search text.                                                                                                    | Date/Time<br>Group<br>Lima<br>CMLocal<br>Lima<br>Lima<br>Lima<br>Lima                                 | Copy<br>CP<br>CP<br>CP<br>CP<br>CP<br>CF<br>CF<br>CF                   |          |
|         | and si                                                                                                    | how 50 💌 items per pag<br>To list a<br>ing record(s) 1 to 2 <sup>°</sup><br>Device Pool Name<br>Cisco Unity Voice Mail Por<br>Default<br>Device_Pool_Principal<br>Device_Pool_Agustino<br>Device_Pool_Brena<br>Device_Pool_Callao<br>Device_Pool_Canete                                                                                                    | rts Default<br>Default<br>Default<br>Default<br>Default<br>Default<br>Default<br>Default<br>Default                                                                     | Vithout entering any search text.                                                                                                    | Date/Time<br>Group<br>Lima<br>CMLocal<br>Lima<br>Lima<br>Lima<br>Lima<br>Lima                         | Copy<br>CP<br>CP<br>CP<br>CF<br>CF<br>CP<br>CF<br>CP                   |          |
|         | and si                                                                                                    | how 50 💌 items per pag<br>To list a<br>ing record(s) 1 to 2'<br>Device Pool Name<br>Cisco Unity Voice Mail Por<br>Default<br>Device_Pool_Principal<br>Device_Pool_Agustino<br>Device_Pool_Brena<br>Device_Pool_Callao<br>Device_Pool_Canete<br>Device_Pool_Carande                                                                                                    | re<br>all items, click Find w<br>7 of 27<br>Call Manage<br>Group<br>rts Default<br>Default<br>Default<br>Default<br>Default<br>Default<br>Default<br>Default<br>Default | F Region<br>Conferencia<br>Default<br>Region_Pool_Principa<br>Region_Pool_Agustino<br>Region_Pool_Brena<br>Region_Pool_Callao<br>Region_Pool_Callao<br>Region_Pool_Canete<br>Region_Pool_CGrande                                                                                                    | Date/Time<br>Group<br>Lima<br>CMLocal<br>Lima<br>Lima<br>Lima<br>Lima<br>Lima<br>Lima<br>Lima         | Copy<br>CP<br>CP<br>CP<br>CP<br>CP<br>CP<br>CP<br>CP<br>CP<br>CP       |          |
|         | and since the second second seco | how 50 items per pag<br>To list a<br>ing record(s) 1 to 2'<br>Device Pool Name<br>Cisco Unity Voice Mail Pool<br>Default<br>Device_Pool_Principal<br>Device_Pool_Agustino<br>Device_Pool_Agustino<br>Device_Pool_Callao<br>Device_Pool_Canete<br>Device_Pool_CGrande<br>Device_Pool_Chorrillos                                                                                                    | ris<br>Default<br>Default<br>Default<br>Default<br>Default<br>Default<br>Default<br>Default<br>Default<br>Default<br>Default<br>Default<br>Default<br>Default           | Vithout entering any search text.<br>PRegion<br>Conferencia<br>Default<br>Region_Pool_Principa<br>Region_Pool_Agustino<br>Region_Pool_Brena<br>Region_Pool_Callao<br>Region_Pool_Canete<br>Region_Pool_CGrande<br>Reion_Pool_Chorrillo                                                                                                    | Date/Time<br>Group<br>Lima<br>CMLocal<br>Lima<br>Lima<br>Lima<br>Lima<br>Lima<br>Lima<br>Lima<br>Lima | Copy<br>CP<br>CP<br>CP<br>CP<br>CP<br>CP<br>CP<br>CP<br>CP<br>CP<br>CP |          |

Figura 5.20 Devices Pools

#### Regiones:

Es necesario agrupar a los teléfonos por regiones, y especificar el tipo de codec que se emplearán para establecer las llamadas entre dichas regiones tal como se muestra en la Fig. 5.21. Para el presente Proyecto de Implementación, se creará una región por cada sede remota. Las llamadas entre los teléfonos de la misma región emplearán G711, el cual ofrece mayor fidelidad en la comunicación, en tanto que las llamadas entre las sedes remotas utilizaran G729, el cual presenta un mayor grado de compresión. De esta manera se optimizará el uso del Ancho de Banda de la Red WAN. La lista de regiones se alistan a continuación

Region\_Pool\_Agustino Region\_Pool\_Brena Region\_Pool\_Callao Region\_Pool\_Canete Region\_Pool\_CGrande Region\_Pool\_Chosica

Region\_Pool\_Comas

Region\_Pool Independ

Region\_Pool\_LaMarina

Region\_Pool\_Mexico

Region\_Pool\_Minka

Region\_Pool\_Olivos

Region\_Pool\_PPiedra

Region\_Pool\_Principa

Region\_Pool\_Rimac

Region\_Pool\_SJLuriga

Region\_Pool\_SMPorres

Region\_Pool\_Surquill

Region\_Pool\_TValle

Region\_Pool\_Ventanil

Region\_Pool\_Victoria

Region\_Pool\_Vitarte

Region\_Pool\_VMaria

Region\_Pool\_Chorrillo

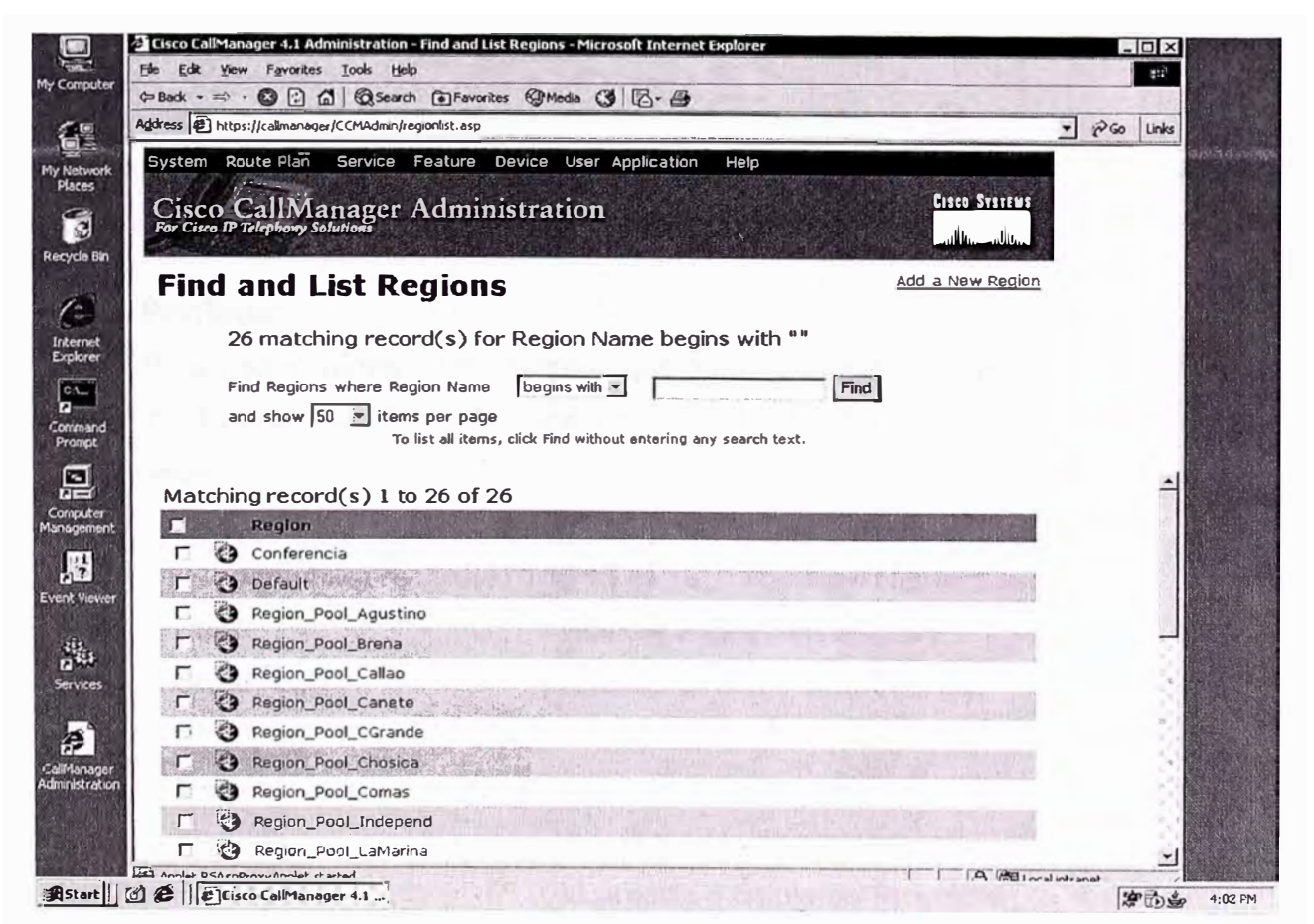

Figura 5.21 Lista de Regiones

De la misma manera en la Fig. 5.22 se muestra los Codec utilizados dentro de una región y con otras regiones.

|                                                                                                    | the state of the state of the s                                                                                                    |                                                                                                    |                                                                     | 1 .    | L    |
|----------------------------------------------------------------------------------------------------|----------------------------------------------------------------------------------------------------|----------------------------------------------------------------------------------------------------|---------------------------------------------------------------------|--------|------|
| dress 😰 https://calimanager/Cu                                                                                                    | CMAdmin/regionconfig.                                                                                                    | asp?pkid={86833190-6EF6-4992-BAD6-5943A568F7EE}                                                                                                    |                                                                     | - (~Go | Lini |
| Region Conf                                                                                                    | figuratio                                                                                                    | n                                                                                                    | Add.a.New.Region<br>Back to Find/List Regions<br>Dependency Records |        |      |
| Region: Region_Pool<br>Status: Ready                                                                                                    | _Callao                                                                                                    |                                                                                                    |                                                                     |        |      |
| Update Delete                                                                                                    | Restart Devices                                                                                                    |                                                                                                    | Internet and the second second second                               |        |      |
| Region Information                                                                                                    | and the second in                                                                                                    |                                                                                                    |                                                                     |        |      |
| Region Name*                                                                                                    | Reg                                                                                                    | ion_Pool_Callao                                                                                                    |                                                                     |        |      |
|                                                                                                    |                                                                                                    |                                                                                                    |                                                                     |        |      |
| Coll to former tion                                                                                                    |                                                                                                    |                                                                                                    |                                                                     |        |      |
|                                                                                                    |                                                                                                    | and the second second second second second second second second second second second second second second second                                                                                                    |                                                                     |        |      |
| The maximum audio co                                                                                                    | dec/video bandw                                                                                                    | vidth supported within this region and                                                                                                    |                                                                     |        |      |
| The maximum audio co<br>between 25 other regio                                                                                                    | odec/video bandw<br>ons are:                                                                                                    | vidth supported within this region and                                                                                                    |                                                                     |        |      |
| The maximum audio co<br>between 25 other regio<br>Reigion                                                                                                    | dec/video bandw<br>ons are:<br>Audio Codec                                                                                                    | vidth supported within this region and<br>Video Call Bandwidth                                                                                                    |                                                                     |        |      |
| The maximum audio co<br>between 25 other regin<br>Reigion<br>Conferencia                                                                                                    | dec/video bandw<br>ons are:<br>Audio Codec<br>G.711                                                                                                    | vidth supported within this region and<br>Video Call Bandwidth<br>C None @ 384 kbps                                                                                                    |                                                                     |        |      |
| The maximum audio co<br>between 25 other regin<br>Røgi on<br>Conferencia<br>Default                                                                                                    | dec/video bandwons are:<br>Audio Codec<br>G.711                                                                                                    | vidth supported within this region and<br>Video Call Bandwidth<br>C None © 384 kbps<br>C None © 384 kbps                                                                                                    |                                                                     |        |      |
| The maximum audio co<br>between 25 other regin<br>Røgi on<br>Conferencia<br>Default<br>Region_Pool_Agustino                                                                                                    | dec/video bandwons are:<br>Audio Codec<br>G.711<br>G.729<br>G.729<br>G.729<br>C.729<br>C.729 C.729<br>C.729<br>C.739<br>C.739<br>C.739<br>C.739<br>C.739<br>C.739<br>C.739<br>C.739<br>C.739<br>C.739<br>C.739<br>C.739<br>C.739<br>C.739<br>C.739<br>C.739<br>C.739<br>C.739<br>C.739<br>C.739<br>C.739<br>C.739<br>C.739<br>C.739<br>C.739<br>C.739<br>C.739<br>C.739<br>C.739<br>C.739<br>C. | vidth supported within this region and<br>Video Call Bandwidth<br>C None @ 384 kbps<br>C None @ 384 kbps<br>C None @ 384 kbps                                                                                                    |                                                                     |        |      |
| The maximum audio co<br>between 25 other regin<br>Region<br>Conferencia<br>Default<br>Region_Pool_Agustino<br>Region_Pool_Brena                                                                                                    | dec/video bandwons are:<br>Audio Codec<br>G.711<br>G.729<br>G.729<br>G.729<br>G.729<br>C.729<br>C.729 C.729<br>C.729<br>C.739<br>C.739<br>C.739<br>C.739<br>C.739<br>C.739<br>C.739<br>C.739<br>C.739<br>C.739<br>C.739<br>C.739<br>C.739<br>C.739<br>C.739<br>C.739<br>C.739<br>C. | vidth supported within this region and<br>Video Call Bandwidth<br>C None @ 384 kbps<br>C None @ 384 kbps<br>C None @ 384 kbps<br>C None @ 384 kbps                                                                                                    |                                                                     |        |      |
| The maximum audio co<br>between 25 other regin<br>Region<br>Conferencia<br>Default<br>Region_Pool_Agustino<br>Region_Pool_Brena<br>Region_Pool_Callao<br>(Within this Region)                                                                          | dec/video bandwons are:<br>Audio Godec<br>G.711 ▼<br>G.729 ₹<br>G.729 ▼<br>G.729 ▼<br>G.729 ▼<br>G.711 ▼                                                                                                    | vidth supported within this region and<br>Video Call Bandwidth<br>C None © 384 kbps<br>C None © 384 kbps<br>C None © 384 kbps<br>C None © 384 kbps<br>C None © 384 kbps<br>C None © 384 kbps                                                                                                    |                                                                     |        |      |
| The maximum audio co<br>between 25 other regin<br>Røgi on<br>Conferencia<br>Default<br>Region_Pool_Agustino<br>Region_Pool_Brena<br>Region_Pool_Callao<br>(Within this Region)<br>Region_Pool_Canete                                                   | dec/video bandwons are:<br>Audio Godec<br>G.711 ▼<br>G.729 ₹<br>G.729 ▼<br>G.729 ▼<br>G.711 ▼<br>G.729 ▼<br>G.711 ▼<br>G.729 ▼                                                                                                    | vidth supported within this region and<br>Video Call Bandwidth<br>C None © 384 kbps<br>C None © 384 kbps<br>C None © 384 kbps<br>C None © 384 kbps<br>C None © 384 kbps<br>C None © 384 kbps<br>C None © 384 kbps                                                                                                    |                                                                     |        |      |
| The maximum audio co<br>between 25 other regin<br>Région<br>Conferencia<br>Default<br>Region_Pool_Agustino<br>Region_Pool_Agustino<br>Region_Pool_Brena<br>Region_Pool_Callao<br>(Within this Region)<br>Region_Pool_Canete<br>Region_Pool_Carante     | dec/video bandwons are:<br>Audio Codec<br>G.711 ▼<br>G.729 ₹<br>G.729 ▼<br>G.729 ▼<br>G.729 ▼<br>G.711 ▼<br>G.729 ▼<br>G.729 ▼<br>G.729 ▼                                                                                                    | vidth supported within this region and<br>Video Call Bandwidth<br>C None © 384 kbps<br>C None © 384 kbps<br>C None © 384 kbps<br>C None © 384 kbps<br>C None © 384 kbps<br>C None © 384 kbps<br>C None © 384 kbps<br>C None © 384 kbps<br>C None © 384 kbps<br>C None © 384 kbps                                                                                                    |                                                                     |        |      |
| The maximum audio co<br>between 25 other regin<br>Region<br>Conferencia<br>Default<br>Region_Pool_Agustino<br>Region_Pool_Brena<br>Region_Pool_Callao<br>(Within this Region)<br>Region_Pool_Canete<br>Region_Pool_CGrande<br>Region_Pool_CGrande      | Audia Codec         G.711         G.729         G.729                                                                                                    | vidth supported within this region and<br>Video Call Bandwidth<br>C None © 384 kbps<br>C None © 384 kbps |                                                                     |        |      |
| The maximum audio co<br>between 25 other regin<br>Raigi on<br>Conferencia<br>Default<br>Region_Pool_Agustino<br>Region_Pool_Agustino<br>Region_Pool_Callao<br>(Within this Region)<br>Region_Pool_Canete<br>Region_Pool_CGrande<br>Region_Pool_Chosica | dec/video bandwons are:         Audio Godec         G.711         G.729         G.729                                                                                                    | vidth supported within this region and<br>Video Call Bandwidth<br>C None © 384 kbps<br>C None © 384 kbps<br>C None © 384 kbps<br>C None © 384 kbps<br>C None © 384 kbps<br>C None © 384 kbps<br>C None © 384 kbps<br>C None © 384 kbps<br>C None © 384 kbps<br>C None © 384 kbps<br>C None © 384 kbps<br>C None © 384 kbps<br>C None © 384 kbps                                                                                                    |                                                                     |        |      |

Figura 5.22 Codec empleados dentro de una región

#### • Partition:

Para poder manejar los recursos que serán aplicados a cada teléfono IP, se define o asigna Particiones. A continuación se detalla la lista de Partition definidos para el CallManager:

Matching record(s) 1 to 15 of 15 Partition Name Description

| Anexos CDR        | Anexos locales en el CDR             |
|-------------------|--------------------------------------|
| Anexos Guatemala  | Anexos directos a Guatemala          |
| Anexos Honduras   | Anexos dorectos a Honduras           |
| Anexos Mexico     | Salidas directa a Mexico a traves de |
| Anexos Tiendas    | Anexos a las tiendas remotas         |
| Celular-Provincia | LLamada a celulares Provincia        |
| Celulares         | Salida para celulares                |

| Central Guatem y Hond | Anexo central Guatemala y Honduras    |
|-----------------------|---------------------------------------|
| Fijo-Provincia        | Llamadas a fijos Provincia DDN        |
| Fijos-Local           | Llamadas a fijo local                 |
| Internacional         | Llamadas de larga distancia Intenacio |
| Llamadas 0800         | Llamadas gratuitas 0800               |
| Llamadas-Gratuitas    | Llamadas de ayuda o gratuitas         |
| VMPilotNumberPT       | Piloto de correo de voz               |
| VMRestrictedPT        | Puertos de correo voz                 |

#### • Route Pattern:

Un Route Pattern abarca una secuencia de dígitos (o direcciones) y un conjunto de dígitos asociados que pueden ser asignados a un Gateway, nos permite direccionar llamadas a dispositivos específicos. La lista de route patterns se presentan en la Fig 5.23 y Fig. 5.24 detallan a continuación:

| Matching record(s) 1 to 13 of 13 |                    |              |            |  |
|----------------------------------|--------------------|--------------|------------|--|
| [5-7]XXXX                        | Anexos Mexico      | Salida direc | 10.31.5.30 |  |
| 27XX                             | Anexos CDR         | Anexos Local | 10.48.60.1 |  |
| 3XXX                             | Anexos Tiendas     | Anexos de Te | 10.48.60.1 |  |
| 860[1-3]0                        | Central Guatem y   | Anexo a cent | 10.31.5.30 |  |
| 860155XX                         | Anexos Guatemala   | Anexos direc | 10.31.5.30 |  |
| 860310XX                         | Anexos Honduras    | Anexos direc | 10.31.5.30 |  |
| 9.[2-7]XXXXXX                    | Fijos-Local        | Salida a tel | 10.48.60.1 |  |
| 9.0[2-8][0-9][2-7]XXXXX          | Fijo-Provincia     | Llamadas a f | 10.48.60.1 |  |
| 9.0[2-8][0-9]9XXXXXX             | Celular-Provincia  | Llamadas a c | 10.48.60.1 |  |
| 9.00!                            | Internacional      | Llamadas Int | 10.48.60.1 |  |
| 9.0800XXXXX                      | Llamadas 0800      | Llamadas gra | 10.48.60.1 |  |
| 9.1XX                            | Llamadas-Gratuitas | Llamadas de  | 10.48.60.1 |  |
| 9.9XXXXXXX                       | Celulares          | Llamadas a c | 10.48.60.1 |  |

- 53 -

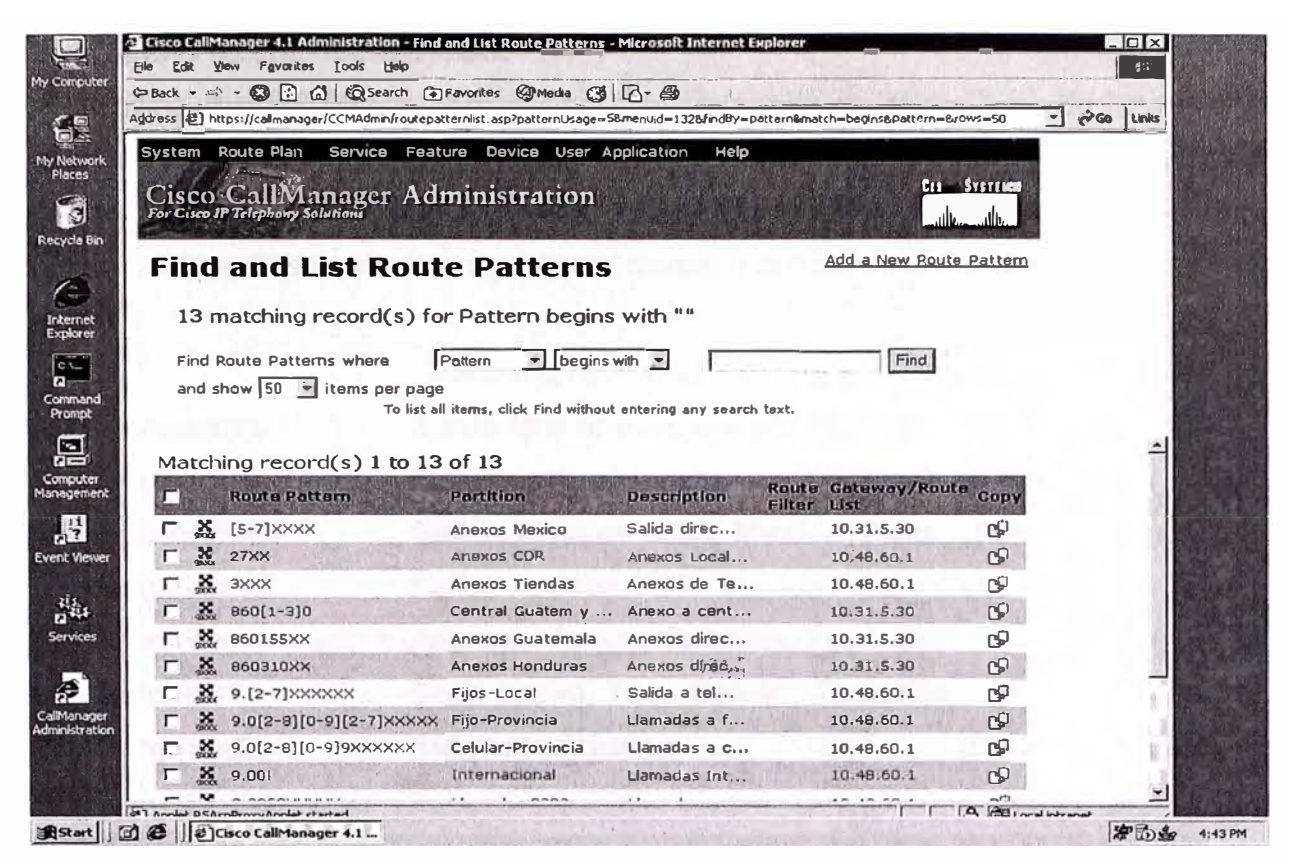

Figura 5.23 Lista de Route Patterns

| toress Photos: //calmanager/CCMAdm                                                                                                    |                                                                                                    |                                     | -             | 260 Un |
|----------------------------------------------------------------------------------------------------|----------------------------------------------------------------------------------------------------|-------------------------------------|---------------|--------|
| System Doute Dian - Convin                                                                                                    |                                                                                                    |                                     |               | 1      |
| System Route Plan Service                                                                                                    | Peature Device Oser Application                                                                                                    | neip                                |               |        |
| Cisco CallManage                                                                                                    | r Administration                                                                                                    | and the second of the second of the | CISCO SYSTEMS |        |
| Por Cisco se relepitory Solutions                                                                                                    | 计正式通信 经济市 法实际 化正常管理                                                                                                    |                                     |               |        |
| Route Pattern                                                                                                    |                                                                                                    | Add a New P                         | Route Pattern |        |
| Configuration                                                                                                    |                                                                                                    | Back to Find/List Ro                | oute Patterns |        |
| garacion                                                                                                    |                                                                                                    |                                     |               |        |
| Route Pattern: [5-7]XXXX                                                                                                    |                                                                                                    |                                     |               |        |
| Ctahur: Deady                                                                                                    |                                                                                                    |                                     |               |        |
| Note: Any update to this Route P                                                                                                    | attern automatically resets the associated gat                                                                                                    | eway or Route List                  |               |        |
| Note: Any update to this Route P<br>Cojny Update Delets                                                                                                    | attern automatically resets the associated gat                                                                                                    | way or Route List                   |               |        |
| Note: Any update to this Route P<br>Cory, Update Deletes<br>Pattern Definition                                                                                                    | attern automatically resets the associated gat                                                                                                    | æway or Route List                  | 0.0.          |        |
| Note: Any update to this Route P<br>Copy Update to this Route P<br>Pattern Definition<br>Route Pattern*                                                                                                    | attern automatically resets the associated gat                                                                                                    | away or Route List                  | Ter- 17       |        |
| Note: Any update to this Route P<br>Bolyy, Update to this Route P<br>Pattern Definition<br>Route Pattern*<br>Partition                                                                                                    | attern automatically resets the associated gat                                                                                                    | sway or Route List                  | 00x;==01      |        |
| Note: Any update to this Route P<br>Baiyy Update to this Route P<br>Pattern Definition<br>Route Pattern*<br>Partition<br>Description                                                                                                    | attern automatically resets the associated gat<br>[5-7]<br>Anexos Mexico<br>Selida directa a Mexico                                                                                                    | eway or Route List                  | 00.4 ± 11     |        |
| Note: Any update to this Route P<br>Colyst Update to this Route P<br>Pottern Definition<br>Route Pattern*<br>Partition<br>Description<br>Numbering Plan*                                                                                                    | attern automatically resets the associated gat<br>[5-7]<br>Anexos Mexico<br>Salida directa a Mexico<br>North American Numbering Plan                                                                                                  | eway or Route List                  | 08.412.01     |        |
| Note: Any update to this Route P<br>Rohy, Update to this Route P<br>Pottern Definition<br>Route Pattern*<br>Partition<br>Description<br>Numbering Plan*<br>Route Filter                                                                                      | attern automatically resets the associated gat<br>[5-7]<br>Anexos Mexico<br>Salida directa a Mexico<br>North American Numbering Plan<br>< None >                                                                                      | eway or Route List                  | 08.412.01     |        |
| Note: Any update to this Route P<br>Rohy, Update to this Route P<br>Pattern Definition<br>Route Pattern*<br>Partition<br>Description<br>Numbering Plan*<br>Route Filter<br>MLPP Precedence                                                                   | attern automatically resets the associated gat<br>[5-7]<br>Anexos Mexico<br>Salida directa a Mexico<br>North American Numbering Plan<br>< None ><br>Default                                                                           | eway or Route List                  | 08.452.01     |        |
| Note: Any update to this Route P<br>Rohy, Update to this Route P<br>Pattern Definition<br>Route Pattern*<br>Partition<br>Description<br>Numbering Plan*<br>Route Filter<br>MLPP Precedence<br>Gateway or Route List*                                         | attern automatically resets the associated gat<br>[5-7]<br>Anexos Mexico<br>Salida directa a Mexico<br>North American Numbering Plan<br>< None ><br>Default<br>10.31.5.30                                                             | eway or Route List                  | 08.472.01     |        |
| Note: Any update to this Route P<br>Roing Update to this Route P<br>Pattern Definition<br>Route Pattern*<br>Partition<br>Description<br>Numbering Plan*<br>Route Filter<br>MLPP Precedence<br>Gateway or Route List*<br>Route Option                         | attern automatically resets the associated gat<br>[5-7]XXXX<br>Anexos Mexico<br>Salida directa a Mexico<br>North American Numbering Plan<br>< None ><br>Default<br>10.31.5.30<br>© Route this pattern                                 | eway or Route List                  | 08.472.01     |        |
| Note: Any update to this Route P<br>Rohy, Update to this Route P<br>Pattern Definition<br>Route Pattern*<br>Partition<br>Description<br>Numbering Plan*<br>Route Filter<br>MLPP Precedence<br>Gateway or Route List*<br>Route Option                         | attern automatically resets the associated gat<br>[5-7]<br>Anexos Mexico<br>Salida directa a Mexico<br>North American Numbering Plan<br>< None ><br>Default<br>1031.5.30<br>© Route this pattern<br>© Block this pattern — Not Select | eway or Route List                  | 08.472.01     |        |
| Note: Any update to this Route P<br>Roing Update to this Route P<br>Pattern Definition<br>Route Pattern*<br>Partition<br>Description<br>Numbering Plan*<br>Route Filter<br>MLPP Precedence<br>Gateway or Route List*<br>Route Option<br>Call Classification* | attern automatically resets the associated gat<br>[5-7]XXXX<br>Anexos Mexico<br>Salida directa a Mexico<br>North American Numbering Plan<br>< None ><br>Default<br>1031.5.30<br>@ Route this pattern<br>C Block this pattern<br>OnNet | ed - Allow Device                   | Override      |        |

Figura 5.24 Lista de Route Patterns

#### • Calling Search Space CSS:

Calling Search Space abarca una lista ordenada de particiones de ruta que son típicamente asignados a dispositivos. El Calling Search Space determina las particiones que el dispositivo llamador busca cuando intenta completar una llamada. A continuación en la Fig. 5.25 se detalla las Calling Search Space a definir en el CallManager.

| CSS_Gerentes2  | Sin restricciones                     | (los mas usados) |
|----------------|---------------------------------------|------------------|
| CSS_Gerentes1  | Todo Anexo, Todo Celular, Todo Fijo   |                  |
| CSS_Gerentes   | Anexos, Mexico, Celulaes, Fijos, Cel  |                  |
| CSS_Empleados2 | Salida Anexos CDR, Mexico Fijos y Cel |                  |
| CSS_Empleados1 | Salida Anexos CDR, Mexico, Fijos      | (los mas usados) |
| CSS_Empleados  | Salidas solo a anexos                 |                  |
| CSS-Empleados1 | Salida fijos anexos anexos mexico     |                  |
|                | Matching record(s) 1 to 8 of 8        |                  |

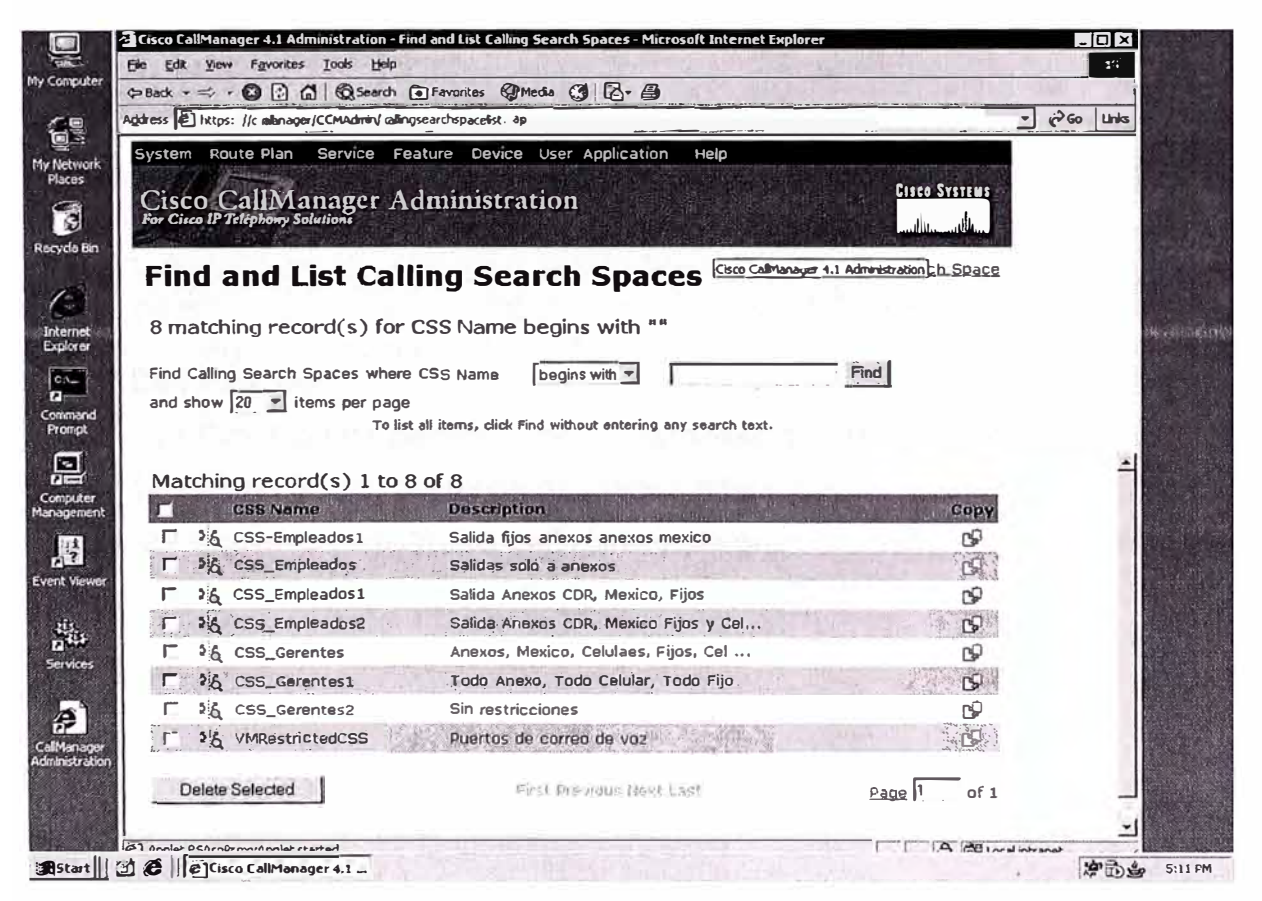

Figura 5.25 Calling Search Space a definir en el CallManager.

La siguiente Figura 5.26 muestra las particiones que son asociadas a cada Calling Search Space:

| ddress A https://calimanager/CCMAdmir                                                                                                    | /callingsearchspace.asp?pkid={78880590-D091-4                                                                   | FBD-84C9-8ECC386DA687}                                                                                                    | - Go Link |
|----------------------------------------------------------------------------------------------------|----------------------------------------------------------------------------------------------------|----------------------------------------------------------------------------------------------------|-----------|
| System Route Plan Service                                                                                                    | Feature Device User Applicatio                                                                                  | n Help                                                                                                    |           |
| 101/ /                                                                                                    |                                                                                                    |                                                                                                    |           |
| Cisco CallManage                                                                                                    | r Administration                                                                                                |                                                                                                    | 8         |
|                                                                                                    |                                                                                                    | antikitaantikita 🚽                                                                                                    |           |
| <b>Calling Search</b>                                                                                                    | Space                                                                                                    | Add New Calling Search Space                                                                                                    |           |
| Configuration                                                                                                    |                                                                                                    | Dependency Records                                                                                                    |           |
|                                                                                                    |                                                                                                    |                                                                                                    |           |
| Calling Search Space: CSS                                                                                                    | Empleados1 (in use)                                                                                             |                                                                                                    |           |
| Status: Ready                                                                                                    |                                                                                                    |                                                                                                    |           |
| Calling Search Space Infor                                                                                                    | mation                                                                                                    | and the second second second second second second second second second second second second second second second                                                                                                    |           |
| Calling Search Space Name*                                                                                                    | CSS_Empleados1                                                                                                  | A REAL PROPERTY OF THE REAL PROPERTY OF THE REAL PR |           |
| Description                                                                                                    | Salida Anexos CDR, Mexico, Fijos                                                                                |                                                                                                    |           |
|                                                                                                    |                                                                                                    |                                                                                                    |           |
| Route Partitions for this C                                                                                                    | alling Search Space                                                                                             |                                                                                                    |           |
| Route Partitions for this Co<br>Find Partitions containing                                                                                  | alling Search Space                                                                                             | Find                                                                                                    |           |
| Route Partitions for this C<br>Find Partitions containing<br>Available Partitions                                                           | Celular-Provincia                                                                                               | Find                                                                                                    |           |
| Route Partitions for this G<br>Find Partitions containing<br>Available Partitions                                                           | elling Search Space<br>Celular-Provincia<br>Celulares<br>Fijo-Provincia                                         | Find                                                                                                    |           |
| Route Partitions for this G<br>Find Partitions containing<br>Available Partitions                                                           | Celular-Provincia<br>Celular-Provincia<br>Celulares<br>Fijo-Provincia<br>Internacional                          | Find                                                                                                    |           |
| Route Partitions for this G<br>Find Partitions containing<br>Available Partitions                                                           | Alling Search Space                                                                                             | Find                                                                                                    |           |
| Route Partitions for this G<br>Find Partitions containing<br>Available Partitions<br>Selected Partitions*                                   | Celular-Provincia<br>Celulares<br>Fijo-Provincia<br>Internacional                                               | Find                                                                                                    |           |
| Route Partitions for this Gr<br>Find Partitions containing<br>Available Partitions<br>Selected Partitions*<br>(ordered by highest priority) | Celular-Provincia<br>Celulares<br>Fijo-Provincia<br>Internacional<br>Anexos CDR<br>Anexos Mexico<br>Fijos-Local | Find                                                                                                    |           |
| Route Partitions for this Gr<br>Find Partitions containing<br>Available Partitions<br>Selected Partitions*<br>(ordered by highest priority) | Alling Search Space                                                                                             | Find                                                                                                    |           |

Figura 5.26 Particiones asociadas a cada Calling Search Space:

## • Call Pick Up:

Call Pick Up nos permite jalar las llamadas de otros teléfonos que se encuentran dentro del mismo grupo, teléfonos de grupos diferentes no pueden jalar las llamadas. La figura 5.27 siguiente muestra las definiciones de grupos creados en el Call Manager.

- 56 -

| dress 🖉 https://callmanager/CCMAdmin/callpickuplist.a                                                                                                    | isp                                                                                                    |                                                                                                    | - Go Link |
|----------------------------------------------------------------------------------------------------|----------------------------------------------------------------------------------------------------|----------------------------------------------------------------------------------------------------|-----------|
| System Route Plan Service Feature                                                                                                    | Device User Application Help                                                                                                    |                                                                                                    |           |
| Cisco CallManager Admin                                                                                                    | nistration                                                                                                    | Cisco Systems                                                                                        |           |
| For Cisco IP Telephony Solutions                                                                                                    | III Stratton                                                                                                    | mullinmullin                                                                                         |           |
|                                                                                                    |                                                                                                    | New Call Pickup Number                                                                               |           |
| Find and List Call Pie                                                                                                    | ckup numbers                                                                                                    |                                                                                                    |           |
| 7 matching record(s) for C                                                                                                    | all Pickup Number begins with ""                                                                                                    |                                                                                                    |           |
|                                                                                                    |                                                                                                    |                                                                                                    |           |
| Find Call Diskup Alumbars where C                                                                                                    | all Dielum Number - I hearing with                                                                                                    |                                                                                                    |           |
| Find Call Pickup Numbers where Ca                                                                                                    | all Pickup Number 🐑 begins with 💌                                                                                                    | Find                                                                                                 |           |
| Find Call Pickup Numbers where Ca<br>and show 20 💌 items per page<br>To list all item                                                                                                    | all Pickup Number 💌 begins with 💌                                                                                                    | Find                                                                                                 |           |
| Find Call Pickup Numbers where C<br>and show 20 💌 items per page<br>To list all item                                                                                                    | all Pickup Number 💌 begins with 💌                                                                                                    | Find                                                                                                 |           |
| Find Call Pickup Numbers where Call and show 20 💌 items per page To list all item Matching record(s) 1 to 7 of 7                                                                                                    | all Pickup Number 💌 begins with 💌                                                                                                    | [ Find ]                                                                                             |           |
| Find Call Pickup Numbers where Call and show 20 related items per page To list all item Matching record(s) 1 to 7 of 7                                                                                                    | all Pickup Number 👻 begins with 💌 🕅<br>ns, click Find without entering any search text.<br>Partition Description                                                                                                 | Gopy                                                                                                 |           |
| Find Call Pickup Numbers where Call<br>and show 20 register page<br>To list all item<br>Matching record(s) 1 to 7 of 7<br>Call Pickup Number<br>Rec 100                                                                                                    | all Pickup Number <u>+</u> begins with <u>+</u><br>ns, click Find without entering any search text.<br>Partition Description<br>Sistemas                                                                         | Copy<br>Copy                                                                                         |           |
| Find Call Pickup Numbers where Call and show 20 relians per page To list all item Matching record(s) 1 to 7 of 7 Call Pickup Number                                                                                                    | all Pickup Number <u>  begins with</u> s, click Find without entering any search text. <u> Partition Description Sistemas Auditoria </u>                                                                         | Copy<br>CS<br>CS                                                                                     |           |
| Find Call Pickup Numbers where Call and show 20 relians per page<br>To list all item<br>Matching record(s) 1 to 7 of 7<br>Call Pickup Number<br>R 110<br>R 110<br>R 120                                                                                                    | all Pickup Number <u>+</u> begins with <u>+</u><br>ns, click Find without entering any search text.<br>Partition Description<br>Sistemas<br>Auditoria<br>Servicio Tecnio                                         | Copy<br>Co<br>Co<br>Co<br>Co<br>Co<br>Co                                                             |           |
| Find Call Pickup Numbers where Call and show 20 relians per page<br>To list all item<br>Matching record(s) 1 to 7 of 7<br>Gall Pickup Number<br>Record 100<br>Record 110<br>Record 120<br>Record 130                                                                                                    | all Pickup Number V begins with V<br>ns, click Find without entering any search text.<br>Partition Description<br>Sistemas<br>Auditoria<br>Servicio Tecnio<br>Logistica                                          | Copy<br>C<br>C<br>C<br>C<br>C<br>C<br>C<br>C<br>C<br>C<br>C<br>C<br>C<br>C<br>C<br>C<br>C<br>C<br>C  |           |
| Find Call Pickup Numbers where Ca<br>and show 20 r items per page<br>To list all item<br>Matching record(s) 1 to 7 of 7<br>Call Pickup Number<br>Call Pickup Number<br>Call Pickup Numb | all Pickup Number V begins with V<br>ns, click Find without entering any search text.<br>Partition Description<br>Sistemas<br>Auditoria.<br>Servicio Tecnic<br>Logistica<br>Administracion                       | Copy<br>CS<br>CO<br>CO<br>CS<br>CS<br>CS<br>CS<br>CS<br>CS<br>CS<br>CS<br>CS<br>CS<br>CS<br>CS<br>CS |           |
| Find Call Pickup Numbers where Ca<br>and show 20 r items per page<br>To list all item<br>Matching record(s) 1 to 7 of 7<br>Call Pickup Number<br>Call Pickup Number<br>Res 100<br>Res 110<br>Res 120<br>Res 120<br>Res 140<br>Res 140<br>Res 140                                                                                                    | all Pickup Number 또 begins with 또<br>ns, click Find without entering any search text.<br>Portition Description<br>Sistemas<br>Auditoria<br>Servicio Tecnio<br>Logistica<br>Administracion                        | Copy<br>S<br>Co<br>Co<br>Co<br>Co<br>Co<br>Co<br>Co<br>Co<br>Co<br>Co<br>Co<br>Co<br>Co              |           |
| Find Call Pickup Numbers where Call and show 20 rolist all item To list all item To list all item Call Pickup Number                                                                                                    | all Pickup Number 또 begins with 또<br>ns, click Find without entering any search text.<br>Partition Description<br>Sistemas<br>Auditoria<br>Servicio Tecnic<br>Logistica<br>Administracion<br>편지ዚ(<br>Operaciones | Copy<br>CS<br>CS<br>CS<br>CS<br>CS<br>CS<br>CS<br>CS<br>CS<br>CS<br>CS<br>CS<br>CS                   |           |
| Find Call Pickup Numbers where Call and show 20 relians per page<br>To list all item<br>Matching record(s) 1 to 7 of 7<br>Call Pickup Nomber<br>Call Pickup Nomber<br>Call Pickup No    | all Pickup Number 이 begins with 이 이 아이 아이 아이 아이 아이 아이 아이 아이 아이 아이 아이 아이                                                                                                    | Copy<br>CS<br>CO<br>CS<br>CS<br>CS<br>CS<br>CS<br>CS<br>CS<br>CS<br>CS<br>CS<br>CS<br>CS<br>CS       |           |

Figura 5.27 Definiciones de grupo para Call Pick Up

# • Forced Authorization Code (FAC):

Forced Authorization Code nos permite administrar los accesso a las llamadas, regulando el tipo de llamadas que ciertos usuarios pueden realizar. Las características del FAC fuerza a los usuarios a ingresar un código de autorización válido antes de completar una llamada.

Los códigos de autorización a definir con el cliente se muestran a continuación en la Tabla 5.1, tanto para la sede principal CDR las tiendas remotas

| Usuarios                                               | Tipo de<br>clave | C 🖬 v e   |
|--------------------------------------------------------|------------------|-----------|
| Ayca Castillo, Iván                                    | 1                | 60405     |
| Benavente Garofolin, José Antonio                      | 1                | 25174     |
| Campaña López, Mario                                   | 1                | 14528     |
| Castro Mayorca, Enrique Fernando                       | 1                | 21308     |
| Noriega Grozzo, René                                   | 1                | 27641     |
| Ortega Arana, José Manuel                              | 1                | 16345     |
| Gerente de Tienda Bodega de Remates                    | 1                | 41820     |
| Gerente de Tienda Ate Vitarte                          | 1                | 14305     |
| Gerente de Tienda Callao                               | 1                | 12812     |
| Gerente de Tienda Canto Grande                         | 1                | 60825     |
| Gerente de Tienda Cañete                               | 1                | 44433     |
| Gerente de Tienda Chincha                              | 1                | 25468     |
| Gerente de Tienda Chorrillos                           | 1                | 52436     |
| Gerente de Tienda Comas                                | 1                | 65278     |
| Gerente de Tienda El Agustino                          | 1                | 23126     |
| Gerente de Tienda Huacho                               | 1                | 39151     |
| Gerente de Tienda Huaral                               | 1                | 26315     |
| Gerente de Tienda Ica                                  | 1                | 14605     |
| Gerente de Tienda Minka<br>Gerente de Tienda La Marina | 1                | 12872     |
| Gerente de Tienda Los Olivos                           | 1                | 60625     |
| Gerente de Tienda Puente Piedra                        | 1                | 25463     |
| <u>Gerente</u> de Tienda San Juan                      | 1                | 72436     |
| Gerente de Tienda San Martin de Porres                 | 1                | 40213     |
| Gerente de Lienda Surguillo                            | 1                | 57892     |
| Gerente de Tienda Ventanilla                           | 1                | 23196     |
| Gerente de Tienda El Rimac                             | 1                | 30151     |
| Gerente de Tienda Villa Maria                          | 1                | 26313     |
| Encargado de Crédito Bodega de Remates                 | 1                | 55625     |
| Encargado de Crédito Até Vitarte                       | 1                | 76420     |
| Encargado de Crédito Callao                            | 1                | 52633     |
| Encargado de Crédito Canto Grande                      | 1                | 7 1 2 0 7 |
| Encargado de Crédito Cañete                            | 1                | 77557     |
| Encargado de Crédito Chincha                           | 1                | 90791     |
| Encargado de Crédito Chorrillos                        | 1                | 20390     |
| Encargado de Crédito Comas                             | 1                | 73110     |
| Encargado de Crédito El Agustino                       | 1                | 36330     |
| Encargado de Crédito Huacho                            | 1                | 49279     |
| Encargado de Crédito Huaral                            | 1                | 12310     |
| Encargado de Crédito ICa<br>Encargado de Crédito Minka |                  | 34890     |
| Encargado de Crédito La Marina                         | 1                | 67093     |
| Encargado de Crédito Los Olivos                        | 1                | 15852     |
| Encargado de Crédito Puente Piedra                     | 1                | 10257     |
| Encargado de Crédito San Juan                          | 1                | 15293     |
| Encargado de Crédito San Martin de Porres              |                  | 25257     |
| Encargado de Crédito Tomás Valle                       | 1                | 97420     |
| Encargado de Crédito Ventanilla                        | 1                | 28141     |
| Encargado de Crédito El Rimac                          | 1                | 55223     |
| Encargado de Crédito Villa Maria                       | 1                | 74754     |
| Gerente de Créditos y Cobranza Brena                   |                  | 40639     |
| Gerente de Créditos y Cobranza Chorrillos              | 1                | 37067     |
| Gerente de Créditos y Cobranza San Juan                | 1                | 22057     |
| Gerente de Créditos y Cobranza Huacho                  | 1                | 20123     |
| Gerente de Créditos y Cobranza Ica                     | 1                | 18504     |
| Gerente de Créditos y Cobranza San Martin              |                  | 50301     |
| Gerente de Créditos y Cobranza Ventanilla              | 1                | 47931     |
|                                                        |                  |           |

# Tabla 5.1 CODIGOS DE AUTORIZACIÓN

| Usuarios                         | Tipo de clave | Clave |
|----------------------------------|---------------|-------|
| Acuña Geldres, Abel              | 1             | 12128 |
| Allan Pacheco , Julio Alberto    | 1             | 16462 |
| Angeles Rodríguez, Mónica        | 1             | 96518 |
| Arauco Romero, César Arturo      | 1             | 96517 |
| Arciniega Ortiz, Luis            | 1,5           | 44357 |
| Arriola Yzaziga, Roberto         | 1             | 94210 |
| Briceño Maldonado, Luzmila Jesus | 1,5           | 75268 |
| Carmen Viera, Javier             | 1             | 20017 |
| Changano Marroquín, Ursula       | 1             | 90914 |
| Chávez Pachas, Frank             | 1             | 33017 |
| Coronado Rivera, Juan Carlos     | 1             | 37854 |
| Cruz Neyra, Guillermo            | 1             | 11173 |
| Cuellar Joaquín, Richard Oscar   | 1             | 25362 |
| Del Castillo Salazar, Beatriz    | 1             | 58274 |
| Delgado Letona, Rita             | 1,5           | 53970 |
| Flores Santillán, Ivan           | 1,5           | 19273 |
| García Camberos, Darío           | 4,5           | 94334 |
| Gavancho Terrazas, Carlos        | 1,5           | 14253 |
| Hermoza Balabarca, Jorge         | 1             | 10247 |
| Hermoza Meija, Jennifer          | 4             | 10154 |
| Herrera Aquilar, Ana Cecilia     | 1 1           | 58963 |
| isung Chang, Mariela             | 1.5           | 37229 |
| Maisterrena Alvarez, Alonso      | 1.5           | 72014 |
| Marcelo Liñán, Mary Ann          | 1 1           | 25061 |
| Marruffo Ramos, Luis Jonathan    | 1             | 25180 |
| Medina Silva Jorge               | 1 1           | 10073 |
| Melgarejo Oropeza, Aldo Raúl     | 1             | 11410 |
| Mendoza Alarcón, Federico        | 1.5           | 55627 |
| Mendoza Casas, Flor de María     | 1 1           | 17177 |
| Montes Llanos Lidia Magaly       | 1 1           | 76520 |
| Morante Llanto, Losé Luis        | 1 1           | 52637 |
| Mory Corneio Eabio               | 1             | 72207 |
| Muro Llonton, Ana Jackeline      | 1 1           | 03701 |
| Nava Bustos, Ismaal              | 1 4.5         | 20201 |
| Oporto Aramburú Pamela           | 1 4,5         | 10385 |
| Ortoga Salinas, Loopoldo Gustavo | 1.5           | 73210 |
| Deive Rezuelde Leegueline        | 1,5           | 26225 |
|                                  | 1.5           | 30335 |
| Paz Roque, Jionny                | 1,5           | 40279 |
| Pazos Salicitez, Miguel          | 1,5           | 12340 |
| Peria Najarro, Ignacio           | 1             | 34820 |
| Portugal Operan Large            |               | 93182 |
| Pulluyar Usores, Jorge           | 1             | 0/013 |
| Quispe Hernandez, Leonel Joel    | 1             | 10552 |
| Ramirez Zevallos, Yovana         | 1             | 10254 |
| Ramos Nina, Rocio                | 1 1           | 15203 |
| Rengiro Noite, Suleyka Maritza   | 4             | 20257 |
| Risco Concha, Eduardo            | 1,5           | 97425 |
| Kooriguez Leai, Kicardo          | 1,5           | 29145 |
| Secien Reaneaa, Miguel Angel     | 1,5           | 55122 |
| i asso Arias, Liliana            | 1             | 98754 |
| Lipian Cuba, Ricardo             | 1             | 45631 |
| i ovar Hernandez, Reynaldo       | 1,5           | 72542 |
| Vargas Guevara, Celi             | 1             | 35267 |
| Vela Arellano, Alberto Fabrizio  | 1,5           | 11057 |
| Velásquez Cáceres, Erika         | 1             | 25126 |
| Villanueva Lama, Arturo          | 1             | 10594 |
| Villar Marquez, Paul             | 1             | 35027 |
| _                                |               | 50044 |

La Fig. 5.28 muestra la Pantalla de configuración del Forced Authorization Code en el CallManager.

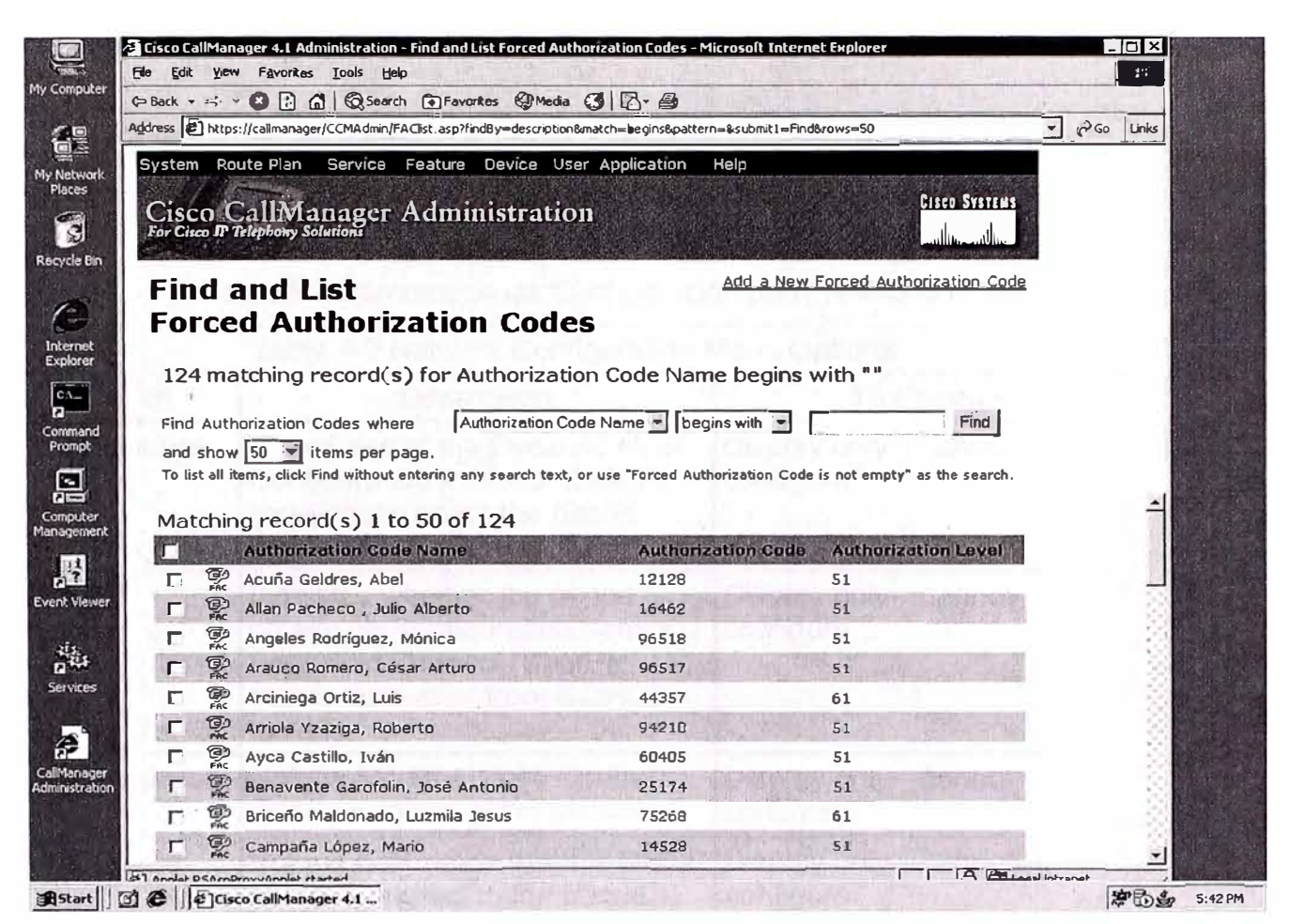

Figura 5.28 Configuración del Forced Authorization Code en CallManager

Mientras la Tabla 5.2 muestra las Políticas a definir por el tipo de usuario.

Tabla 5.2 Políticas por usuario

| POLITICA | DESCRIPCION                                                                                                    | APLICA EN |
|----------|----------------------------------------------------------------------------------------------------|-----------|
| 1        | Un usuario puede marcar sin clave entre anexos locales, remotos tiendas y México                                                                 | CDR       |
| 2        | Un usuario debe marcar con clave para todo tipo de llamadas                                                                                      | CDR/      |
|          | locales,celulares,nacionales,internacionales según su perfil.                                                                                    | Tiendas   |
| 3        | Un usuario puede marcar sin clave entre anexos locales, remotos CDR y tiendas                                                                    | Tiendas   |
| 4        | Un usuario del CDR puede con su clave marcar desde tiendas a México (VPN),<br>Celulares, Locales, Nacionales, Internaciones según sea su perfil. | Tiendas   |
|          |                                                                                                    |           |

# 5.4.- CONFIGURACIONES DE LOS TELÉFONOS IP 7960G Y 7902G

Se configurará los Teléfonos IP de acuerdo al diseño de numeración IP. A continuación se detalla la forma de configuración de dichos teléfonos.

Los parámetros de configuración para un teléfono IP 7960G se muestra en la Tabla 5.3 siguiente:

|                 | Table 4-2 Network Configuration Menu Options                                                                                                    |                                                                                                    |  |  |
|-----------------|----------------------------------------------------------------------------------------------------|----------------------------------------------------------------------------------------------------|--|--|
| Option          | Description                                                                                                    | To Change                                                                                                    |  |  |
| DHCP Server     | IP address of the Dynamic Host<br>Configuration Protocol (DHCP)<br>server from which the phone<br>obtains its IP address.                                                                                                    | Display only—cannot<br>configure.                                                                                                    |  |  |
| BOOTP<br>Server | Indicates whether the phone<br>obtains its configuration from a<br>Bootstrap Protocol (BootP)<br>server instead of from a DHCP<br>server.                                                                                            | Display only—cannot configure.                                                                                                    |  |  |
| MAC Address     | Unique Media Access Control (MAC) address of the phone.                                                                                                    | Display only—cannot<br>configure.                                                                                                    |  |  |
| Host Name       | Unique host name that the DHCP server assigned to the phone.                                                                                                    | Display only—cannot configure.                                                                                                    |  |  |
| Domain Name     | Name of the Domain Name<br>System (DNS) domain in which<br>the phone resides. You can<br>overwrite this value if the<br>Alternate Domain option is set to<br>Yes.                                                                    | <ol> <li>Set the DHCP Enabled<br/>option to No.</li> <li>Scroll to the Domain<br/>Name option, press the Edit<br/>softkey, and then enter a new<br/>domain name.</li> <li>Press the Validat. softkey<br/>and then press the Save<br/>softkey.</li> </ol> |  |  |
| IP Address      | Internet Protocol (IP) address of<br>the phone.<br>If you assign an IP address with<br>this option, you must also assign<br>a subnet mask and default<br>router. See the Subnet Mask and<br>Default Router options in this<br>table. | <ol> <li>Set the DHCP Enabled<br/>option to No.</li> <li>Scroll to the IP Address<br/>option, press the Edit softkey,<br/>and then enter a new IP<br/>Address.</li> <li>Press the Validat. softkey<br/>and then press the Save<br/>softkey.</li> </ol>   |  |  |
| Subnet Mask     | Subnet mask used by the phone.                                                                                                    | <ol> <li>Set the DHCP Enabled<br/>option to No.</li> <li>Scroll to the Subnet</li> </ol>                                                                                                    |  |  |

Tabla 5.3 Parámetros de Configuración para Teléfono IP 7960G

|                                                                                                    |                                                                                                    | Mask option, press the Edit<br>softkey, and then enter a new<br>subnet mask.<br><b>3.</b> Press the Validat. softkey<br>and then press the Save<br>softkey.                                                                                                    |
|----------------------------------------------------------------------------------------------------|----------------------------------------------------------------------------------------------------|----------------------------------------------------------------------------------------------------|
| TFTP Server 1                                                                                                   | Primary Trivial File Transfer<br>Protocol (TFTP) server used by<br>the phone. By default this server<br>is CiscoCM1. If you are not using<br>DHCP in your network and you<br>want to change this default<br>server, you must use the TFTP<br>Server 1 option.<br>If you set the Alternate TFTP<br>option to yes, you must enter a<br>non-zero value for the TFTP<br>Server 1 option.<br>If the primary TFTP server is not<br>listed in the CTL file on the<br>phone, you must unlock the CTL<br>file before you can save changes<br>to the TFTP Server 1 option. In<br>this case, the phone will delete<br>the CTL file when you save<br>changes to the TFTP Server 1<br>option.<br>For information about the CTL<br>file, refer to <i>Cisco CallManager</i><br><i>Security Guide.</i> For information<br>about unlocking the CTL file, see<br>the "Security Configuration<br>Menu" section on page 6-14. | <ol> <li>Set the Alternate TFTP<br/>option to Yes.</li> <li>Scroll to the TFTP Server<br/>1 option, press the Edit<br/>softkey, and then enter a new<br/>TFTP server IP address.</li> <li>Press the Validat.<br/>softkey, and then press the<br/>Save softkey.</li> </ol>                                                                                |
| Default Router<br>1<br>Default Router<br>2<br>Default Router<br>3<br>Default Router<br>4<br>Default Router<br>5 | Default router used by the phone<br>(Default Router 1) and optional<br>backup routers (Default Router 2-<br>5.)                                                                                                    | <ol> <li>Set the DHCP Enabled<br/>option to No.</li> <li>Scroll to the appropriate<br/>Default Router option, press<br/>the Edit softkey, and then<br/>enter a new router IP<br/>address.</li> <li>Press the Validat.<br/>softkey.</li> <li>Repeat Steps 3 and 4 as<br/>needed to assign backup<br/>routers.</li> <li>Press the Save softkey.</li> </ol> |
| DNS Server 1<br>DNS Server 2<br>DNS Server 3<br>DNS Server 4<br>DNS Server 5                                    | Primary Domain Name System<br>(DNS) server (DNS Server 1)<br>and optional backup DNS<br>servers (DNS Server 2-5) used<br>by the phone.                                                                                                    | <ol> <li>Scroll to the appropriate<br/>DNS Server option, press the<br/>Edit softkey, and then enter a<br/>new DNS server IP address.</li> <li>Press the Validat.<br/>softkey.</li> </ol>                                                                                                    |

| 4                                                                                 |                                                                                                    | <ol> <li>Repeat Steps 3 and 4 as<br/>needed to assign backup<br/>DNS servers.</li> <li>Press the Save softkey.</li> </ol>                                                                                                    |
|-----------------------------------------------------------------------------------|----------------------------------------------------------------------------------------------------|----------------------------------------------------------------------------------------------------|
| Operational<br>VLAN Id                                                            | Auxiliary Virtual Local Area<br>Network (VLAN) configured on a<br>Cisco Catalyst switch in which<br>the phone is a member.<br>If the phone has not received an<br>auxiliary VLAN, this option<br>indicates the Administrative<br>VLAN.<br>If neither the auxiliary VLAN nor<br>the Administrative VLAN are<br>configured, this option is blank. | The phone obtains its<br>Operational VLAN Id via<br>Cisco Discovery Protocol<br>(CDP) from the switch to<br>which the phone is attached.<br>To assign a VLAN ID<br>manually, use the Admin<br>VLAN Id option.                                                             |
| Admin. VLAN<br>Id                                                                 | Auxiliary VLAN in which the<br>phone is a member.<br>Used only if the phone does not<br>receive an auxiliary VLAN from<br>the switch, ignored otherwise.<br>Overrides the value specified by<br>the Operation VLAN Id option.                                                                                                    | <ol> <li>Scroll to the Admin.</li> <li>VLAN Id option, press the<br/>Edit softkey, and then enter a<br/>new Admin VLAN setting.</li> <li>Press the Validat. softkey<br/>and then press the Save<br/>softkey.</li> </ol>                                                   |
| CallManager 1<br>CallManager 2<br>CallManager 3<br>CallManager 4<br>CallManager 5 | Cisco CallManager servers that<br>are available for processing calls<br>from this phone, in prioritized<br>order.<br>For more information, see the<br><u>"Cisco CallManager Options"</u><br><u>section</u> .                                                                                                    | You configure an SRST<br>router address in the<br>Cisco CallManager<br>Administration SRST<br>Reference Configuration<br>page (choose System ><br>SRST). You configure an<br>SRST reference in the<br>Device Pool Configuration<br>page (choose System ><br>Device Pool). |
| Information<br>URL                                                                | URL of the help text that appears on the phone.                                                                                                    | Use Cisco CallManager to modify.                                                                                                    |
| Directories<br>URL                                                                | URL of the server from which the phone obtains directory information.                                                                                                    | Use Cisco CallManager to modify.                                                                                                    |
| Messages<br>URL                                                                   | URL of the server from which the phone obtains message services.                                                                                                    | Use Cisco CallManager to modify.                                                                                                    |
| Services URL                                                                      | URL of the server from which the phone obtains Cisco IP Phone services.                                                                                                    | Use Cisco CallManager to modify.                                                                                                    |
| DHCP<br>Enabled                                                                   | Indicates whether DHCP is being used by the phone.                                                                                                    | <ol> <li>Scroll to the DHCP<br/>Enabled option and press the<br/>No softkey to disable DHCP,<br/>or press the Yes softkey to<br/>enable DHCP.</li> <li>Press the Save softkey.</li> </ol>                                                                                 |

| DHCP<br>Address<br>Released | Releases the IP address<br>assigned by DHCP.                                                                                                    | <ol> <li>Scroll to the DHCP<br/>Address Released option and<br/>press the Yes softkey to<br/>release the IP address<br/>assigned by DHCP, or press<br/>the No softkey if you do not<br/>want to release this IP<br/>address.</li> <li>Press the Save softkey.</li> </ol> |
|-----------------------------|----------------------------------------------------------------------------------------------------|----------------------------------------------------------------------------------------------------|
| Alternate<br>TFTP           | Indicates whether the phone is<br>using an alternative TFTP server.<br>If you set this option to Yes, you<br>must enter a value for TFTP<br>Server 1.                                                                                                    | <ol> <li>Scroll to the Alternate<br/>TFTP option and press the<br/>Yes softkey if the phone<br/>should use an alternative<br/>TFTP server. Press the No<br/>softkey otherwise.</li> <li>Press the Save softkey.</li> </ol>                                               |
| Erase<br>Configuration      | Changes these settings to their<br>default values: Network<br>Configuration menu settings<br>(including password), Device<br>Configuration menu settings,<br>volume settings, and contrast<br>settings.                                                                                                    | <ol> <li>Scroll to the Erase<br/>Configuration option and<br/>press the Yes softkey</li> <li>Press the Save softkey.</li> </ol>                                                                                                    |
| Forwarding<br>Delay         | Indicates whether the internal<br>switch begins forwarding packets<br>between the PC port and the<br>switch port on the phone when<br>the phone becomes active.<br>When this option is set to No, the<br>internal switch begins forwarding<br>packets immediately. When this<br>option is set to Yes, the internal<br>switch waits 8 seconds before<br>forwarding packets between the<br>PC port and the SW port.<br>Set this option to Yes if you<br>connect both ports to switches<br>fro redundant uplinks or if you<br>daisy chain phones. | Use Cisco CallManager to modify.                                                                                                    |
| Idle URL                    | URL that the phone displays<br>when the phone has not been<br>used for the time specified in the<br>Idle URL Time option. For<br>example, you could use the Idle<br>URL option and the Idle URL<br>Timer option to display a log on<br>the LCD screen when the phone<br>has not been used for 5 minutes.                                                                                                    | Use Cisco CallManager to modify.                                                                                                    |
| Idle URL Time               | Amount of time in seconds that<br>elapses before the URL specified<br>in the Idle URL option appears.                                                                                                    | Use Cisco CallManager to modify.                                                                                                    |

| Authentication<br>URL    | URL that the phone uses to validate requests made to the phone web server.                                                                                                    | Use Cisco CallManager to modify.                                                                                                    |
|--------------------------|----------------------------------------------------------------------------------------------------|----------------------------------------------------------------------------------------------------|
| Proxy Server<br>URL      | URL used to proxy HTTP<br>requests for access to non-local<br>host addresses from the phone<br>HTTP client.                                                                                                    | Use Cisco CallManager to modify.                                                                                                    |
| PC Port<br>Disabled      | Indicates whether the PC port on<br>the phone is enabled (No) or<br>disabled (Yes).<br>Must be set to Yes for video<br>support on the phone.                                                                                                    | Use Cisco CallManager to modify.                                                                                                    |
| SW Port<br>Configuration | Speed and duplex of the switch<br>port.<br>If the phone is connected to a<br>switch, you must configure port<br>on the switch to the same<br>speed/duplex as the phone, or<br>configure both to auto-negotiate.<br>If you change the setting of this<br>option, you must change the PC<br>Port Configuration option to the<br>same setting.           | <ol> <li>Scroll to the SW Port<br/>Configuration option and then<br/>press the Edit softkey.</li> <li>Enter one of these<br/>values:         <ul> <li>A (Auto Negotiate)</li> <li>10H (10-BaseT / half<br/>duplex)</li> <li>10F (10-BaseT / full<br/>duplex)</li> <li>100H (100-BaseT / half<br/>duplex)</li> <li>100F (100-BaseT / half<br/>duplex)</li> <li>T00F (100-BaseT / full<br/>duplex)</li> <li>Press press the Save<br/>softkey.</li> </ul> </li> </ol> |
| PC Port<br>Configuration | Speed and duplex of the PC port.<br>Valid values:<br>If the phone is connected to a<br>switch, you must configure port<br>on the switch to the same<br>speed/duplex as the phone, or<br>configure both to auto-negotiate.<br>If you change the setting of this<br>option, you must change the SW<br>Port Configuration option to the<br>same setting. | <ol> <li>Scroll to the PC Port<br/>Configuration option and then<br/>press the Edit softkey.</li> <li>Enter one of these<br/>values:         <ul> <li>A (Auto Negotiate)</li> <li>10H (10-BaseT / half<br/>duplex)</li> <li>10F (10-BaseT / full<br/>duplex)</li> <li>100H (100-BaseT / half<br/>duplex)</li> <li>100F (100-BaseT / half<br/>duplex)</li> <li>Screen the the the the the the the the the the</li></ul></li></ol>                                   |
| TFTP Server 2            | Optional backup TFTP server<br>that the phone uses if the primary<br>TFTP server is unavailable.                                                                                                    | <ol> <li>Set the Alternate TFTP<br/>option to Yes.</li> <li>Scroll to the TFTP Server<br/>2 option, press the Edit<br/>softkey, and then enter a new<br/>backup TFTP server IP<br/>address.</li> </ol>                                                                                                    |

|                           |                                                                                                    | <ol> <li>Press the Validat.<br/>softkey, and then press the<br/>Save softkey.</li> </ol> |
|---------------------------|----------------------------------------------------------------------------------------------------|------------------------------------------------------------------------------------------|
| User Locale               | User locale associated with the<br>phone user. The user locale<br>identifies a set of detailed<br>information to support users,<br>including language, font, date<br>and time formatting, and<br>alphanumeric keyboard text<br>information.                                                                                                    | Use Cisco CallManager to modify.                                                         |
| Network<br>Locale         | Network locale associated with<br>the phone user. The network<br>locale identifies a set of detailed<br>information that supports the<br>phone in a specific location,<br>including definitions of the tones<br>and cadences used by the<br>phone.                                                                                                    | Use Cisco CallManager to modify.                                                         |
| Handset Only<br>Mode      | Indicates whether the headset<br>and speaker are enabled (No) or<br>disabled (Yes).                                                                                                    | Use Cisco CallManager to modify.                                                         |
| User Locale<br>Version    | Version of the user locale loaded on the phone.                                                                                                    | Display only—cannot<br>configure.                                                        |
| Network<br>Locale Version | Version of the network locale loaded on the phone.                                                                                                    | Display only—cannot configure.                                                           |
| GARP<br>Enabled           | Indicates whether the phone<br>learns MAC addresses from<br>Gratuitous ARP responses.<br>Disabling the phone's ability to<br>accept Gratuitous ARP will<br>prevent applications that use this<br>mechanism to monitor and<br>record voice streams from<br>working. If voice monitoring is not<br>desired, set this option to No<br>(disabled).                                                                                                    | Use Cisco CallManager to modify.                                                         |
| Voice VLAN<br>Enabled     | Indicates whether the phone<br>allows a device attached to the<br>PC port to access the Voice<br>VLAN. Setting this option to No<br>(disabled) prevents the attached<br>PC from sending and receiving<br>data on the Voice VLAN. This<br>setting also prevents the PC from<br>receiving data sent and received<br>by the phone. Set this setting to<br>Yes (enabled) if an application<br>that requires monitoring of the<br>phone's traffic is running on the | Use Cisco CallManager to modify.                                                         |

| the second second second second second second second second second second second second second second second se |                                                                                                    |                                                    |
|----------------------------------------------------------------------------------------------------|----------------------------------------------------------------------------------------------------|----------------------------------------------------|
|                                                                                                    | PC. These applications include<br>monitoring and recording<br>applications and network<br>monitoring software.                                                                                                    |                                                    |
| Auto Line<br>Select<br>Enabled                                                                                  | Indicates whether the phone<br>shifts the call focus to incoming<br>calls on all lines. When this<br>option is set to No (disabled), the<br>phone will only shift the call focus<br>to incoming calls on the line that<br>is in use. When this option is set<br>to Yes, the phone will shift the<br>call focus to the line with the<br>most recent incoming call. | Use Cisco CallManager to modify.                   |
| Video<br>Capacity<br>Enabled                                                                                    | Indicates whether the phone can<br>participate in video calls when<br>connected to an appropriately<br>equipped PC.                                                                                                    | Use Cisco CallManager to modify.                   |
| DSCP For Call<br>Control                                                                                        | DSCP IP classification for call<br>control signalling.                                                                                                    | Use Cisco CallManager to modify.                   |
| DSCP For<br>Configuration                                                                                       | DSCP IP classification for any phone configuration transfer.                                                                                                    | Use Cisco CallManager to modify.                   |
| DSCP For<br>Services                                                                                            | DSCP IP classification for phone-<br>based services.                                                                                                    | Use Cisco CallManager to modify.                   |
| Device<br>Security Mode                                                                                         | Indicates security mode in which<br>the phone is connected to<br>Cisco CallManager.<br>"Authenticated" indicates device<br>authentication and signaling<br>authentication using a TLS<br>connection. "Non Secure"<br>indicates a non-secure TCP<br>connection.                                                                                                    | Use Cisco CallManager to modify.                   |
| Web Access<br>Enabled                                                                                           | Indicates whether the phone's<br>internal web server is enabled<br>(Yes) or disabled (No). When<br>disabled, you cannot access a<br>phone's web pages.                                                                                                    | Use Cisco CallManager to modify.                   |
| Connection<br>Monitor<br>Duration                                                                               | Time, in seconds, after a failover<br>that the link between the phone<br>and a Cisco CallManager server<br>must remain stable (with no link-<br>flapping) before the phone falls<br>back from SRST to the<br>Cisco CallManager server                                                                                                    | Use Cisco CallManager<br>Administration to modify. |

Los parámetros de configuración para un teléfono IP 7902G se muestran a continuación :

#### Navigating the IVR System

To enter the IVR menu, follow these steps: Procedure

Step 1 Lift the handset, then press and hold the Menu button for about 3 seconds.

Step 2 The IVR system plays the following prompts:
Press 1 # to configure IP
Press 2 # to configure route
Press 10 # to configure subnet mask
Press 20 # to configure DHCP
Press # to go to the extended menu

Step 3 Enter the voice menu code for the setting that you want to verify or change, and press #.

**Note** Use the \* key to toggle between alphanumeric and numeric input mode. For example, when you enter 905 #, the IVR prompts you for alphanumeric input. When you enter 905 \* #, the IVR prompts you for numeric data.

Step 4 Follow the prompts and enter the appropriate values.

Step 5 The IVR repeats the value you entered, then prompts you to press one of the following keys:

- •1—Change your entered value
- •2—Review your entered value
- •3—Save your entered value
- •4-Review the current saved value

Step 6 Hang up the phone.

The phone resets.
Los procedimientos para el inscripción de los teléfonos IP en el Call manager se detallan en el Anexo A

### 4.5.5.- Configuraciones de los ATA-186

El Cisco ATA-186 puede configurarse de dos maneras, a través del IVR o por Web. Mediante el IVR se tiene que seguir los pasos siguientes:

#### To configure the Cisco ATA 186 through the IVR, perform these steps:

- 1. Connect an analog touch-tone phone to the port labeled **PHONE 1** on the back of the Cisco ATA 186.
- 2. Pick up the handset on the phone, and then press the **Clear function** button on top of the Cisco ATA 186.

You should hear the initial IVR prompt.

**Note:** The IVR cannot be used or heard if your phone is connected to the second port on the Cisco ATA labeled PHONE 2.

3. You are prompted to enter a menu number followed by the **#** key. Key in the menu number using the touch-tone pad.

**Note:** Press the \* key to indicate a delimiter (dot). For example, 192\*168\*3\*1 is used to enter an IP address 192.168.3.1 on the touchpad.

**Note:** When you enter values for a field that is in hexadecimal, you must convert these values to decimals in order to enter it into the IVR system. For example, to enter the hex value 0x6A, key in the number 106 in the IVR.

4. Press the **#** key after you have entered the value. If you do not press **#**, the system automatically times out after ten seconds.

You hear a recording of the value you entered, followed by a request to press one of these keys:

- 1—Change your entered value.
- 2—Review your entered value.
- 3—Save your entered value.
- 4—Review the current saved value.
- 5. After you complete the configuration through the IVR, press the # key to exit.

- A Través del web browser, se tiene:
  - 1. Verify the IP address used by the internal Web server on the Cisco ATA 186 through the IVR by selecting menu number **80#**.
  - 2. From the PC, open a Web browser and enter this URL: http://<ipaddress\_of\_ata>/dev.
  - 3. Select the values for the items that you want to configure.
  - 4. Click **apply** to save your changes. The Cisco ATA 186 takes ten seconds to reconfigure itself. You need to reload the page before you can make any further changes.
  - 5. Close the Web browser

## **CONCLUSIONES Y RECOMENDACIONES**

#### CONCLUSIONES

- El protocolo empleado para la comunicación entre los teléfonos IP de la Sede Principal, los teléfonos IP de las Sedes Remotas, los Cisco ATA 186, el Call Manager y el Gateway VG-248 es el propietario de Cisco: SCCP (Skinny Call Control Protocol), el cual tiene una mejor explotación de las características del Call Manager al ser propietario Cisco.
- 2. Los ATA modelo ATA188-I1-A fueron diseñados con el Software SW-CCM-UL-ANA, el cual soporta el protocolo de comunicación SCCP.
- 3. El modelo ATA188-I1-A el cual presenta 02 puertos FXS y 02 puertos 100/10Mbps pudo ser tomando en cuenta para el ahorro de un puerto de red en el switch del cliente para asignar una PC.
- Para el teléfono IP modelo CP-7902G y CP-7960G se eligió el software SW-CCM-UL-7902 y SW-CCM-UL-7960G respectivamente, el cual soporta el protocolo de comunicación SCCP.
- El empleo del VG-248 significa el reuso de los teléfonos analógicos del cliente ante la inoperatividad de su Central analógica en un escenario IP y del cableado multipar interior, traduciéndose en ahorro de costo.
- 6. No se emplearon características de Supervivencia para la Telefonía IP en las sedes remotas (SRST), es decir permitir la comunicación de voz hacia la PSTN en caso de caída de la WAN o pérdida de comunicación con el CallManager, esto a través de interfaces FXO.
- El Plan de Direccionamiento a nivel Wan y Lan fue elegido considerando el mejor diseño posible, ahorro de direcciones IP a través de VLSM y escalamiento para futuras demandas.

#### RECOMENDACIONES

- El bundle Call Manager + Cisco Unity (MID-MKT-IPC-K9-B) actualmente fuera de venta puede ser reemplazado por separado empleando el hardware : MCS-7825-H1-IPC1 y MCS-7825-H1-ECS1.
- 2. El modelo de router cisco 1751-V diseñado en Provincia pudo ser reemplazado por el nuevo modelo cisco 1841, el cual presenta mayor capacidad de procesamiento (Kpps ),memoria RAM y FLASH y de menor costo en el Chasis.
- 3. La solución de Telefonía IP presenta muchos escenarios los cuales deben ser homologados para determinar sus alcances y la mayor explotación de sus features, para que puedan ser ofrecidos como una solución para el cliente de acuerdo al volumen que deseen implementar.
- 4. Actualmente Cisco a lanzado al mercado un producto llamado CallManager Express, el cual asigna al router la responsabilidad del procesamiento y mantenimiento de las llamadas prescindiendo del CallManager. Esto debe ser aún homologado para definir limitaciones o alcances de sus características antes de que pueda ser ofrecido como solución al cliente.

ANEXO A

## MANUAL PARA AGREGAR TELÉFONOS IP AL CALL MANAGER.

#### 1. Ingreso al Call Manager Administrador.

Mediante el Terminal Services, Fig. A.1, conectarse a la dirección ip del servidor Call Manager. Luego autentificarse con el usuario Administrador y contraseña "callmanager".

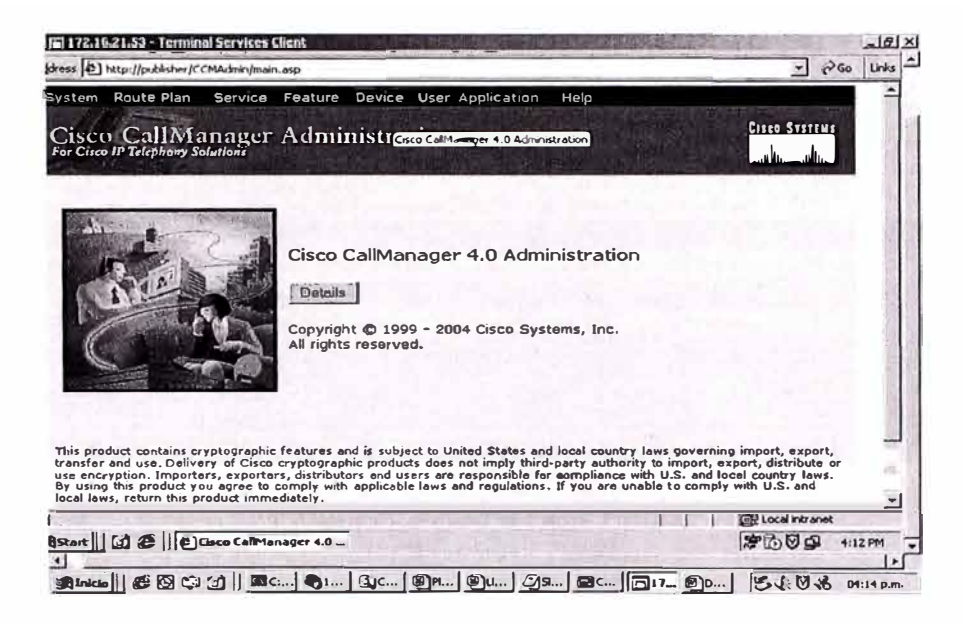

Figura A.1 Terminal Service

2. Fig. A.2, seleccionar el submenu de Device.

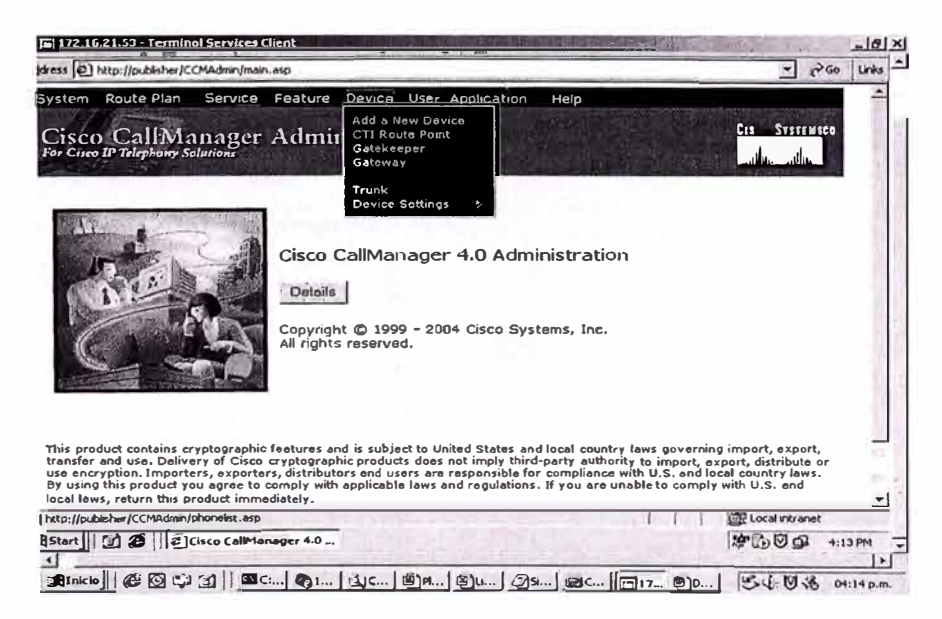

Figura A.2 Submenú Device

Fig. A.3, una vez dentro del menú, se observaran los teléfonos ya inscritos.
 Seleccionar Add a New Phone.

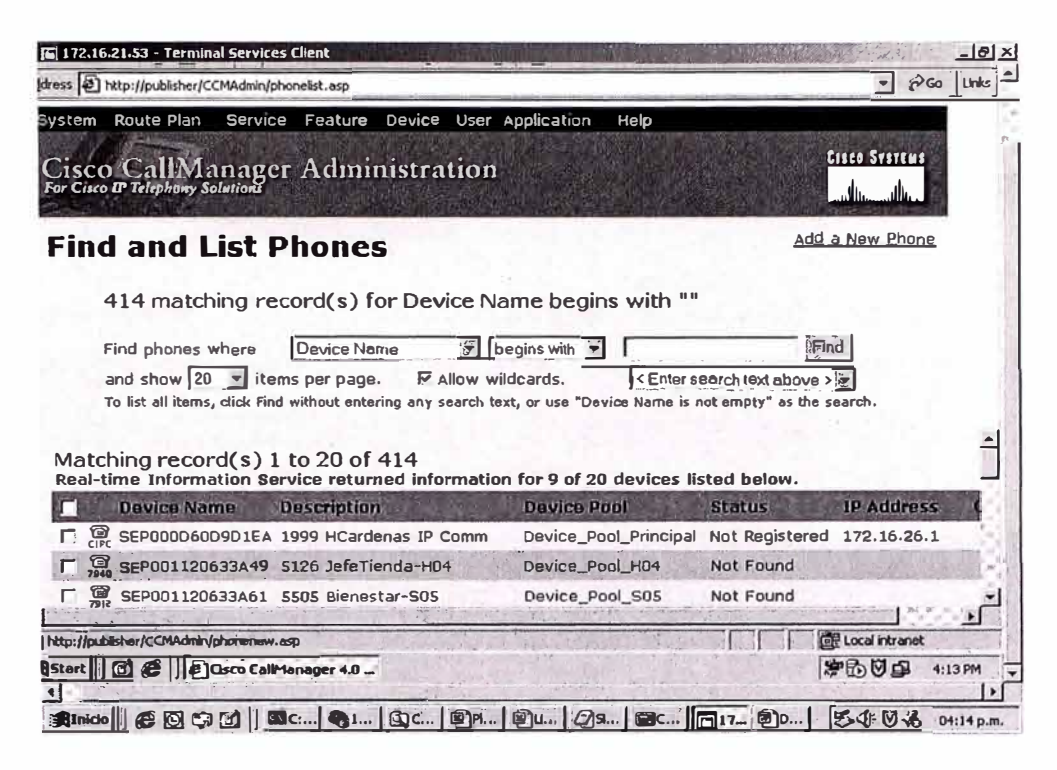

Figura A.3 Add a New Phone

**4.** Fig. A.4, seleccionar el modelo de teléfono ip a inscribir, en este caso, seleccionamos el 7960G.

| ess Attp://publisher/C                                     | MAdmin/phonenew.asp                                    |                  | ● ¿PGo Uni                                                 |
|------------------------------------------------------------|--------------------------------------------------------|------------------|------------------------------------------------------------|
| stem Route Plan<br>CISCO CallMa<br>or Cisco IP Telephony S | Service Feature Device User /<br>anager Administration | Application Help | Cisco Systems                                              |
| dd a Nev                                                   | / Phone                                                |                  |                                                            |
| elect the type of                                          | the phone you would like to creat                      | e:               |                                                            |
| hone type*                                                 | - Not Selected -                                       |                  |                                                            |
|                                                            | Cisco 7902                                             |                  |                                                            |
| tatus: Ready                                               | Cisco 7905                                             |                  |                                                            |
| indicates required its                                     | Cisco 7910                                             | Next             |                                                            |
| moreates reduited ite                                      | Cisco 7920                                             |                  |                                                            |
|                                                            | Cisco 7935                                             |                  |                                                            |
|                                                            | Cisco 7936                                             |                  |                                                            |
|                                                            | Cisco 7940                                             |                  |                                                            |
|                                                            | Cisco 7960 -                                           |                  |                                                            |
|                                                            |                                                        |                  |                                                            |
|                                                            |                                                        |                  |                                                            |
|                                                            |                                                        |                  |                                                            |
|                                                            |                                                        |                  |                                                            |
|                                                            |                                                        |                  |                                                            |
| one                                                        |                                                        |                  | Local intranet                                             |
| one                                                        | Isco CallManager 4.0                                   |                  | 「こ」<br>「こ」<br>「こ」<br>「こ」<br>「こ」<br>「こ」<br>「こ」<br>「」」<br>「」 |

Figura A.4 Modelo de IP Phone

| E 172.16.21.53 - Terminal Services Client                            |                       |
|----------------------------------------------------------------------|-----------------------|
| Idress 😰 http://publisher/CCMAdmin/phonenew.asp                      | · (PGo Links          |
| System Route Plan Service Feature Device User Application Help       |                       |
| Cisco CallManager Administration<br>For Cisco IP Telephony Solutions | Cisco Systems         |
| Add a New Phone                                                      | A State of the second |
| Select the type of the phone you would like to create:               |                       |
| Phone type*                                                          |                       |
| Status: Ready                                                        |                       |
| * indicates required item                                            |                       |
|                                                                      |                       |
|                                                                      | 11 ·                  |
|                                                                      |                       |
|                                                                      |                       |
| Done                                                                 | Local intranet        |
| AStart    🗗 🏈    🔁 Cisco CallManager 4.0                             | /#1000 4:14 PM ↓      |
| BINCO @ O C 3 1 DC QL. QC. PP. PL. DL. DS.                           | 17. 810 50 04:15 p.m. |

Figura A.5 Modelo de IP Phone

**5.** Fig. A.6, apretar **Next**, aparecerá el campo de MAC Address, donde se ingresa la dirección MAC del teléfono a instalar.

| ress D http://publisher/CCMAd                                                                                   | min/phoneconfig.asp                   |                     |                                                 | Go Links        |
|----------------------------------------------------------------------------------------------------|---------------------------------------|---------------------|-------------------------------------------------|-----------------|
| ystem Route Plan Se                                                                                             | rvice Feature Device Use              | er Application Help |                                                 | -               |
| Cisco CallMana<br>for Cisco IP Telephony Solution                                                               | ger Administratio                     | n                   | CIECO SVETEN                                    | Ĩ               |
| P <mark>hone Con</mark> fi                                                                                      | guration                              | 81                  | <u>Add a new phor</u><br>Back to Find/List Phon | <u>18</u><br>85 |
| Directory Numbers<br>Lines can be added after<br>the new phone is inserted<br>in the database.                  | Phone: New<br>Status: Ready<br>Insert |                     |                                                 |                 |
|                                                                                                    | Phone Configuration (Mod              | del = Cisco 7912)   | and a start of the                              | 1 X             |
|                                                                                                    | Device Information                    | AND ARTE ATTACK     |                                                 | 1 8             |
|                                                                                                    | MAC Address*                          | 0011928ED96         |                                                 | 8               |
|                                                                                                    | Description                           |                     |                                                 | 8               |
| and the second                                                                                                  | Owner User ID                         |                     | (Select User ID)                                | 1               |
|                                                                                                    | Device Pool*                          | -Not Selected-      | View details)                                   | 12              |
|                                                                                                    | Calling Search Space                  | < None >            |                                                 |                 |
|                                                                                                    | AAR Calling Search Space              | < None >            |                                                 | 2               |
|                                                                                                    |                                       |                     | De Local intran                                 | et              |
| Start   @ @   @ Cisco                                                                                           | CallManager 4.0                       |                     | #600                                            | 4:15 PM         |
| the second second second second second second second second second second second second second second second se |                                       |                     |                                                 |                 |

Figura A.6 MAC Address de IP Phone

**6.** Fig. A.7 y A.8 , llenar los campos Description con el nombre del usuario y seleccionar el device pool de la tienda donde estará instalado el teléfono.

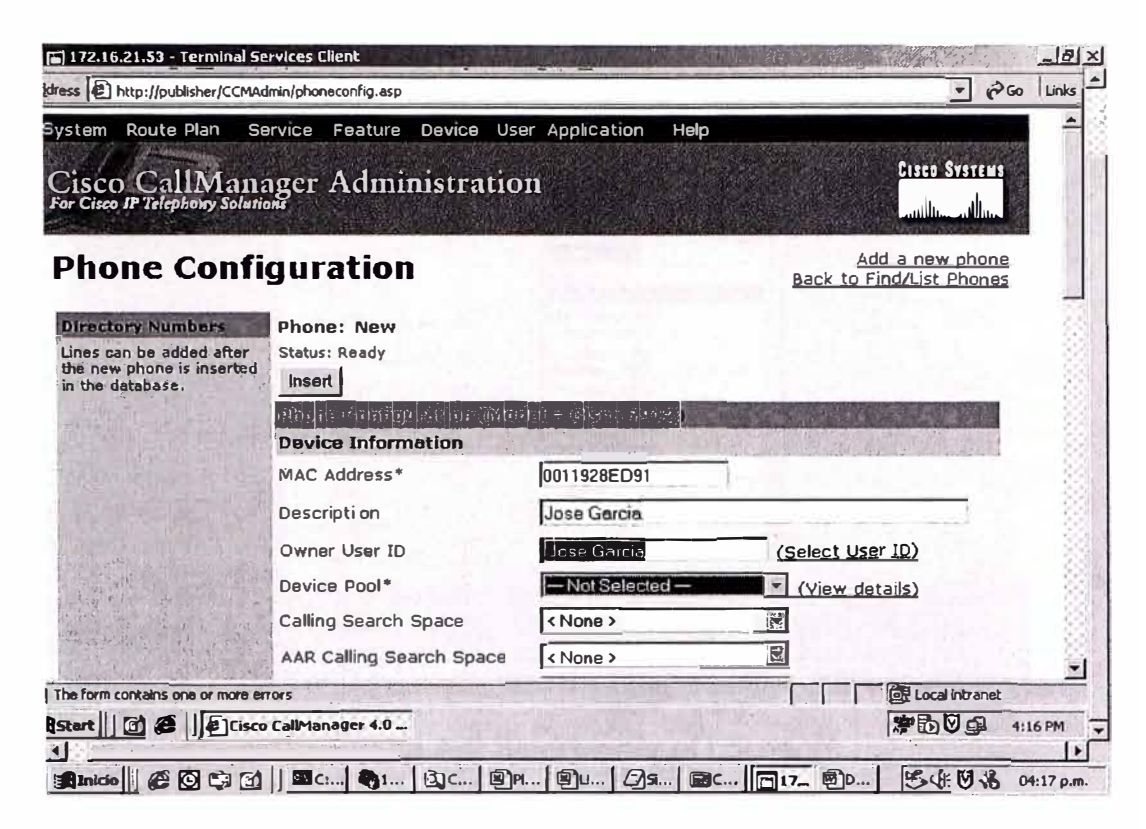

Figura A.7 Campo Description

| irectory Numbers                                    | Phone: New                |                                    |                                                                                                    |         |
|-----------------------------------------------------|---------------------------|------------------------------------|----------------------------------------------------------------------------------------------------|---------|
| ines can be added after<br>ne new phone is inserted | Status: Ready             |                                    |                                                                                                    |         |
| I Ule database.                                     | Phone Configuration (Mod  | al = Cisco 7912)                   |                                                                                                    |         |
| 这些"你们你不是…                                           | Device Information        | 1                                  | Contraction of the second second second second second second second second second second second second second s | 100     |
|                                                     | MAC Address*              | 0011928ED91                        | entra demoistration de la contra de la contra                                                                   |         |
|                                                     | Description               | Jose Garcia                        |                                                                                                    | 1       |
|                                                     | Owner User ID             | Jose Garcia                        | (Select User ID)                                                                                                |         |
|                                                     | Device Pool*              | - Not Selected -                   | (View details)                                                                                                  | 2       |
|                                                     | Calling Search Space      | - Not Selected -                   | *                                                                                                    | ŝ       |
|                                                     | AAR Calling Search Space  | Device_Pool_H01                    |                                                                                                    | 8       |
|                                                     | Media Resource Group List | Device_Pool_H03                    | 20                                                                                                    |         |
|                                                     | User Hold Audio Source    | Device_Pool_H04<br>Device_Pool_H05 | 3                                                                                                    |         |
| al and a start                                      | Network Hold Audio Source | Device_Pool_H06<br>Device Pool_H07 | 8                                                                                                    | 2       |
|                                                     | Location                  | Device_Pool_H08                    |                                                                                                    | 3       |
|                                                     | User Locale               | < None >                           |                                                                                                    |         |
|                                                     | Network Locale            | < None >                           |                                                                                                    | 0       |
| e form contains one or more e                       | rrors                     |                                    | Local in                                                                                                    | stranet |

Figura A.8 Seleccionar Device Pool

| Include Barris                           | Phone: New                                        |                                                                                                    | -   |
|------------------------------------------|---------------------------------------------------|----------------------------------------------------------------------------------------------------|-----|
| e new phone is inserted<br>the database; | Insert                                            |                                                                                                    | ŝ   |
| THE HULL HAS                             | Shale satisfies from all or<br>Device Information | lite (eldan Zerza)<br>A second second second second second second second second second second second second second |     |
|                                          | MAC Address*                                      | 0011928ED91                                                                                                    |     |
|                                          | Description                                       | Jose Garcia                                                                                                    |     |
|                                          | Owner User ID                                     | Jose Garcia (Select User ID)                                                                                       |     |
|                                          | Device Pool*                                      | <none> (View details)</none>                                                                                       | 1   |
|                                          | Calling Search Space                              | Location_H02                                                                                                    | - 3 |
|                                          | AAR Calling Search Space                          | Location_H04                                                                                                    | 2   |
|                                          | Media Resource Group List                         | Location_H06                                                                                                    | - 3 |
|                                          | User Hold Audio Source                            | Location_H07<br>Location_H08                                                                                       | - 8 |
|                                          | Network Hold Audio Source                         | Location_H09                                                                                                    | - 8 |
|                                          | Location                                          | (None)                                                                                                    |     |
|                                          | User Locale                                       | < None >                                                                                                    |     |
|                                          | Network Locale                                    | <none></none>                                                                                                    |     |
| form contains one or more er             | rrors                                             | Cocal Intranet                                                                                                    | 1   |

7. Fig. A.9, seleccionar el Location relacionado con el número de la Sede Remota.

Figura A.9 Seleccionar el Location

8. Fig. A.10 y Fig. A.11, seleccionar la opcion User Hola Audio Source para la música en espera.

|                                          | Description               | Jose Garcia           |                                        |
|------------------------------------------|---------------------------|-----------------------|----------------------------------------|
|                                          | Owner User ID             | Jose Garcia           | (Select User ID)                       |
|                                          | Device Pool*              | Device_Pool_H01       | (View details)                         |
|                                          | Calling Search Space      | < None >              |                                        |
|                                          | AAR Calling Search Space  | < None >              |                                        |
| 1. 1. 1. 1. 1. 1. 1. 1. 1. 1. 1. 1. 1. 1 | Media Resource Group List | < None >              | *                                      |
| 13.25 ×                                  | User Hold Audio Source    | None > MBGL Plincipal |                                        |
| i milan ini                              | Network Hold Audio Source | < None >              | <b>T</b>                               |
|                                          | Location                  | Location_H01          |                                        |
|                                          | User Locale               | < None >              | 1                                      |
|                                          | Network Locale            | < None >              |                                        |
|                                          | Privacy                   | Default               | 1                                      |
|                                          | Phone Button Template In  | formation             |                                        |
|                                          | Phone Button Template*    | Standard 7912         | <ul> <li>(View button list)</li> </ul> |
|                                          | Softkey Template Informa  | tion                  |                                        |
| 1,01412 3                                | Softkey Template          | < None >              | •                                      |
| ains one or more                         | errors                    |                       | Local intranet                         |

Figura A.10 Seleccionar la opción User

| http://publish | er/CCMAdmin/phoneconfig.asp | 100110202031          | 7 60                                   |
|----------------|-----------------------------|-----------------------|----------------------------------------|
|                | Description                 | Jose Garcia           |                                        |
|                | Owner User ID               | Jose Garcie           | (Select User ID)                       |
|                | Device Pool*                | Device_Pool_H01       | (View_details)                         |
|                | Calling Search Space        | < None >              |                                        |
|                | AAR Calling Search Space    | <none></none>         |                                        |
|                | Media Resource Group List   | MRGL_Principal        | X                                      |
|                | User Hold Audio Source      | 1 - SampleAudioSource |                                        |
|                | Network Hold Audio Source   | 1 - SampleAudioSource |                                        |
|                | Location                    | Location_H01          |                                        |
|                | User Locale                 | < None >              |                                        |
|                | Network Locale              | < None >              |                                        |
|                | Privacy                     | D seult f             |                                        |
|                | Phone Button Template In    | formation             |                                        |
|                | Phone Button Template*      | Standard 7912         | <ul> <li>(View button list)</li> </ul> |
|                | Softkey Template Informa    | tion                  |                                        |
|                | Softkey Template            | < None >              | -                                      |
| ontains one (  | or more errors              |                       | Local i stranet                        |
| C) E II        | Clisco CallManager 4.0      |                       | 2010日 4                                |

Figura A.11 Seleccionar la opción Hola Audio Source

**9.** Fig. A.12, Seleccionar la opcion Media Resource Group list, para poder contar las las funcionarles de conferencia y Musica en espera.

| ess 1 http://m.bisher   | ICCMAdmin (oboneconfig. asp | and the second second se | -                  | 2 Go Link |
|-------------------------|-----------------------------|----------------------------------------------------------------------------------------------------|--------------------|-----------|
| - IS web approximately  |                             | Toomararaa                                                                                                    |                    | C - Tor   |
|                         | Description                 | Jose Garcia                                                                                                    | • Palatenes man    | 1         |
|                         | Owner User ID               | Jose Garcie                                                                                                    | (Select User ID)   | 34        |
|                         | Device Pool*                | Device_Pool_H01                                                                                                    | (View details)     |           |
| the let                 | Calling Search Space        | < None >                                                                                                    |                    |           |
|                         | AAR Calling Search Space    | < None >                                                                                                    |                    | Like      |
|                         | Media Resource Group List   | MRGL_Principal                                                                                                    |                    | 36        |
|                         | User Hold Audio Source      | 1 - SampleAudioSource                                                                                                    | •                  |           |
|                         | Network Hold Audio Source   | 1 - SampleAudioSource                                                                                                    |                    |           |
|                         | Location                    | Location_H01                                                                                                    |                    | -         |
|                         | User Locale                 | Spanish Sbaih                                                                                                    | -                  |           |
|                         | Network Locale              | < None >                                                                                                    |                    |           |
|                         | Privacy                     | Default                                                                                                    | -                  |           |
|                         | Phone Button Template In    | formation                                                                                                    |                    | B (       |
|                         | Phone Button Template*      | Sta relard 7912                                                                                                    | (View button list) |           |
|                         | Softkey Template Informa    | ition                                                                                                    |                    |           |
| 4                       | Softkey Template            | < None >                                                                                                    | •                  | 1         |
| he form contains one or | more errors                 | and a street                                                                                                    | CR Local Intra     | net       |
| itart    🗭 😂  ] 🖉       | Cisco CallManager 4.0       |                                                                                                    | (*D00              | 4:18 PM   |

Figura A.12 Opción Media Resource Group list

**10.** Fig. A.13, seleccionar un Softkey Template, en este caso usar el Standard User CallBack, para poder contar con la funcionalidad de CallBack en este teléfono.

| http://publisher/C | CCMAdmin/phoneconfig.asp  |                         |                                                                                                    | ⇒ ଜିଭ                                    |
|--------------------|---------------------------|-------------------------|----------------------------------------------------------------------------------------------------|------------------------------------------|
| 2 Hours of         | Media Resource Group List | TMRGE_Principal         | 2                                                                                                    |                                          |
|                    | User Hold Audio Source    | 1 - SampleAudioSource   | ÷                                                                                                    |                                          |
|                    | Network Hold Audio Source | 1 - SampleAudioSource   | 1                                                                                                    |                                          |
|                    | Location                  | Location_H01            | 194<br>1                                                                                                    |                                          |
|                    | User Locale               | Spanish Spain           |                                                                                                    |                                          |
|                    | Network Locale            | < None >                |                                                                                                    |                                          |
|                    | Privacy                   | Default                 | 2                                                                                                    |                                          |
|                    | Phone Button Template In  | formation               | The state of the state of the s | S. 1.87. (C).                            |
|                    | Phone Button Template*    | Standard 7912           | - (View but                                                                                                    | ton list)                                |
|                    | Softkey Template Informa  | tion                    | 1111 200 200                                                                                                    | 76 · · · · · · · · · · · · · · · · · · · |
|                    | Softkey Template          | Standard User CallBack  |                                                                                                    |                                          |
|                    | Firmware Load Informatio  | n (leave blank to use d | efault)                                                                                                    | States Billing                           |
|                    | Phone Load Name           |                         |                                                                                                    |                                          |
|                    | Cisco IP Phone - External | Data Locations (leave   | lank to use d                                                                                                    | efault)                                  |
|                    | Information               |                         |                                                                                                    |                                          |
|                    | Directory                 |                         |                                                                                                    | ]                                        |
|                    | Messages                  | T                       | -                                                                                                    | 1                                        |
| ontains one or m   | kore errors               | and all all and and     |                                                                                                    | Local intranet                           |
| () ()              | Osco CallManager 4.0      | ANTONIA DE LE COM       | South Contraction                                                                                                    | *B004                                    |

Figura A.13 Softkey Template

11. Fig. A.14 y Fig. A.15 , seleccionar INSERT para terminar de inscribir el teléfono.

| hone Confi                                                                         | guration                              |                       | Add a new phone<br>Back to Find/List Phones |
|------------------------------------------------------------------------------------|---------------------------------------|-----------------------|---------------------------------------------|
| rectory Numbers<br>es can be added after<br>new phone is inserted<br>the database. | Phone: New<br>Status: Ready<br>Insert |                       |                                             |
|                                                                                    | Device Information                    | isco 7912)            |                                             |
|                                                                                    | MAC Address*                          | 0011928ED91           |                                             |
|                                                                                    | Description                           | Jose Garcia           |                                             |
|                                                                                    | Owner User ID                         | Jose Garcia           | (Select User ID)                            |
|                                                                                    | Device Pool*                          | Device_Pool_H01       | (View details)                              |
|                                                                                    | Calling Search Space                  | < None >              |                                             |
| Called School of                                                                   | AAR Calling Search Space              | < None >              | X                                           |
|                                                                                    | Media Resource Group List             | MRGL_Principal        | *                                           |
|                                                                                    | User Hold Audio Source                | 1 - SampleAudioSource | •                                           |
|                                                                                    | Network Hold Audio Source             | 1 - SampleAudioSource | •                                           |
| orm contains one or more en                                                        | rors                                  |                       | Local intranet                              |

Figura A.14 Seleccionar INSERT

Una vez agregado el teléfono, preguntara si queremos configurar un número de linea al telefono, seleccionar OK.

| Add a new phone<br>Back_to_Find/List_Phones<br>Add a new phone<br>Back_to_Find/List_Phones<br>Phone: New<br>Status: Ready<br>Insert<br>Per Vicesoft Internet Explorer<br>Dev Vice Pool Internet Explorer<br>Device Pool Internet Explorer<br>Device Pool Cancel<br>Owner User ID<br>Device Pool Cancel<br>Owner User ID<br>Device Pool Cancel<br>Owner User ID<br>Device Pool (View details)<br>Calling Search Space<br>AAR Calling Search Space<br>Media Resource Group List MRGL_Principal                                                                                                    |                                                                    |                                                  |                                                                         |                                             |  |
|----------------------------------------------------------------------------------------------------|--------------------------------------------------------------------|--------------------------------------------------|-------------------------------------------------------------------------|---------------------------------------------|--|
| Intectory Numbers       Phone: New         Insertain be added after to new bhone is inserted in the database.       Status: Ready         Insert       Insert         Insert       Insert                                                                                                    | hone Config                                                        | guration                                         |                                                                         | Add a new_phone<br>Back_to_Find/List_Phones |  |
| status: Ready<br>Insert<br>new phone is inserted<br>the database.<br>Status: Ready<br>Insert<br>Status: Ready<br>Insert<br>Insert<br>Insert<br>Insert<br>Insert<br>Insert<br>Insert<br>Insert<br>Insert<br>Insert<br>Insert<br>Insert<br>Insert<br>Ins | rectory Numbers                                                    | Phone: New                                       |                                                                         |                                             |  |
| Microsoft Internet Explorer       X         Dev       Image: Concelement of the phone has been inserted in the database. Would you like to add a directory number for line 1 of this phone now?         MAC       Image: Concelement of the phone has been inserted in the database. Would you like to add a directory number for line 1 of this phone now?         Desite       Image: Concelement of the phone has been inserted in the database. Would you like to add a directory number for line 1 of this phone now?         Desite       Image: Concelement of the phone has been inserted in the database. Would you like to add a directory number for line 1 of this phone now?         Desite       Image: Concelement of the phone has been inserted in the database. Would you like to add a directory number for line 1 of this phone now?         Desite       Image: Concelement of the phone has been inserted in the database. Would you like to add a directory number for line 1 of this phone now?         Desite       Image: Concelement of the phone has been inserted in the database. Would you like to add a directory number for line 1 of this phone now?         Owner       Image: Concelement of the phone has been inserted in the database. Would you like to add a directory number for line 1 of this phone now?         Owner       Image: Concelement of the phone has been inserted in the database.         Owner       Image: Concelement of the phone has been inserted in the database.         Media Resource Group List       MRGL_Principalement of the phone has been inserted in the database.                                                                                                    | nes can be added after<br>e new phone is inserted<br>the database. | Status: Ready<br>Insert                          |                                                                         |                                             |  |
| Dev       Image: The phone has been inserted in the database. Would you like to add a directory number for line 1 of this phone now?         Desi:       OK         Cancel       Owner Oser ID         Owner Oser ID       (Select User ID)         Device Pool*       Device_Pool_H01         Calling Search Space <none>         AAR Calling Search Space       <none>         Media Resource Group List       MRGL_Principal</none></none>                                                                                                    |                                                                    | (a) (a) Microsoft Internet Explorer              |                                                                         | ×                                           |  |
| Dest OK Cancel<br>Owner OSER ID<br>Device Pool* Device_Pool_H01 (View details)<br>Calling Search Space <none><br/>AAR Calling Search Space <none><br/>Media Resource Group List MRGL_Principal</none></none>                                                                                                    |                                                                    | Dev (2) The phone has been to add a directory no | inserted in the database. Would you unber for line 1 of this phone now? | u like                                      |  |
| Owner over ro     (Select User ID)       Device Pool*     Device_Pool_H01       Calling Search Space     < None >       AAR Calling Search Space     < None >       Media Resource Group List     MRGL_Principal                                                                                                    |                                                                    | Dest.                                            | Cancel                                                                  |                                             |  |
| Device Pool*     Device_Pool_H01     Image: View details)       Calling Search Space     < None >     Image: View details)       AAR Calling Search Space     < None >     Image: View details)       Media Resource Group List     MRGL_Principal     Image: View details)                                                                                                    |                                                                    | Owner oser to                                    |                                                                         | (Select User ID)                            |  |
| Calling Search Space <pre> <none> </none></pre> AAR Calling Search Space <pre> <none> </none></pre> Media Resource Group List <pre> MRGL_Principal </pre>                                                                                                    | T State of the state of the                                        | Device Pool*                                     | Device_Pool_H01                                                         | View details)                               |  |
| AAR Calling Search Space < <u>None</u><br>Media Resource Group List MRGL_Principal                                                                                                    |                                                                    | Calling Search Space                             | <none></none>                                                           | 2                                           |  |
| Media Resource Group List MRGL_Principal                                                                                                    |                                                                    | AAR Calling Search Space                         | < None >                                                                | 1                                           |  |
|                                                                                                    |                                                                    | Media Resource Group List                        | MRGL_Principal                                                          | -                                           |  |
| User Hold Audio Source 1 - SampleAudioSource 💌                                                                                                    |                                                                    | User Hold Audio Source                           | 1 - SampleAudioSource                                                   |                                             |  |
| Network Hold Audio Source 1 - SampleAudioSource                                                                                                    | ART AND THE THE                                                    | Network Hold Audio Source                        | 1 - SampleAudioSource                                                   | *                                           |  |
| essing                                                                                                    | essing                                                             |                                                  |                                                                         | Local Intranet                              |  |

Figura A.15 Seleccionar OK

 Fig. A.16, escribir el número de línea de teléfono DN asignado, para el ejemplo el 1310. Habría que consultar la tabla de Plan de reserva de números de teléfonos ip por tienda.

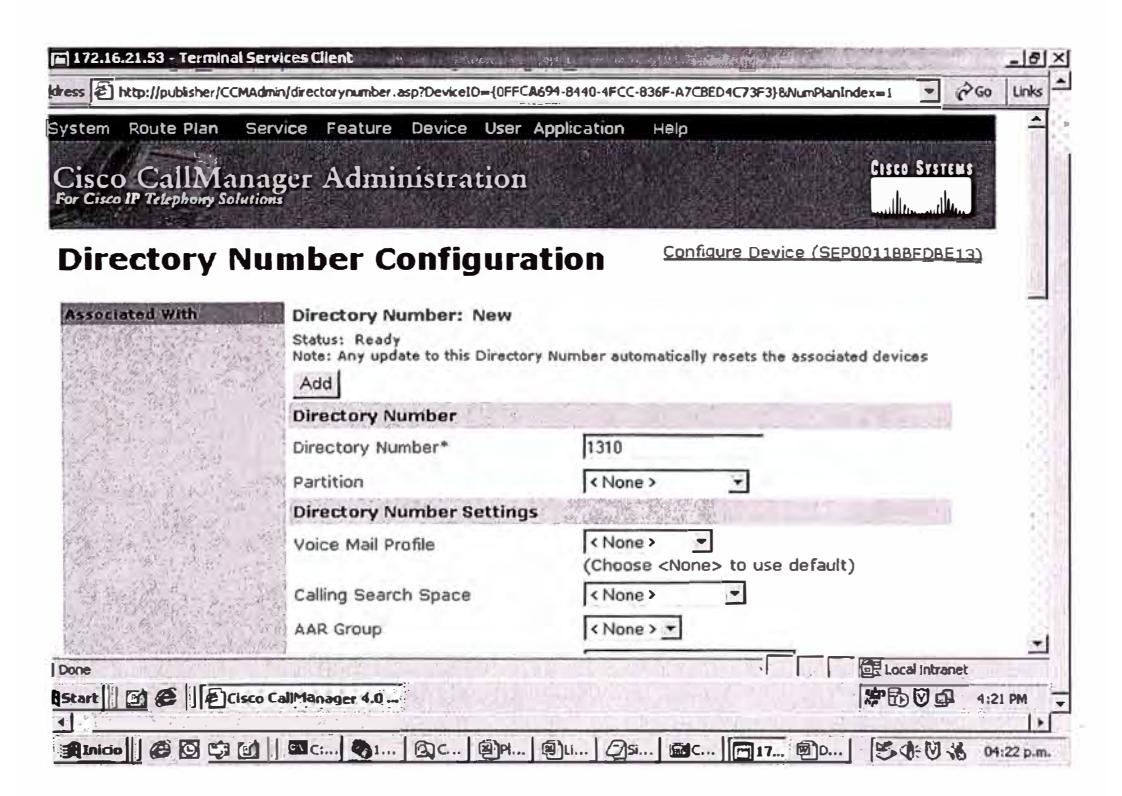

Figura A.16 Número de línea de teléfono DN asignado

|                                         | Va                                            | oice Mail        | Destination                    | Calling Sear                       | ch Space                      |              |
|-----------------------------------------|-----------------------------------------------|------------------|--------------------------------|------------------------------------|-------------------------------|--------------|
| an ann an an an an an an an an an an an | Forward All                                   |                  |                                | < None >                           | ~                             |              |
|                                         | Forward Busy                                  | Г                |                                | < None >                           | -                             |              |
|                                         | Forward No Answer                             |                  |                                | <none></none>                      |                               |              |
|                                         | No Answer Ring Durat                          | ion              | (seco                          | onds)                              |                               |              |
|                                         | Call Pickup Group                             |                  | < None > -                     |                                    |                               |              |
|                                         | MLPP Alternate Part                           | y Setting        | js                             | 1. 1. 1.                           |                               | 19.4         |
|                                         | Target (Destination)                          |                  |                                |                                    |                               |              |
|                                         | Calling Search Space                          |                  | < None >                       |                                    |                               |              |
|                                         | No Answer Ring Durat                          | ion              | (sec                           | onds)                              |                               |              |
|                                         | Line Settings for this                        | s Device         | 13 - 14 - 17 B                 | W W I                              | Service in State              | 3            |
|                                         | Display (Internal Calle                       | er ID)           | Jose Grcia                     |                                    |                               |              |
|                                         | Line Text Label                               |                  | Jose Garcia                    |                                    |                               |              |
|                                         | External Phone Numbe                          | er Mask          |                                |                                    |                               |              |
|                                         | Message Waiting Lam<br>Ring Setting (Phone In | p Policy<br>dle) | Not available<br>Not available | on this device.<br>on this device. |                               |              |
| T. Salation of the                      | Ring Setting (Phone A                         | Active)**        | Not available                  | on this device.                    | a sa proping sour smasser and | Ator a . 134 |
| ion complete; no errors fou             | ind                                           | REAL PLAN        |                                | the state of                       | Loca                          | al intranet  |

**13.** Fig. A.17, indicar el texto del display que aparece en el teléfono y en las llamadas.

Figura A.17 Número de línea de teléfono DN asignado

**14.** Seleccionar ADD para terminar de agregar la línea. Luego de esto el teléfono ya estará inscrito.

ANEXO B

## **REFERENCIA RÁPIDA TELÉFONO IP CISCO 7960G**

## PARTE I:

## DESCRIPCIÓN BÁSICA DE TELÉFONO IP CISCO 7960

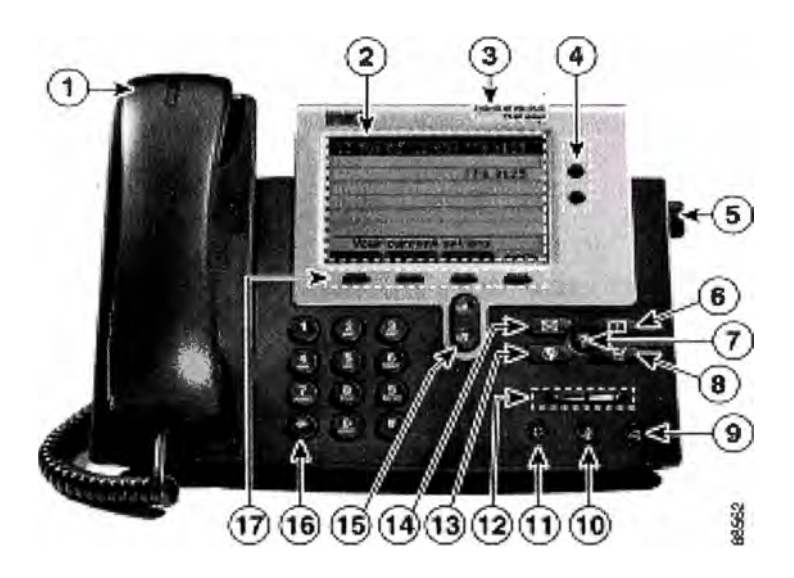

Figura B.1 Teléfono 7940

## 1 Auricular con luz indicadora

Funciona como un auricular común. La franja de luz situada en la parte superior del auricular parpadea cuando suena el teléfono y se puede configurar para que permanezca encendida cuando reciba un mensaje en el buzón de voz (en caso se cuente con mensajería).

## 2 Pantalla LCD

Muestra funciones como la hora, fecha, su número de teléfono, el identificador de la persona que llama, el estado de la línea o llamada y las fichas de las teclas de método abreviado.

#### 3 Tipo de modelo de teléfono IP Cisco

Indica el modelo de teléfono IP Cisco.

4 Botón de línea o marcación rápida 🏈 (LINE OR SPEED DIAL)

Abre una nueva línea, marca rápidamente el número de la pantalla LCD o finaliza una llamada. El modelo de teléfono IP Cisco 7940 dispone de dos botones de línea o marcación rápida.

#### 5 Ajuste del soporte base

Permite ajustar el ángulo de la base del teléfono.

## 6 Botón de directorio 🗫 (DIRECTORIES)

Proporciona acceso al historial de llamadas y a los directorios.

# 7 Botón ? 🖗 (INFORMATION)

Muestra información en la pantalla LCD sobre un botón o función del teléfono.

## 8 Botón de configuración (SETTINGS)

Proporciona acceso a la configuración del teléfono, como el contraste y el timbre, la configuración de red y la información sobre el estado del teléfono.

# 9 Botón de altavoz 🎱 (SPEAKER)

Activa y desactiva el altavoz.

## 10 Botón de silencio 🎱 (MUTE)

Activa y desactiva el silencio.

## 11 Botón de headset 🍘 (HEADSET)

Activa y desactiva los headset.

## 12 Botón de volumen (VOLUME)

Aumenta o disminuye el volumen del auricular, el altavoz o el headset (según el que se encuentre activo). También controla el volumen del timbre (si se encuentra colgado el auricular) y el contraste de la pantalla LCD.

# 13 Botón de servicios ( SERVICES )

Proporciona acceso a los servicios del teléfono (si están disponibles).

## 14 Botón de mensajes 🕮 (MESSAGES)

Proporciona acceso al sistema de mensajes (si está disponible).

# n

# 15 Botón de navegación 🥌 (NAVIGATION)

Permite desplazarse por el texto y seleccionar las funciones que se muestran en la pantalla LCD.

## 16 Teclado de marcación

Funciona exactamente igual que el teclado de un teléfono común.

# 17 Teclas de método abreviado (SOFTKEYS)

Permiten activar cualquiera de las funciones que se muestran en las fichas de la pantalla LCD. Estas teclas señalan las opciones de funciones que aparecen en la parte inferior de la pantalla y cambian dependiendo del estado del teléfono. Así, por ejemplo, al levantar el auricular se verán una serie de opciones que no serán las mismas que cuando no se utilice el teléfono.

# PARTE II:

# FUNCIONES BÁSICAS DEL TELÉFONO

## Para realizar una llamada:

- Levante el auricular y marque el número.
- Pulse el botón LINE de su extensión y marque el número.
- Pulse el botón SPEAKER y marque el número.
- Pulse la tecla NEW CALL y marque el número.
- Si utiliza headset, pulse el botón HEADSET y marque el número.
- Si ha establecido números de marcación rápida ( SPEED DIAL ), pulse un botón correspondiente.
- Si ha seleccionado un número del directorio, pulse la tecla DIAL.

## Para contestar a una llamada:

• Levante el auricular.

• Si utiliza headset, pulse el botón **HEADSET**. Si es necesario, pulse el botón **LINE** de la llamada entrante.

• Para utilizar el altavoz, pulse la tecla ANSWER o el botón SPEAKER.

## Para finalizar una llamada:

- Cuelgue el auricular.
- Si utiliza headset, pulse el botón HEADSET o la tecla END CALL.
- Si utiliza el altavoz, pulse el botón SPEAKER o la tecla programable END CALL.

## Para volver a marcar un número:

Para volver a llamar al último número marcado, pulse la tecla REDIAL.

## Para visualizar el registro de llamadas perdidas:

- 1. Pulse el botón DIRECTORIES.
- 2. Marque 1 para las llamadas perdidas.

**3.** Si desea pulse la tecla **DIAL** para marcar rápidamente el número seleccionado. Pulse **EDIT DIAL** para agregar o quitar dígitos antes de marcar.

## Para visualizar el registro de llamadas recibidas:

- 1. Pulse el botón DIRECTORIES.
- 2. Marque 2 para las llamadas recibidas.

**3.** Si desea pulse la tecla **DIAL** para marcar rápidamente el número seleccionado. Pulse **EDIT DIAL** para agregar o quitar dígitos antes de marcar.

## Para visualizar el registro de llamadas efectuadas:

- 1. Pulse el botón DIRECTORIES.
- 2. Marque 3 para las llamadas establecidas.

**3.** Si desea pulse la tecla **DIAL** para marcar rápidamente el número seleccionado. Pulse **EDIT DIAL** para agregar o quitar dígitos antes de marcar.

## Para la marcación rápida desde un menú de directorio:

1. Pulse el botón DIRECTORIES.

2. Marque 4 para seleccionar el Directorio Corporativo.

**3.** Introduzca pistas en los campos que aparecen antes de realizar la búsqueda (Ver Nota). Pulse **SEARCH** para realizar la búsqueda.

**Nota:** Para introducir letras en la pantalla LCD, marque la tecla de número correspondiente. Púlsela tecla una o varias veces para mostrar una letra determinada. Por ejemplo, marque **2** una vez para la "a", dos veces para la "b" y tres para la "c". Para retroceder, pulse al tecla <<.

#### Para colocar una llamada en espera:

- Pulse la tecla HOLD.
- Para regresar a la llamada, pulse la tecla RESUME.

• Si hay varias llamadas en espera, utilice el botón **NAVIGATION** para seleccionar la que desea antes de pulsar **RESUME**.

 Si se encuentran en espera varias llamadas en distintas *línea*s, pulse el botón LINE correspondiente a aquélla a la que desea cambiar y utilice el botón NAVIGATION para seleccionar la llamada deseada. Pulse el botón RESUME.

**Nota:** La función **HOLD** produce un tono de pitido o música. Por ello, se recomienda que evite poner en espera una conferencia.

## Para contestar una segunda llamada:

 Pulse la tecla ANSWER. Automáticamente la primera llamada quedará en espera, para sortear las llamadas se deberá seguir los pasos detallados anteriormente.

• Se puede manejar hasta dos llamadas simultáneas por cada línea del usuario, si una tercera llamada trata de ingresar, ésta será derivada al buzón de voz (en caso se posea).

## Para realizar una conferencia:

**1.** Durante la llamada, pulse la tecla **MORE** y, a continuación, la tecla **CONFRN** para abrir una nueva línea y poner en espera al primer participante.

2. Marque otro número.

**3.** Cuando se conecte la llamada, pulse de nuevo **CONFRN** para agregar el nuevo participante a la conferencia.

## Para transferir la llamada:

1. Durante la llamada, pulse la tecla TRNSFER. De este modo, la llamada se pondrá en espera.

**2.** Marque el número al que desea transferir la llamada. Cuando oiga sonar el otro teléfono o conteste la otra persona, pulse **TRNSFER**.

**Nota:** Si no se transfiere la llamada, pulse la tecla **END CALL** y luego la tecla **RESUME** para volver a la llamada original.

#### Para desviar todas las llamadas a otro número:

1. Pulse la tecla CFWDALL. Oirá dos pitidos.

**2.** Marque el número al que desea desviar todas las llamadas. Marque el número exactamente igual que si estuviese realizando una llamada a ese número.

Se mostrará un icono de teléfono parpadeante en la esquina superior derecha de la pantalla LCD.

3. Para cancelar el desvío de llamadas, pulse la tecla CFWDALL

#### Para silenciar una llamada:

Pulse el botón **MUTE**. Para desactivar el silencio, vuelva a pulsar el botón o levante el auricular.

#### Para jalar una llamada:

Tomar línea y luego pulse el botón **PICKUP**. Con esto podemos contestar llamadas que están timbrando en un teléfono cercano a nosotros y que pertenece a nuestro mismo grupo de Call Pickup.

## PARTE III:

# BUZÓN DE VOZ

#### Para consultar el buzón de voz:

Pulse el botón de MESSAGES y siga las instrucciones vocales.

Los pasos a seguir para personalizar el buzón de voz son los siguientes:

#### 1. Marcar " messages ".

Marcar contraseña default " 13579 " seguido de # ( almohadilla ).
 Marcar la nueva contraseña del usuario ( 5 dígitos ) seguido de #.

4. Marcar " 4 " – Opciones de Configuración.
5. Marcar " 3 " – Opciones personales.

6. Marcar " 2 " – Nombre grabado.

7. Grabar un nombre y presionar #.

8. Marcar "\* " – Salir.
 9. Marcar " End Call " – Terminar.

**Nota:** Al recibir un nuevo mensaje, aparecerá un icono de sobre parpadeante en la pantalla LCD. Según la configuración del teléfono, la luz del auricular puede encenderse para indicar que ha recibido un nuevo mensaje.

Si quiero verificar mis mensajes de voz desde un teléfono externo marcaría: #telefónico, luego espero a que ingrese el voicemail y presiono "\*" luego marco mi número de anexo seguido de # (9699# por ejemplo) luego marco mi contraseña de usuario (54321 por ejemplo).

## PARTE IV:

## VOLUMEN Y SONIDO DEL TIMBRE

#### Para ajustar el volumen del timbre:

Pulse el botón VOLUME hacia arriba o hacia abajo mientras está colgado el auricular.

#### Para ajustar el volumen del auricular, el altavoz o headset:

Durante la llamada, pulse el botón **VOLUME** hacia arriba o hacia abajo. Pulse la tecla **SAVE** para aplicar el nuevo nivel de volumen a las futuras llamadas.

#### CALLBACK

### Cuando se llama a un anexo y la línea está ocupada o la llamada no es contestada, el usuario puede usar la función CALLBACK para que este sea notificado cuando dicha extensión esta disponible para recibir una llamada.

#### Procedimiento

- Llamar a una extensión. Mientras se escucha un tono de ocupado o tono de timbrado, presionar el softkey CallBack. Un mensaje de confirmación de activación del CallBack aparece.
- 2. Presionar el softkey **Exit** para confirmar la ventana de confirmación o presionar el softkey **Cancel** para cancelar la notificación de Callback.
- Para verificar el estado de la notificación de call back, presionar el softkey
   CallBack mientras el teléfono esta en idle (stand by).
   Un mensaje de confirmación aparece.

Presionar el softkey **Exit** para cerrar la ventana de confirmación o presionar el softkey **Cancel** para cancelar la notificación de Callback.

 Cuando la extensión a la cual se llamó esta disponible para recibir llamadas, es decir, realiza algún movimiento y cuelga, su teléfono recibirá una alerta visual y audible. Presionar el softkey **Dial** para discar dicho número.

## **BIBLIOGRAFIA**

1.- CISCO, "Interconnecting Cisco Networking Devices for 640-811 ICND Exam", 2005

2.- CISCO, "Designing for Cisco Internetwork Solutions for 640-861 DESGN Exam", 2005

3.- CISCO, "Cisco Voice Over IP for 642-432 CVOICE Exam", 2005

4.- CISCO, <u>www.cisco.com/en/US/products/hw/voiceapp/ps378/products\_data\_sheet</u>, Callmanager y Cisco Unity, 2005

5.- CISCO, <u>www.cisco.com/en/US/products/hw/voiceapp/ps967/prod\_eol\_notice.html</u>, EoS Bundle Callmanager y Cisco Unity, 2005

6.- CISCO, <u>http://www.cisco.com/cgi-bin/front.x/apollo/servlet/ICITServlet</u>, Herramienta de Configuración, 2005

7.- CISCO, <u>http://www.cisco.com/en/US/products/ps6788/.html</u>, Data Sheet Teléfonos IP, VG-248 y ATA186, 2005.